## V-Series Systems Hardware Maintenance Guide

Network Appliance, Inc. 495 East Java Drive Sunnyvale, CA 94089 USA Telephone: +1 (408) 822-6000 Fax: +1 (408) 822-4501 Support telephone: +1 (888) 4-NETAPP Documentation comments: doccomments@netapp.com Information Web: http://www.netapp.com

Part number 210-00975\_A0 July 2006

## Copyright and trademark information

| Copyright<br>information | Copyright © 1994–2006 Network Appliance, Inc. All rights reserved. Printed in the U.S.A.                                                                                                    |
|--------------------------|----------------------------------------------------------------------------------------------------|
|                          | No part of this document covered by copyright may be reproduced in any form or by any means—<br>graphic, electronic, or mechanical, including photocopying, recording, taping, or storage in an<br>electronic retrieval system—without prior written permission of the copyright owner.                                                                                                    |
|                          | Portions of this product are derived from the Berkeley Net2 release and the 4.4-Lite-2 release, which are copyrighted and publicly distributed by The Regents of the University of California.                                                                                                    |
|                          | Copyright © 1980–1995 The Regents of the University of California. All rights reserved.                                                                                                    |
|                          | Portions of this product are derived from NetBSD, copyright © Carnegie Mellon University.                                                                                                    |
|                          | Copyright © 1994, 1995 Carnegie Mellon University. All rights reserved. Author Chris G. Demetriou                                                                                                    |
|                          | Permission to use, copy, modify, and distribute this software and its documentation is hereby granted, provided that both the copyright notice and its permission notice appear in all copies of the software, derivative works or modified versions, and any portions thereof, and that both notices appear in supporting documentation.                                                                                                    |
|                          | CARNEGIE MELLON ALLOWS FREE USE OF THIS SOFTWARE IN ITS "AS IS"<br>CONDITION. CARNEGIE MELLON DISCLAIMS ANY LIABILITY OF ANY KIND FOR ANY<br>DAMAGES WHATSOEVER RESULTING FROM THE USE OF THIS SOFTWARE.                                                                                                    |
|                          | Software derived from copyrighted material of The Regents of the University of California and Carnegie Mellon University is subject to the following license and disclaimer:                                                                                                    |
|                          | Redistribution and use in source and binary forms, with or without modification, are permitted provided that the following conditions are met:                                                                                                    |
|                          | 1. Redistributions of source code must retain the above copyright notices, this list of conditions, and the following disclaimer.                                                                                                    |
|                          | 2. Redistributions in binary form must reproduce the above copyright notices, this list of conditions, and the following disclaimer in the documentation and/or other materials provided with the distribution.                                                                                                    |
|                          | <b>3.</b> All advertising materials mentioning features or use of this software must display the following acknowledgment:                                                                                                    |
|                          | This product includes software developed by the University of California, Berkeley and its contributors.                                                                                                    |
|                          | <ol> <li>Neither the name of the University nor the names of its contributors may be used to endorse or<br/>promote products derived from this software without specific prior written permission.</li> </ol>                                                                                                    |
|                          | THIS SOFTWARE IS PROVIDED BY THE REGENTS AND CONTRIBUTORS "AS IS" AND<br>ANY EXPRESS OR IMPLIED WARRANTIES, INCLUDING, BUT NOT LIMITED TO, THE<br>IMPLIED WARRANTIES OF MERCHANTABILITY AND FITNESS FOR A PARTICULAR<br>PURPOSE ARE DISCLAIMED. IN NO EVENT SHALL THE REGENTS OR CONTRIBUTORS<br>BE LIABLE FOR ANY DIRECT, INDIRECT, INCIDENTAL, SPECIAL, EXEMPLARY, OR<br>CONSEQUENTIAL DAMAGES (INCLUDING, BUT NOT LIMITED TO, PROCUREMENT OF<br>SUBSTITUTE GOODS OR SERVICES; LOSS OF USE, DATA, OR PROFITS; OR BUSINESS<br>INTERRUPTION) HOWEVER CAUSED AND ON ANY THEORY OF LIABILITY, WHETHER |

#### IN CONTRACT, STRICT LIABILITY, OR TORT (INCLUDING NEGLIGENCE OR OTHERWISE) ARISING IN ANY WAY OUT OF THE USE OF THIS SOFTWARE, EVEN IF ADVISED OF THE POSSIBILITY OF SUCH DAMAGE.

This software contains materials from third parties licensed to Network Appliance Inc. which is sublicensed, and not sold, and title to such material is not passed to the end user. All rights reserved by the licensors. You shall not sublicense or permit timesharing, rental, facility management or service bureau usage of the Software.

Portions developed by the Apache Software Foundation (http://www.apache.org/). Copyright © 1999 The Apache Software Foundation.

Portions Copyright © 1995–1998, Jean-loup Gailly and Mark Adler Portions Copyright © 2001, Sitraka Inc. Portions Copyright © 2001, iAnywhere Solutions Portions Copyright © 2001, i-net software GmbH Portions Copyright © 1995 University of Southern California. All rights reserved.

Redistribution and use in source and binary forms are permitted provided that the above copyright notice and this paragraph are duplicated in all such forms and that any documentation, advertising materials, and other materials related to such distribution and use acknowledge that the software was developed by the University of Southern California, Information Sciences Institute. The name of the University may not be used to endorse or promote products derived from this software without specific prior written permission.

Portions of this product are derived from version 2.4.11 of the libxml2 library, which is copyrighted by the World Wide Web Consortium.

Network Appliance modified the libxml2 software on December 6, 2001, to enable it to compile cleanly on Windows, Solaris, and Linux. The changes have been sent to the maintainers of libxml2. The unmodified libxml2 software can be downloaded from http://www.xmlsoft.org/.

Copyright © 1994–2002 World Wide Web Consortium, (Massachusetts Institute of Technology, Institut National de Recherche en Informatique et en Automatique, Keio University). All Rights Reserved. http://www.w3.org/Consortium/Legal/

Software derived from copyrighted material of the World Wide Web Consortium is subject to the following license and disclaimer:

Permission to use, copy, modify, and distribute this software and its documentation, with or without modification, for any purpose and without fee or royalty is hereby granted, provided that you include the following on ALL copies of the software and documentation or portions thereof, including modifications, that you make:

The full text of this NOTICE in a location viewable to users of the redistributed or derivative work.

Any pre-existing intellectual property disclaimers, notices, or terms and conditions. If none exist, a short notice of the following form (hypertext is preferred, text is permitted) should be used within the body of any redistributed or derivative code: "Copyright © [\$date-of-software] World Wide Web Consortium, (Massachusetts Institute of Technology, Institut National de Recherche en Informatique et en Automatique, Keio University). All Rights Reserved. http://www.w3.org/Consortium/Legal/"

Notice of any changes or modifications to the W3C files, including the date changes were made.

THIS SOFTWARE AND DOCUMENTATION IS PROVIDED "AS IS," AND COPYRIGHT HOLDERS MAKE NO REPRESENTATIONS OR WARRANTIES, EXPRESS OR IMPLIED, INCLUDING BUT NOT LIMITED TO, WARRANTIES OF MERCHANTABILITY OR FITNESS FOR ANY PARTICULAR PURPOSE OR THAT THE USE OF THE SOFTWARE OR DOCUMENTATION WILL NOT INFRINGE ANY THIRD PARTY PATENTS, COPYRIGHTS, TRADEMARKS OR OTHER RIGHTS.

#### COPYRIGHT HOLDERS WILL NOT BE LIABLE FOR ANY DIRECT, INDIRECT, SPECIAL OR CONSEQUENTIAL DAMAGES ARISING OUT OF ANY USE OF THE SOFTWARE OR DOCUMENTATION.

The name and trademarks of copyright holders may NOT be used in advertising or publicity pertaining to the software without specific, written prior permission. Title to copyright in this software and any associated documentation will at all times remain with copyright holders.

Software derived from copyrighted material of Network Appliance, Inc. is subject to the following license and disclaimer:

Network Appliance reserves the right to change any products described herein at any time, and without notice. Network Appliance assumes no responsibility or liability arising from the use of products described herein, except as expressly agreed to in writing by Network Appliance. The use or purchase of this product does not convey a license under any patent rights, trademark rights, or any other intellectual property rights of Network Appliance.

The product described in this manual may be protected by one or more U.S. patents, foreign patents, or pending applications.

RESTRICTED RIGHTS LEGEND: Use, duplication, or disclosure by the government is subject to restrictions as set forth in subparagraph (c)(1)(ii) of the Rights in Technical Data and Computer Software clause at DFARS 252.277-7103 (October 1988) and FAR 52-227-19 (June 1987).

## Trademark information

NetApp, the Network Appliance logo, the bolt design, NetApp-the Network Appliance Company, DataFabric, Data ONTAP, FAServer, FilerView, MultiStore, NearStore, NetCache, SecureShare, SnapDrive, SnapLock, SnapManager, SnapMirror, SnapMover, SnapRestore, SnapVault, Spinnaker Networks, the Spinnaker Networks logo, SpinAccess, SpinCluster, SpinFS, SpinHA, SpinMove, SpinServer, SyncMirror, and WAFL are registered trademarks of Network Appliance, Inc. in the U.S.A. and/or other countries. gFiler, Network Appliance, SnapCopy, Snapshot, and The Evolution of Storage are trademarks of Network Appliance, Inc. in the U.S.A. and/or other countries and registered trademarks in some other countries. ApplianceWatch, BareMetal, Camera-to-Viewer, ComplianceClock, ComplianceJournal, ContentDirector, ContentFabric, EdgeFiler, FlexClone, FlexVol, FPolicy, HyperSAN, InfoFabric, LockVault, Manage ONTAP, NOW, NOW NetApp on the Web, ONTAPI, RAID-DP, RoboCache, RoboFiler, SecureAdmin, Serving Data by Design, SharedStorage, Simulate ONTAP, Smart SAN, SnapCache, SnapDirector, SnapFilter, SnapMigrator, SnapSuite, SnapValidator, SohoFiler, SpinAV, SpinManager, SpinMirror, SpinRestore, SpinShot, SpinStor, vFiler, VFM, VFM (Virtual File Manager), VPolicy, and Web Filer are trademarks of Network Appliance, Inc. in the United States and other countries. NetApp Availability Assurance and NetApp ProTech Expert are service marks of Network Appliance, Inc. in the U.S.A.

Apple is a registered trademark and QuickTime is a trademark of Apple Computer, Inc. in the United States and/or other countries. Microsoft is a registered trademark and Windows Media is a trademark of Microsoft Corporation in the United States and/or other countries. RealAudio, RealNetworks, RealPlayer, RealSystem, RealText, and RealVideo are registered trademarks and RealMedia, RealProxy, and SureStream are trademarks of RealNetworks, Inc. in the United States and/or other countries.

All other brands or products are trademarks or registered trademarks of their respective holders and should be treated as such.

Network Appliance is a licensee of the CompactFlash and CF Logo trademarks.

Network Appliance NetCache is certified RealSystem compatible.

|                   | Preface                                                                                                    |
|-------------------|----------------------------------------------------------------------------------------------------|
|                   | Safety Information (Sicherheitshinweise)                                                                                                    |
| Chapter 1         | Monitoring the GF825 or GF900 V-Series System                                                                                                    |
|                   | Startup error messages    2      POST error messages    6      Boot error messages    14                                                                                                    |
|                   | Remote management card e-mail notifications.                                                                                                    |
|                   | Operational error messages                                                                                                    |
|                   | Cluster takeover or giveback failures                                                                                                    |
|                   | Interpreting LED messages24Control panel assembly LEDs25NVRAM5 adapter LEDs27NVRAM5 media converter LEDs29Fibre Channel HBA LEDs30GbE NIC LEDs31DAFS network adapter and IB cluster adapter LEDs34Remote management card LEDs35GF900 V-Series system power supply LEDs37GF825 V-Series system power supply LEDs38 |
| Chapter 2         | Monitoring the GF270c V-Series System                                                                                                    |
|                   | Monitoring the front operation panel                                                                                                    |
|                   | Monitoring the power supply                                                                                                    |
|                   | Monitoring the CPU module                                                                                                    |
|                   | Troubleshooting and error messages46Startup error messages47Netboot process for the GF270c53Booting your GF270c V-Series system from a backup firmware image.55Troubleshooting hardware problems56                                                                                                    |
| Chapter 3         | Maintaining and Servicing GF900 Systems                                                                                                    |
|                   | Field-replaceable unit overview                                                                                                    |
| Table of Contents | v                                                                                                    |

|           | Replacing the cable management tray               |
|-----------|---------------------------------------------------|
|           | Opening the PCB carrier                           |
|           | Removing the PCB carrier                          |
|           | Replacing the motherboard tray                    |
|           | Replacing the motherboard lithium battery         |
|           | Replacing the memory card assembly                |
|           | Replacing SDRAM DIMMs on the memory card assembly |
|           | Installing or replacing expansion adapters        |
|           | Closing the PCB carrier                           |
|           | Replacing fan subassemblies                       |
|           | Replacing the power supplies                      |
|           | Replacing the control panel subassembly           |
|           | Replacing the NVRAM5 media converter              |
| Chapter 4 | Maintaining and Servicing the GF825               |
|           | Field-replaceable unit overview                   |
|           | Opening the PCB carrier                           |
|           | Removing the PCB carrier                          |
|           | Replacing the motherboard                         |
|           | Replacing SDRAM DIMMs on the motherboard          |
|           | Installing or replacing expansion adapters        |
|           | Replacing the NVRAM III battery                   |
|           | Replacing the CPU fan and heat-sink unit          |
|           | Replacing the motherboard lithium battery         |
|           | Closing the PCB carrier                           |
|           | Replacing the chassis fan subassembly             |
|           | Replacing power supplies                          |
|           | Replacing the LED/LCD subassembly                 |
|           | Replacing the CompactFlash card                   |
|           | Replacing the CompactFlash reader subassembly     |

Table of Contents

| Chapter | 5 |  |
|---------|---|--|
|---------|---|--|

| Maintaining and Servicing the GF270c              |
|---------------------------------------------------|
| Replacing the CPU module                          |
| Replacing the SDRAM DIMM on the CPU module        |
| Replacing the CompactFlash card on the CPU module |
| Replacing the battery on the CPU module           |
| Replacing a power supply                          |
| <b>Index</b>                                      |

| About this guide                                                 | This guide describes how to monitor, troubleshoot, and perform maintenance for NetApp® V-Series systems.                                                                                                    |  |
|------------------------------------------------------------------|----------------------------------------------------------------------------------------------------|--|
| This document does not contain information about the V3000 syste |                                                                                                    |  |
|                                                                  |                                                                                                    |  |
| Audience                                                         | This guide is for users who are familiar with operating systems, such as UNIX®, Windows® 95, Windows NT®, Windows 2000, and Windows XP, and who will be deploying V-Series systems. This guide does not discuss basic system or network administration topics, such as IP addressing, routing, and network topology; it emphasizes the characteristics of the V-Series systems. |  |
| Terminology                                                      | This guide uses the term "type" to mean pressing one or more keys on the keyboard. It uses the term "enter" to mean pressing one or more keys and then pressing the Enter key.                                                                                                    |  |
|                                                                  | This guide uses the following terms:                                                                                                    |  |
|                                                                  | • <i>Storage subsystem</i> refers to your disk array                                                                                                    |  |
|                                                                  | • <i>Node</i> refers to either the local or partner V-Series system.                                                                                                    |  |
|                                                                  | • <i>Cluster</i> refers to local and partner nodes directly connected to each other.                                                                                                    |  |
| Command<br>conventions                                           | You can enter commands on the system console or from any client that has access<br>to the system using Telnet. In examples of commands executed on a UNIX<br>workstation, the command syntax and output might differ, depending on your<br>version of UNIX.                                                                                                    |  |
| Keyboard<br>conventions                                          | When describing key combinations, this guide uses the hyphen (-) to separate individual keys. For example, "Ctrl-D" means pressing the "Control" and "D" keys simultaneously. Also, this guide uses the term "Enter" to refer to the key that generates a carriage return, although the key is named "Return" on some keyboards.                                                |  |

## Typographic conventions

The following table describes typographic conventions used in this guide.

| Convention           | Type of information                                                                                                    |  |
|----------------------|----------------------------------------------------------------------------------------------------|--|
| <i>Italic</i> font   | Words or characters that require special attention.                                                                                                    |  |
|                      | Placeholders for information you must supply. For<br>example, if the guide says to enter the arp -d<br><i>hostname</i> command, you enter the characters "arp<br>-d" followed by the actual name of the host. |  |
|                      | Book titles in cross-references.                                                                                                    |  |
| Monospaced font      | Command and daemon names.                                                                                                    |  |
|                      | Information displayed on the system console or other computer monitors.                                                                                                    |  |
|                      | The contents of files.                                                                                                    |  |
| Bold monospaced font | Words or characters you type. What you type is<br>always shown in lowercase letters, unless you<br>must type it in uppercase letters.                                                                         |  |

#### **Special messages** This guide contains special messages that are described as follows:

#### Note\_\_\_\_\_

A note contains important information that helps you install or operate the system efficiently.

#### Attention -

Attention contains instructions that you must follow to avoid damage to the equipment, a system crash, or loss of data.

## Safety Information (Sicherheitshinweise)

#### Safety rules

All products are Class 1 laser devices, except the NVRAM5 cluster media converter, which is Class 1M. You must follow these safety rules when working with this equipment:

#### WARNING -

#### Failure to follow these directions could result in bodily harm or death.

- When using an NVRAM5 cluster media converter, the storage system must be installed in a restricted access location.
- Switzerland only—for FAS900, GF900, R200, and C6200 systems: This equipment relies on fuses/circuit breakers in the building installation for overcurrent protection. Each power supply must receive power from a separately dedicated outlet with a 10A fuse/circuit breaker.
- When installing disk shelves and a storage system into a movable cabinet or rack, install from the bottom up for best stability.
- DC-based systems must be installed in a restricted access location and the two input power terminals for the DC power supply must be connected to separate isolated branch circuits.
- To reduce the risk of personal injury or equipment damage, allow internal components time to cool before touching them and ensure that the equipment is properly supported or braced when installing options.
- This equipment is designed for connection to a grounded outlet. The grounding type plug is an important safety feature. To avoid the risk of electrical shock or damage to the equipment, do not disable this feature.
- This equipment has one or more replaceable batteries. There is danger of explosion if the battery is incorrectly replaced. Replace the battery only with the same or equivalent type recommended by the manufacturer. Dispose of used batteries according to the manufacturer's instructions.

## For units with multiple power cords

If your storage system or disk shelf has multiple power cords and you need to turn the unit off, heed the following warning:

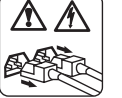

#### WARNING

This unit has more than one power supply cord. To reduce the risk of electrical shock, disconnect all power supply cords before servicing.

Alle Produkte sind Lasergeräte der Klasse 1, mit Ausnahme des NVRAM5 Cluster-Medienkonverters, der in Klasse 1M fällt. Beim Einsatz dieser Geräte sind die Sicherheitsvorschriften zu beachten:

#### Vorsicht -

Nichtbeachtung dieser Vorschriften kann zu Verletzungen oder Tod führen.

- Bei der Verwendung eines NVRAM5 Cluster-Medienkonverters muss das Speichersystem an einem Standort mit beschränktem Zugriff installiert werden.
- Nur für die Schweiz Systeme FAS900, GF900, R200 und C6200: Diese Geräte erfordern den Festeinbau von Sicherungen zum Überstromschutz. Jeder Netzanschluss muss mit Strom aus getrennten, speziell für diesen Zweck vorgesehenen Steckdosen versorgt werden, die jeweils mit einer 10A-Sicherung geschützt sind.
- Werden die Plattenregale und das Speichersystem in einen beweglichen Schrank oder Turm eingebaut, ist wegen der höheren Stabilität der Einbau von unten nach oben vorzunehmen.
- Gleichstrom-Systeme müssen an Betriebsstaette mit beschraenktem Zutritt installiert sein und die beiden Eingangsstromklemmen für das Gleichstrom-Netzteil müssen an separate und isolierte Abzweigleitungen angeschlossen sein.
- Zum Schutz vor Körperverletzung oder Sachschäden am Gerät lassen Sie die inneren Bauteile stets vor dem Berühren abkühlen. Sorgen Sie dafür, dass das Gerät richtig abgestützt ist oder fest aufrecht steht, bevor Sie neues Zubehör einbauen.
- Dieses Gerät ist für die Einspeisung aus einer geerdeten Netzverbindung ausgelegt. Der Netzstecker mit Erdungsvorrichtung ist ein wichtiger Sicherheitsschutz. Zum Schutz vor elektrischem Schlag oder Sachschäden am Gerät die Erdung nicht abschalten.
- Das Gerät ist mit einer oder mehreren auswechselbaren Batterien ausgestattet. Bei unsachgemäßem Auswechseln der Batterie besteht Explosionsgefahr. Batterien nur mit dem vom Hersteller empfohlenen Typ oder entsprechenden Typen ersetzen. Gebrauchte Batterien sind gemäß den Anweisungen des Herstellers zu entsorgen.

#### Für Geräte mit mehrfachen Netzanschlussleitungen

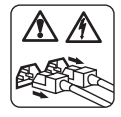

Wenn Ihr Speichersystem oder Plattenregal über mehrere Stromkabel verfügt und Sie die Einheit ausschalten müssen, folgenden Warnhinweis beachten:

#### ACHTUNG -

Gerät besitzt zwei Netzanschlussleitungen. Vor Wartung alle Anschlüsse vom Netz trennen.

| About this chapter               | This chapter lists error messages you might encounter during the boot process. It also describes the location of the LEDs and how to interpret the information they provide.                                                                                                    |                                                   |
|----------------------------------|----------------------------------------------------------------------------------------------------|---------------------------------------------------|
| Topics in this<br>chapter        | <ul> <li>This chapter discusses the following topics:</li> <li>"Startup error messages" on page 2</li> <li>"Remote management card e-mail notifications" on page 19</li> <li>"Operational error messages" on page 21</li> <li>"Cluster takeover or giveback failures" on page 23</li> <li>"Interpreting LED messages" on page 24</li> </ul> |                                                   |
| Where to get more<br>information | The following table lists the guid actions.                                                                                                    | les that can help you with some of the corrective |
|                                  | If you are troubleshooting                                                                                                    | Then see                                          |
|                                  | V-Series system hardware<br>problems and need to open<br>your V-Series system                                                                                                    | This guide                                        |
|                                  | Software problems                                                                                                    | The Data ONTAP® System Administrator's Guide      |
|                                  |                                                                                                    |                                                   |

#### Data ONTAP Versions

Data ONTAP versions up to 7.1 are supported on GF825 and GF825c models. Data ONTAP 7.2 is not supported.

| Startup sequence | When you apply power to the your V-Series system after following the installation and configuration process, it verifies the hardware that is in the system, loads the operating system, and displays two types of startup informational and error messages on the system console: |  |
|------------------|----------------------------------------------------------------------------------------------------|--|
|                  | <ul> <li>Power-On Self-Test (POST) messages</li> <li>Boot messages</li> </ul>                                                                                                    |  |
|                  | • Boot messages                                                                                                    |  |
| POST messages    | POST is a series of tests run from the motherboard PROM. These tests check the hardware on the motherboard and differ depending on your system configuration. The following series of messages are examples of POST messages displayed on the console.                             |  |
|                  | Header:                                                                                                    |  |
|                  | Intel Open Firmware by FirmWorks                                                                                                    |  |
|                  | Copyright 1995-2003 FirmWorks, Network Appliance. All Rights Reserved.                                                                                                    |  |
|                  | Firmware release x.x_in                                                                                                    |  |
|                  | POST messages:                                                                                                    |  |
|                  | Memory size is 6GB                                                                                                    |  |
|                  | Testing SIO                                                                                                    |  |
|                  | Testing LCD                                                                                                    |  |
|                  | Probing devices                                                                                                    |  |
|                  | Testing 512MB                                                                                                    |  |
|                  | Complete                                                                                                    |  |
|                  | Finding image                                                                                                    |  |
|                  | Starting                                                                                                    |  |
|                  |                                                                                                    |  |

#### Note-

Your V-Series system LCD displays only the POST messages without the preceding header.

# **Boot messages** After the boot is successfully completed, the V-Series system displays boot messages on the system console. The following message is an example of the boot message that appears on the system console of a GF940 V-Series system at first boot. The exact boot messages that appear on your system console depend on your system configuration.

#### **Boot messages**

NetApp Release x.x.x: Thu January 10 04:06:00: PST 2002 Copyright (c) 1992-200x Network Appliance, Inc. Starting boot on Thu January 10 23:42:47 GMT 200x System ID: 0016777216 () slot 0: System Board Processors: 1 Memory Size: 3072 MB slot 0: 10/100 Ethernet Controller IV e0 MAC Address: 00:00:4c:0f:2c:22 (auto-100tx-fd-up) slot 0: NetApp ATA/IDE Adapter ata0a (1f0) 1 Disk: 0.2GB slot 3: Fibre Channel Host Adapter 3 7 Disks: 119.0GB 1 shelf with EDM slot 6: NVRAM 256 MB Memory Size: slot 6: NetApp ATA/IDE Adapter ata1a (9fe0) 1 Disk: 0.2GB slot 11: 10/100/1000 Ethernet Controller IV e11 MAC Address: 00:02:b3:8f:a4:e7 (auto-unknown-cfg\_down) Please enter the new hostname[]:

## Types of startup<br/>error messagesYou might encounter two groups of startup error messages during the boot<br/>process:

- POST error messages
- Boot error messages

Both error message types are displayed on the system console, and an email notification is sent out by your remote management card, if configured to do so.

## For detailed information

For a detailed list of the startup error messages, see the following sections:

- "POST error messages" on page 6
- "Boot error messages" on page 14

## **POST error**The following table describes the extended POST error messages that might<br/>appear on the system console if your V-Series system encounters CPU-level<br/>system errors during the POST process.

If any Processor 2 error messages are displayed, power cycle the system. If the error message persists, replace the motherboard, as described in "Replacing the motherboard tray" on page 70.

Note\_

Always power-cycle your V-Series system when you receive any of the following errors. If the system repeats the error message, follow the corrective action for that error message.

| Error message or code | Description                                                                                                    | Corrective action                                                                                                    |
|-----------------------|----------------------------------------------------------------------------------------------------|----------------------------------------------------------------------------------------------------|
| *BMC disable          | The baseboard management card<br>(BMC) is in a state where it cannot<br>supply environmental data. The<br>message can result from two<br>conditions:                                                    |                                                                                                    |
|                       | <ul> <li>The BMC has an internal error<br/>and might be able to supply<br/>correct environmental data. No<br/>further environmental error<br/>messages are displayed after<br/>this message.</li> </ul> | Replace the motherboard, as<br>described in "Replacing the<br>motherboard tray" on page 70 for<br>the GF900 series and in "Replacing<br>the motherboard" on page 118 for<br>the GF825. |
|                       | • The BMC is in Firmware<br>Update Mode and does nothing<br>else until removed from this<br>mode. Other environmental<br>messages follow this message.                                                  | Use your diagnostics to get the<br>BMC out of the Firmware Update<br>Mode.                                                                                                    |

| An error occurred during the testing                                                                                         | Penlace the motherhoard as                                                                                                    |
|----------------------------------------------------------------------------------------------------|----------------------------------------------------------------------------------------------------|
| of the Watchdog timer.                                                                                                    | described in "Replacing the<br>motherboard tray" on page 70 for<br>the GF900 series and in "Replacing<br>the motherboard" on page 118 for<br>the GF825.                                                                                                    |
| The CompactFlash <sup>™</sup> card is missing<br>from the front of the machine. The<br>kernel does not boot correctly.       | Insert a valid CompactFlash card or<br>replace the control panel<br>subassembly, as described in<br>"Replacing the control panel<br>subassembly" on page 105 for the<br>GF900 series and in "Replacing the<br>CompactFlash reader subassembly"<br>on page 157 for the GF825.                                                                                                    |
| An error with the CompactFlash<br>card occurred. This is usually caused<br>by a card made by an unsupported<br>manufacturer. | Insert a valid CompactFlash card.                                                                                                    |
| A CompactFlash card could not be found to boot from.                                                                         | Insert a valid CompactFlash card.                                                                                                    |
| One or more of the power voltages<br>are bad. This could be due to a bad<br>power supply or power-regulation<br>device.      | For the GF900 series, replace the<br>motherboard, as described in<br>"Replacing the motherboard tray"<br>on page 70, or replace the memory<br>card assembly, as described in<br>"Replacing the memory card<br>assembly" on page 75.<br>For the GF825, replace the<br>motherboard, as described in<br>"Replacing the motherboard" on<br>page 118, or replace the power                                                                         |
|                                                                                                    | The CompactFlash <sup>TM</sup> card is missing<br>from the front of the machine. The<br>kernel does not boot correctly.<br>An error with the CompactFlash<br>card occurred. This is usually caused<br>by a card made by an unsupported<br>manufacturer.<br>A CompactFlash card could not be<br>found to boot from.<br>One or more of the power voltages<br>are bad. This could be due to a bad<br>power supply or power-regulation<br>device. |

| Error message or code         | Description                                                                                                    | Corrective action                                                                                                    |
|-------------------------------|----------------------------------------------------------------------------------------------------|----------------------------------------------------------------------------------------------------|
| *Pwr Sup #1 bad               | An error occurred within the power supply.                                                                                                    | Replace the power supply, as<br>described in "Replacing the power<br>supplies" on page 101 for the<br>GF900 series and in "Replacing<br>power supplies" on page 148 for the<br>GF825. |
| *Pwr Sup #2 bad               | An error occurred within the power supply.                                                                                                    | Replace the power supply, as<br>described in "Replacing the power<br>supplies" on page 101 for the<br>GF900 series and in "Replacing<br>power supplies" on page 148 for the<br>GF825. |
| *Pwr Sup #1 out               | The power supply is not connected to the system chassis.                                                                                                    | Replace the power supply, as<br>described in "Replacing the power<br>supplies" on page 101 for the<br>GF900 series and in "Replacing<br>power supplies" on page 148 for<br>GF825.     |
| *Pwr Sup #2 out               | The power supply is not connected to the system chassis.                                                                                                    | Replace the power supply, as<br>described in "Replacing the power<br>supplies" on page 101 for the<br>GF900 series and in "Replacing<br>power supplies" on page 148 for<br>GF825.     |
| *Boot DeviceErr               | The CompactFlash card could not be found to boot from.                                                                                                    | Insert a CompactFlash card.                                                                                                    |
| *Clock invalid. Date<br>reset | The system real-time clock (RTC) contains an invalid date value. The system does not boot, but the date is reset to January 1, 1970, to enable a subsequent boot. | Replace your motherboard battery<br>and reset the date immediately to<br>avoid file system problems.                                                                                  |

| Error message or code | Description                                                                                                    | Corrective action                                                                                                    |
|-----------------------|----------------------------------------------------------------------------------------------------|----------------------------------------------------------------------------------------------------|
| *Clock dead           | The system RTC failed.                                                                                                    | Replace the motherboard tray, as<br>described in "Replacing the<br>motherboard tray" on page 70 for<br>the GF900 series and in "Replacing<br>the motherboard" on page 118 for<br>the GF825.                                                                                                    |
| *Clock batt dead      | The system RTC failed and its battery expired.                                                                                  | Replace the failed motherboard<br>battery, as described in "Replacing<br>the motherboard lithium battery" on<br>page 72 for the GF900 series and in<br>"Replacing the motherboard lithium<br>battery" on page 140 for the GF825,<br>and reset the date immediately to<br>avoid file system problems. |
| *Clock error          | The system RTC is not operating (counting) correctly.                                                                           | Replace the motherboard tray, as<br>described in "Replacing the<br>motherboard tray" on page 70 for<br>the GF900 series and in "Replacing<br>the motherboard" on page 118 for<br>the GF825.                                                                                                    |
| *Clock reset          | The system RTC is not running. The system does not boot, but the date is reset to January 1, 1970, to enable a subsequent boot. | Reboot your V-Series system and<br>reset the date immediately to avoid<br>file system problems.                                                                                                    |
| *CPU0 fan stopped     | The CPU cooling fan stopped<br>spinning or is spinning too slowly.<br>This can damage the CPU chip.                             | <ol> <li>Power off the V-Series system.</li> <li>Make sure that the fan<br/>subassembly is plugged in.</li> <li>Replace the identified CPU<br/>fan/heat-sink assembly for the<br/>GF825, as described<br/>in"Replacing the CPU fan and<br/>heat-sink unit" on page 138.</li> </ol>                   |

| Error message or code                                                   | Description                                                                                                    | Corrective action                                                                                                    |
|-------------------------------------------------------------------------|----------------------------------------------------------------------------------------------------|----------------------------------------------------------------------------------------------------|
| *CPU ucode err                                                          | The CPU microcode update did not<br>occur or, in a multiprocessor system,<br>the microcode updates in the CPUs<br>do not match; that is, they have<br>different revisions. | Update the firmware to a version<br>that contains an updated microcode<br>database.                                                                                                    |
| *CPU speed err                                                          | The CPU's measured clock speed<br>does not match the expected value<br>for the V-Series system. This<br>indicates problems with system<br>clocks and/or buses.             | Update the firmware to a version<br>that contains an updated microcode<br>database, or replace the<br>motherboard, as described in<br>"Replacing the motherboard tray"<br>on page 70 for the GF900 series and<br>in "Replacing the motherboard" on<br>page 118 for the GF825. |
| *CPU count err                                                          | The number of CPUs found by the<br>firmware does not correspond to the<br>expected number, based on the<br>system model.                                                   | Replace the motherboard, as<br>described in "Replacing the<br>motherboard tray" on page 70 for<br>the GF900 series and in "Replacing<br>the motherboard" on page 118 for<br>the GF825.                                                                                        |
| *FP button stuck                                                        | The front panel Interrupt button is stuck.                                                                                                    | <ol> <li>Free the Interrupt button.</li> <li>Replace the LED/LCD subassembly.</li> <li>Replace the motherboard.</li> </ol>                                                                                                    |
| *LCD won't open<br>*LCD cmd stall<br>*LCD cursor err<br>*LCD data error | The system LCD device is not<br>operating correctly. All subsequent<br>POST messages are displayed on the<br>console.                                                      | Replace the control panel assembly,<br>as described in "Replacing the<br>control panel subassembly" on<br>page 105 for the GF900 series and<br>in "Replacing the CompactFlash<br>reader subassembly" on page 157<br>for the GF825.                                            |

| Error message or code                                                    | Description                                                                                                    | Corrective action                                                                                                    |
|--------------------------------------------------------------------------|----------------------------------------------------------------------------------------------------|----------------------------------------------------------------------------------------------------|
| *Env-A rupt err<br>*Env-B rupt err<br>*Env-C rupt err<br>*Env-D rupt err | One of four environmental status<br>monitors on your V-Series system<br>cannot interrupt the processor, which<br>prevents your V-Series system from<br>properly monitoring its<br>environmental health. | Replace the motherboard, as<br>described in "Replacing the<br>motherboard tray" on page 70 for<br>the GF900 series and in "Replacing<br>the motherboard" on page 118 for<br>the GF825.                                                   |
| *Env-A stat err<br>*Env-B stat err<br>*Env-C stat err<br>*Env-D stat err | One of four environmental status<br>monitors on your V-Series system<br>indicates that it cannot properly<br>monitor its environmental health.                                                          | Replace the motherboard, as<br>described in "Replacing the<br>motherboard tray" on page 70 for<br>the GF900 series and in "Replacing<br>the motherboard" on page 118 for<br>the GF825.                                                   |
| *No power info                                                           | The system is clearly running but no<br>information about the power supply<br>is being reported. Something is<br>wrong with the power supply or the<br>status-reporting circuitry.                      | Replace the power supply, as<br>described in "Replacing the power<br>supplies" on page 101 for the<br>GF900 series and in "Replacing<br>power supplies" on page 148 for the<br>GF825.                                                    |
|                                                                          |                                                                                                    | If necessary, replace the<br>motherboard tray, as described in<br>"Replacing the motherboard tray"<br>on page 70 for the GF900 series and<br>in "Replacing the motherboard" on<br>page 118 for the GF825.                                |
| *Onboard battery low                                                     | The lithium battery on the motherboard is low.                                                                                                    | Replace the lithium battery on the<br>motherboard, as described in<br>"Replacing the motherboard lithium<br>battery" on page 72 for the GF900<br>series and "Replacing the<br>motherboard lithium battery" on<br>page 140 for the GF825. |

| Error message or code                                                                                                    | Description                                                                                                    | Corrective action                                                                                                    |
|----------------------------------------------------------------------------------------------------|----------------------------------------------------------------------------------------------------|----------------------------------------------------------------------------------------------------|
| *Overtemp alert                                                                                                    | The internal temperature sensor<br>detected a dangerously high<br>temperature that can damage the<br>system components inside the<br>chassis.   | <ol> <li>Power down your V-Series<br/>system.</li> <li>Reduce the ambient<br/>temperature to 40° C or lower.</li> <li>Make sure that you have proper<br/>air circulation through your<br/>V-Series system.</li> <li>If the temperature inside your<br/>V-Series system is not<br/>excessively hot, the sensor<br/>itself might have failed.</li> <li>Replace the motherboard, as<br/>described in "Replacing the<br/>motherboard tray" on page 70 for<br/>the GF900 series and in "Replacing<br/>the motherboard" on page 118 for<br/>the GF825.</li> </ol> |
| *PCCRD init fail<br>*PCCRD reg error<br>*PCCRD seek err<br>*PCCRD track err<br>*PCCRD head err<br>*PCCRD format err<br>*PCCRD read err<br>*PCCRD setup err | These messages indicate that the control panel assembly failed.                                                                                 | Replace the CompactFlash card, the<br>control panel assembly, or the<br>motherboard, as described in<br>"Replacing the motherboard tray"<br>on page 70 for the GF900 series and<br>in "Replacing the motherboard" on<br>page 118 for the GF825.                                                                                                    |
| *SIO error                                                                                                    | Your V-Series system SIO or ISA<br>bridge chip failed its timer interrupt<br>test. The system cannot operate<br>properly without this function. | Replace the motherboard, as<br>described in "Replacing the<br>motherboard tray" on page 70 for<br>the GF900 series and in "Replacing<br>the motherboard" on page 118 for<br>the GF825.                                                                                                    |

| Error message or code  | Description                                                                                                    | Corrective action                                                                                                    |
|------------------------|----------------------------------------------------------------------------------------------------|----------------------------------------------------------------------------------------------------|
| *Watchdog failed       | Your V-Series system watchdog<br>reset hardware, used to reset your<br>V-Series system from a system hang<br>condition, is not functioning<br>properly.                    | Replace the motherboard, as<br>described in "Replacing the<br>motherboard tray" on page 70 for<br>the GF900 series and in "Replacing<br>the motherboard" on page 118 for<br>the GF825.                                      |
| *Fan(s) failed         | A fan in your V-Series system<br>stopped and should be replaced as<br>soon as possible. The system console<br>displays information about which<br>fan subassembly stopped. | Replace the fan, as described in<br>"Replacing fan subassemblies" on<br>page 97 for the GF900 series and in<br>"Replacing the chassis fan<br>subassembly" on page 144 for the<br>GF825.                                     |
| *Unknown System        | The system information in the backplane is incorrect.                                                                                                    | Replace your V-Series system.                                                                                                    |
| *Post error. Rebooting | BMC has taken a CPU out of<br>operation. Open Firmware is<br>rebooting the system.                                                                                         | If your system is in a reboot loop,<br>press Delete to return to the OK<br>prompt and run diagnostics on your<br>system. If pressing the Delete key<br>several times does not end the<br>reboot loop, press Ctrl-Backspace. |

| When boot error | Boot error messages might appear after the hardware passes all POSTs and your |
|-----------------|-------------------------------------------------------------------------------|
| messages appear | V-Series system begins to load the operating system.                          |

## Boot errorThe following table describes the error messages that might appear on the LCD ifmessagesyour V-Series system encounters errors while starting up.

| Boot error message           | Explanation                                                                              | Corrective action                                                                                                    |
|------------------------------|------------------------------------------------------------------------------------------|----------------------------------------------------------------------------------------------------|
| No /etc/rc                   | The /etc/rc file is corrupted.                                                           | <ol> <li>At the hostname&gt; prompt, enter setup.</li> <li>As the system prompts for system configuration information, use the information for setting up your V-Series system configuration.<br/>For more information about your V-Series system setup program, see the <i>System Administration Guide</i>.</li> </ol> |
| No /etc/rc, running<br>setup | The system cannot find the /etc/rc file<br>and automatically starts setup.               | As the system prompts for system<br>configuration information, use the<br>information for setting up your<br>V-Series system configuration.<br>For more information about your<br>V-Series system setup program, see<br>the System Administration Guide.                                                                |
| Cannot initialize<br>labels  | When the system tries to create a new file system, it cannot initialize the disk labels. | Usually, you do not need to create and<br>initialize a file system; see the <i>System</i><br><i>Administration Guide</i> for more<br>information.                                                                                                    |

| Boot error message                 | Explanation                                                                                                    | Corrective action                                                                                                    |
|------------------------------------|----------------------------------------------------------------------------------------------------|----------------------------------------------------------------------------------------------------|
| Cannot read labels                 | When your V-Series system tries to<br>initialize a new file system, it has a<br>problem reading the disk labels it<br>wrote to the disks. | Usually, you do not need to create and<br>initialize a file system; see the Data<br>ONTAP <i>System Administration Guide</i><br>for more information. |
|                                    | This problem can be because the<br>system failed to read the disk size, or<br>the written disk labels were invalid.                       |                                                                                                    |
| Dirty shutdown in<br>degraded mode | The file system is inconsistent<br>because you did not shut down the<br>system cleanly when it was in<br>degraded mode.                   | Contact your authorized reseller for instructions about repairing the file system.                                                                    |
| No disk controllers                | The system cannot detect any HBA.                                                                                                    | Turn off your V-Series system power<br>and verify that the HBAs and all other<br>NICs are properly seated in the<br>appropriate expansion slots.      |
| Halted: Illegal<br>configuration   | Incorrect cluster configuration.                                                                                                    | <ol> <li>Check the console for details.</li> <li>Verify that all cables are correctly connected.</li> </ol>                                           |

| Boot error message               | error message Explanation Corrective action                                                                                                    |                                                                                                    |
|----------------------------------|----------------------------------------------------------------------------------------------------|----------------------------------------------------------------------------------------------------|
| File system may be scrambled     | One of the following errors causes the file system to be inconsistent:                                                                                                    |                                                                                                    |
|                                  | <ul> <li>An unclean shutdown when your<br/>V-Series system is in degraded<br/>mode and when NVRAM is not<br/>working.</li> </ul>                                                                   | Contact your authorized reseller to<br>learn how to start the system from a<br>system boot diskette and repair the file<br>system. |
|                                  | • The number of disks detected in<br>the disk subsystem is different<br>from the number of disks<br>recorded in the disk labels. The<br>system cannot start when more<br>than one disk is missing. | Make sure that all disks on the system<br>are properly installed in the disk<br>subsystem.                                         |
|                                  | • The system encounters a read error while reconstructing parity.                                                                                                    | Contact your authorized reseller for help.                                                                                         |
|                                  | • A disk failed at the same time the system crashed.                                                                                                    | Contact your authorized reseller to learn how to repair the file system.                                                           |
| Invalid PCI card slot<br>%d      | % <i>d</i> —The expansion slot number. The system detects a adapter that is not supported.                                                                                                    | Replace the unsupported adapter with<br>an adapter that is included in the<br>configuration.                                       |
| Configuration<br>exceeds max PCI | The memory space for mapping PCI adapters is exhausted, because either                                                                                                    | Verify that all expansion adapters in your V-Series system are supported.                                                          |
| space                            | <ul> <li>There are too many PCI adapters<br/>in the system.</li> <li>An adapter is demanding too<br/>many resources.</li> </ul>                                                                    | Contact your authorized reseller for<br>help. Have a list ready of all expansion<br>adapters installed in your V-Series<br>system. |
| No network interfaces            | The system cannot detect any network interfaces.                                                                                                    | 1. Turn off the system and verify<br>that all NICs are seated properly<br>in the appropriate expansion slots.                      |
|                                  |                                                                                                    | 2. Run diagnostics to check the onboard Ethernet port.                                                                             |

| Boot error message             | Explanation         Corrective action                                                                                         |                                                                                                    |  |
|--------------------------------|----------------------------------------------------------------------------------------------------|----------------------------------------------------------------------------------------------------|--|
| NVRAM: wrong pci<br>slot       | The system cannot detect the<br>NVRAM adapter.                                                                                | <ul> <li>For a GF920, GF940 or GF960 make sure that the NVRAM4 adapter is securely installed in slot 7 or the NVRAM5 adapter is securely installed in slot 11.</li> <li>For a GF980 in a stand-alone configuration, make sure that the NVRAM5 adapter is securely installed in expansion slot 10.</li> <li>For a GF980 in a clustered configuration, make sure that the NVRAM5 adapter is securely installed in expansion slot 11.</li> </ul> |  |
| No NVRAM present               | <i>n</i> —The serial number of the NVRAM adapter. The NVRAM adapter is an early revision that cannot be used with the system. | Check the console for information<br>about which revision of the NVRAM<br>adapter is required. Replace the<br>NVRAM adapter.                                                                                                    |  |
| NVRAM #n downrev               | %d—The amount of memory on the NVRAM adapter. The specified size is not supported.                                            | Verify that the system has 256 MB of NVRAM.                                                                                                    |  |
| Replace NVRAM<br>batteries     | The NVRAM battery is low. The system shuts down immediately.                                                                  | Replace the battery.                                                                                                    |  |
| Replace %s                     | %s—The number of NVRAM<br>batteries. The GF825 V-Series system<br>has a single NVRAM battery.                                 | Replace the battery.                                                                                                    |  |
| Unsupported NVRAM<br>size %dMB | %d—The amount of memory on the NVRAM adapter. The specified size is not supported.                                            | Verify that the system has 128 MB of NVRAM.                                                                                                    |  |

### Remote management card e-mail notifications

| When the remote<br>management card<br>sends out e-mail<br>notification | You can configure your remote management card to send e-mail to designated e-<br>mail addresses, in addition to your Autosupport recipient. When enabled, your<br>remote management card sends e-mail notification to you if your system fails. |
|------------------------------------------------------------------------|----------------------------------------------------------------------------------------------------|
|                                                                        | The following message is a sample e-mail notification sent by your remote management card:                                                                                                    |
|                                                                        | Subject: RMC ALERT 00000 03200 Down system                                                                                                    |
|                                                                        | Message: 03200 24-jan-2003 21:59:25 Down system                                                                                                    |
|                                                                        | System Information                                                                                                    |
|                                                                        | System mormation<br>Server Name: RMC AI ERT                                                                                                    |
|                                                                        | Server URL: -                                                                                                    |
|                                                                        | System Info:                                                                                                    |
|                                                                        | SYSTEM_ID='0050383432'                                                                                                    |
|                                                                        | SYS_SERIAL_NUM='30163'                                                                                                    |
|                                                                        | MB_SERIAL_NUM='30063'                                                                                                    |
|                                                                        | MODEL='GF960'                                                                                                    |
|                                                                        | Server ID: 00000                                                                                                    |
|                                                                        | Server IP:                                                                                                    |
|                                                                        | Card Information                                                                                                    |
|                                                                        | Card Name: RMC                                                                                                    |
|                                                                        | Card URL: http://172.22.6.40                                                                                                    |
|                                                                        | Card IP: 172.22.6.40                                                                                                    |
|                                                                        | Card Serial Number: DE42090466                                                                                                    |
|                                                                        | Card Version: RMC_NA_1.1                                                                                                    |
|                                                                        |                                                                                                    |

Contact: postmaster@lab.netapp.com

Location: hw-165

Phone Number: -

#### Note ----

You cannot use the remote management card to access your V-Series system.

#### Remote management card messages

The following table explains the error messages your remote management card sends.

| Error message | Action                                                                                                    |
|---------------|----------------------------------------------------------------------------------------------------|
| Down system   | Gather information from your LCD and console.                                                               |
| Boot error    | <b>1.</b> Gather information from your LCD and console.                                                     |
|               | 2. Check to see whether your CompactFlash<br>unit is inserted correctly into the Control<br>Panel Assembly. |
| POST error    | <b>1.</b> Gather information from your LCD and console.                                                     |
|               | 2. Run diagnostics on your system.                                                                          |

| When operational | These error messages might appear on the system console or LCD when the            |
|------------------|------------------------------------------------------------------------------------|
| error messages   | system is operating, when it is halted, or when it is restarting because of system |
| appear           | problems.                                                                          |
|                  |                                                                                    |

**Error messages** The following table describes other error messages that might appear on the LCD if your V-Series system encounters errors while starting up or during operation.

| Error message Explanation                                                                                       |                                                                                                    | Fatal? | Corrective action                                                                                                    |
|----------------------------------------------------------------------------------------------------|----------------------------------------------------------------------------------------------------|--------|----------------------------------------------------------------------------------------------------|
| Fans stopped; replace them                                                                                      | <i>bed; replace</i> One of the fan subassemblies of your V-Series system failed.                                |        | Replace the failed fan<br>subassembly as soon as<br>possible.                                                                                                    |
| Power supply degraded                                                                                           | <i>ded</i> One of the power supply units is<br>turned off, was removed from<br>your V-Series system, or failed. |        | Verify that both power supplies<br>are installed and turned on. If<br>you still get this error, replace<br>the power supplies one at a time<br>to determine the failed power<br>supply. |
| CPU fan has failed The CPU fan in a GF825<br>V-Series system failed. The<br>system automatically shuts<br>down. |                                                                                                    | Yes    | Replace the CPU fan before you<br>restart the system and run<br>diagnostics.                                                                                                    |
| Dumping core     The system is dumping core after a system crash.                                               |                                                                                                    | Yes    | Write down the system crash<br>message on the system console<br>and report the problem to your<br>authorized reseller.                                                                  |
| Error dumping core                                                                                              | The system cannot dump core<br>during a system crash and<br>restarts without dumping core.                      | Yes    | Report the problem to your authorized reseller.                                                                                                    |

| Error message Explanation |                                                                                                    | Fatal? | Corrective action                                                                                                    |
|---------------------------|----------------------------------------------------------------------------------------------------|--------|----------------------------------------------------------------------------------------------------|
| Panicking                 | The system is crashing. If the<br>system does not hang while<br>crashing, the message Dumping<br>core appears. | Yes    | Report the problem to your authorized reseller.                                                                                                    |
| System too hot            | The temperature sensor<br>indicates that the system<br>temperature is too high.                                | Yes    | Verify that the ventilation holes<br>on the top cover of the system<br>are not blocked. If the<br>ventilation holes are not blocked<br>and the problem persists,<br>contact your authorized reseller<br>for help. |

## Motherboard replacement error

When you replace your motherboard, your V-Series system does not recognize the LUNs assigned to it.

**Corrective action:** Perform a disk reassign command. Use the help command to get the exact syntax.

## Correcting takeover or giveback failure

The following table describes tests you can run to determine why takeover or giveback failed and also provides information to correct the problem.

#### Note-

You must reboot the cluster after completing each test.

To correct a takeover or giveback failure, complete the following steps.

| Step | Action                                                                                                    |                                                                                                    |  |
|------|----------------------------------------------------------------------------------------------------|----------------------------------------------------------------------------------------------------|--|
| 1    | Check communication between the local and partner nodes by<br>entering the following command and observing the messages:                                                   |                                                                                                    |  |
|      | cf status                                                                                                    |                                                                                                    |  |
|      | <b>Results:</b> If there is a problem with cabling or the adapter, the appropriate message is displayed. Recable the IB cluster adapter or replace the adapter, as needed. |                                                                                                    |  |
| 2    | If the error message indicates                                                                                                    | Then                                                                                                   |  |
|      | An IB cluster adapter error                                                                                                    | Check the IB cluster adapter<br>cabling. Make sure that the cabling<br>is correct and properly seated. |  |
|      | A networking error                                                                                                    | Check for network connectivity.<br>See the Data ONTAP System<br>Administrator's Guide for more         |  |
|      |                                                                                                    | information.                                                                                           |  |
| 3    | Reboot the cluster and rerun the takeover and giveback tests.                                                                                                    |                                                                                                    |  |

| Types of LEDs | Two sets of LEDs provide you with basic information about how your system is<br>running. These sets give high-level device status at a glance, along with network<br>activity: |
|---------------|----------------------------------------------------------------------------------------------------|
|               | • LEDs visible on the front of your V-Series system with the bezel in place                                                                                                    |
|               | • LEDs visible on the back of your V-Series system                                                                                                    |
| For detailed  | For detailed information about the LEDs, see the following sections:                                                                                                    |
| information   | <ul> <li>"Control panel assembly LEDs" on page 25</li> </ul>                                                                                                    |
|               | <ul> <li>"NVRAM5 adapter LEDs" on page 27</li> </ul>                                                                                                    |
|               | <ul> <li>"NVRAM5 media converter LEDs" on page 29</li> </ul>                                                                                                    |
|               | <ul> <li>"Fibre Channel HBA LEDs" on page 30</li> </ul>                                                                                                    |
|               | • "GbE NIC LEDs" on page 31                                                                                                    |
|               | <ul> <li>"DAFS network adapter and IB cluster adapter LEDs" on page 34</li> </ul>                                                                                              |

- "Remote management card LEDs" on page 35
- "GF900 V-Series system power supply LEDs" on page 37
- "GF825 V-Series system power supply LEDs" on page 38

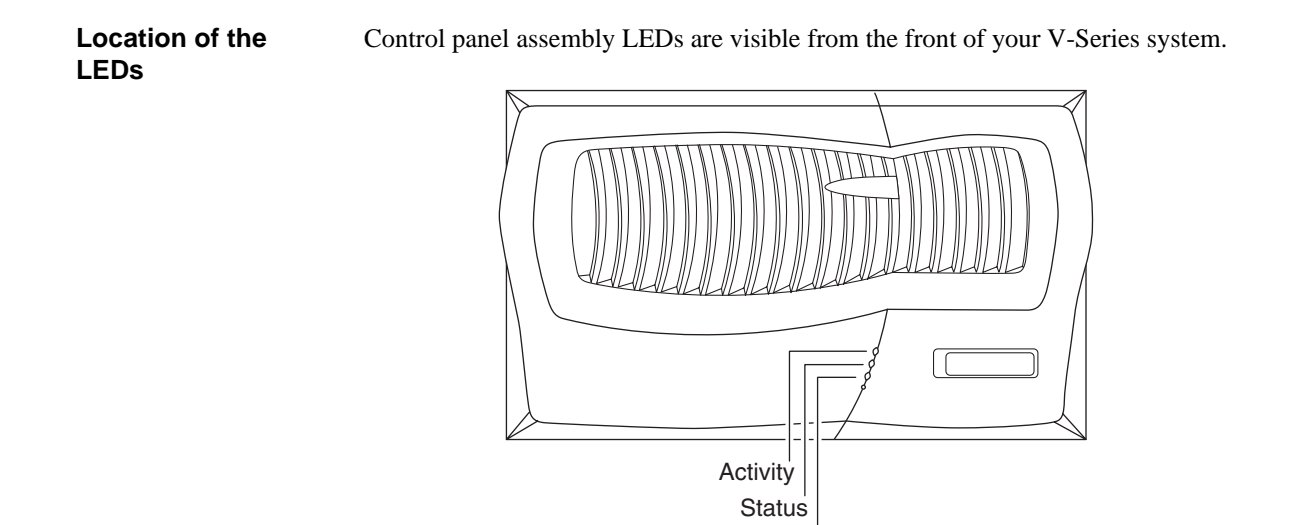

## What the LEDs mean

The following table explains the control panel assembly LEDs.

| LED<br>type | Status<br>indicator | Description                             |
|-------------|---------------------|-----------------------------------------|
| Activity    | Green               | The system is operating and is active.  |
|             | Blinking            | The system is actively processing data. |
|             | Off                 | No activity is detected.                |

Power
| LED<br>type | Status<br>indicator | Description                                                               |
|-------------|---------------------|---------------------------------------------------------------------------|
| Status      | Green               | The system is operating normally.                                         |
|             | Amber               | The system halted or a fault occurred. The fault is displayed in the LCD. |
|             |                     | This LED remains lit during boot, while the operating system loads.       |
| Power       | Green               | The system is receiving power.                                            |
|             | Off                 | The system is not receiving power.                                        |

About NVRAM5 The NVRAM5 adapter is also the cluster interconnect adapter when your appliance is in a clustered configuration. The NVRAM5 adapter is supported in the GF980 and all GF900 cluster configurations except MetroCluster.

**Location of LEDs** The following illustration shows the LED locations for your NVRAM5 adapter. There are two sets of LEDs by each port that operate when you use NVRAM5 as a cluster interconnect adapter. There is also an internal red LED that you can see through the faceplate.

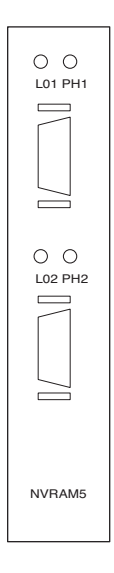

# What the LEDs mean

The following table describes the LEDs for an NVRAM5 adapter.

#### LED type Description Indicator Status Internal Red Blinking There is valid data in the NVRAM5. Attention -This might occur if your system did not shut down properly, as in the case of a power failure or panic. The data is replayed when the system boots up again. The physical connection is working. PH1 Green On Off No physical connection. LO1 Yellow On The logical connection is working. Off No logical connection.

| About the media | The media converter enables you to use fiber cabling to cable your appliances in |
|-----------------|----------------------------------------------------------------------------------|
| converter       | a clustered configuration.                                                       |
|                 |                                                                                  |

**Location of LEDs** The following illustration shows the LED locations for your NVRAM5 media converter.

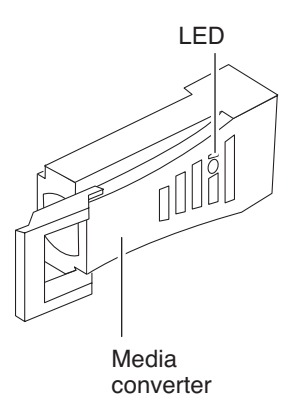

| Media converter |  |
|-----------------|--|
| LEDs            |  |

The following table describes the LEDs for an NVRAM5 media converter.

| Indicator   | Status               | Description                        |
|-------------|----------------------|------------------------------------|
| Green       | On                   | Normal operation.                  |
| Green/Amber | On                   | Power is present but link is down. |
| Green       | Flickering<br>or off | Power is present but link is down. |

Location of the LEDs

The dual-port Fibre Channel Host Bus Adapter (HBA) has two LEDs per port.

The following illustration shows the LED locations for a dual-port Fibre Channel HBA.

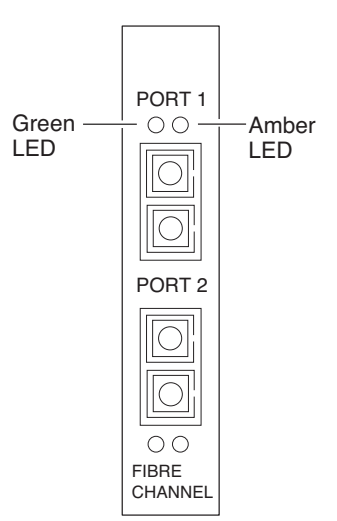

| What the LEDs | The following table explains what the LEDs on the dual-port Fibre Channel HBA |
|---------------|-------------------------------------------------------------------------------|
| mean          | mean.                                                                         |

| Green    | Amber    | Indicates               |
|----------|----------|-------------------------|
| On       | On       | Power.                  |
| Off      | Flashing | Loss of synch.          |
| Off      | On       | Signal acquired.        |
| On       | Off      | Ready.                  |
| Flashing | Flashing | Adapter firmware error. |

### Location of the LEDs for single-port GbE NICs

The following illustration shows the location of LEDs for both the copper and fiber single-port GbE NICs.

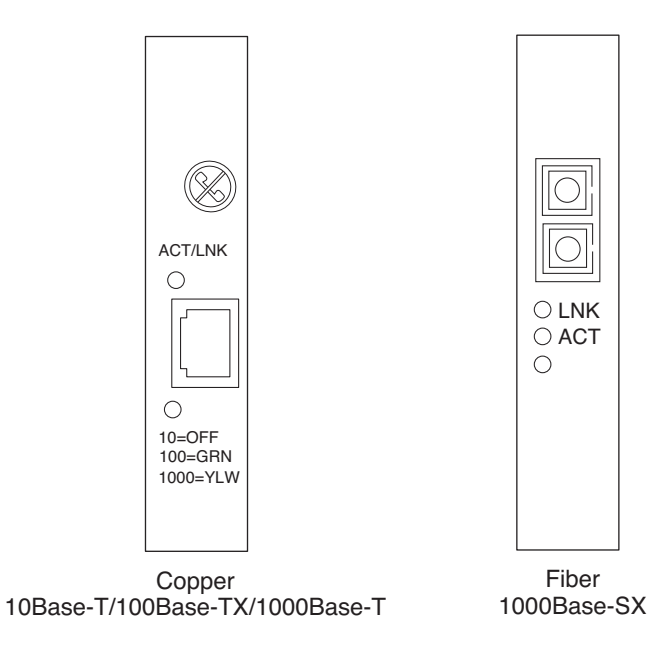

#### Location of LEDS on multiport GbE NICs

The following illustration shows the location of LEDs for both the copper and fiber dual-port GbE NICs. The LEDs on the quad-port GbE NIC are the same as the LEDs on the dual-port GbE NIC.

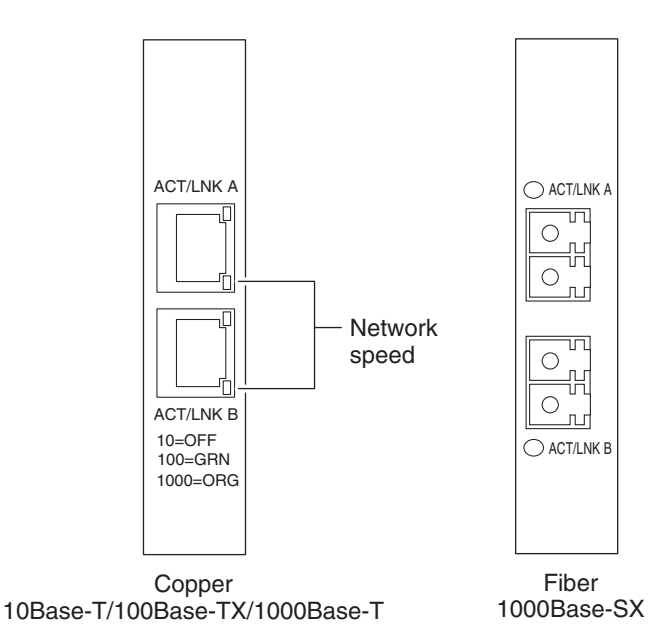

What the copper GbE NIC LEDs mean

### Note-

The LEDs on the quad-port GbE NIC are the same as the LEDs on the dual-port GbE NIC.

The following table explains what the LEDs on the copper GbE NIC mean.

| LED type | Status<br>indicator | Description                                |
|----------|---------------------|--------------------------------------------|
| ACT/LNK  | Green               | A valid network connection is established. |
|          | Blinking<br>green   | There is data activity present.            |
|          | Off                 | There is no network connection present.    |

| LED type | Status<br>indicator | Description                  |
|----------|---------------------|------------------------------|
| 10=OFF   | Off                 | Data transmits at 10 Mbps.   |
| 100=GRN  | Green               | Data transmits at 100 Mbps.  |
| 1000=YLW | Yellow              | Data transmits at 1000 Mbps. |

### What the fiber GbE NIC LEDs mean

The following table explains what the LEDs on the fiber GbE NIC mean.

| LED type | Status<br>indicator | Description                                |
|----------|---------------------|--------------------------------------------|
| LNK      | On                  | A valid network connection is established. |
|          | Off                 | There is no network connection present.    |
| ACT      | On                  | There is data activity present.            |
|          | Off                 | There is no network activity present.      |

**Location of LEDs** The following illustration shows the location of the DAFS network adapter. The Infiniband (IB) cluster adapter has two ports and two sets of the same LEDs on the DAFS network adapter.

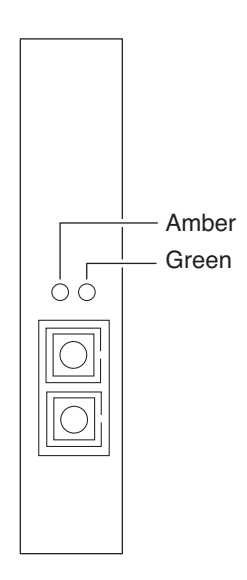

# What the LEDs mean

The following table explains what the LEDs for a DAFS network adapter or IB cluster adapter mean.

| Green    | Amber             | Indicates                        |
|----------|-------------------|----------------------------------|
| On       | Off               | Link.                            |
| Off      | Off               | No link.                         |
| Flashing | Off               | HBA asserted/panicked.           |
| On       | Flashing or<br>On | HBA transmitting/receiving data. |

## **Location of LEDs** The following illustration shows the location of the remote management card LEDs.

#### Note-

The GF825 does not support the remote management card.

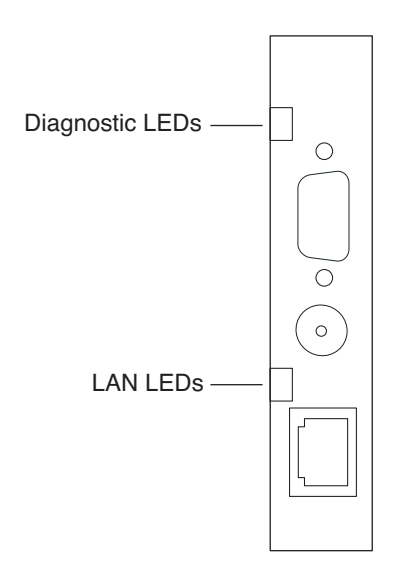

| What the LEDs | The following table explains what the LEDs on the remote management card |
|---------------|--------------------------------------------------------------------------|
| mean          | mean.                                                                    |

| LED type           | Status<br>Indicator | Description                       |
|--------------------|---------------------|-----------------------------------|
| LAN                | Green               | The LAN connection is valid.      |
| connection<br>LEDs | Red                 | There is no connectivity present. |

| LED type           | Status<br>Indicator | Description                                                                                                    |
|--------------------|---------------------|----------------------------------------------------------------------------------------------------|
| Diagnostic<br>LEDs | Blinks code         | This LED flashes red consecutively for the first digit of the code, then subsequently pauses and blinks once with a pause between blinks. |
|                    | 3111                | Error occurred during the LAN loopback test.                                                                                              |
|                    | 4111                | Incorrect data returned during the UART1 test<br>(Universal Asynchronous<br>Receiver/Transmitter).                                        |
|                    | 4112                | No data returned during UART1 test.                                                                                                    |
|                    | 4211                | Incorrect data returned during UART2 test.                                                                                                |
|                    | 4212                | No data returned during UART1 test.                                                                                                    |
|                    | 4311                | Incorrect data returned during UART485 test.                                                                                              |
|                    | 4312                | No data returned during UART1 test.                                                                                                    |

### Location of LEDs

The following illustration shows the location of the LEDs on your V-Series system power supplies.

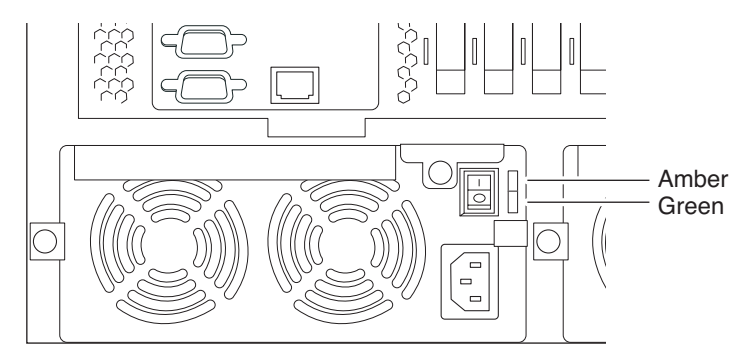

## What the LEDs mean

The following table explains what the LEDs on your V-Series system power supplies mean.

| LED<br>type     | Amber | Green             | Description                                                                                              |
|-----------------|-------|-------------------|----------------------------------------------------------------------------------------------------|
| Power<br>supply | On    | On                | The AC power source is good and is powering the system.                                                  |
| LED             | Off   | Blinking<br>green | The AC power source is good and the power supply is in standby mode.                                     |
|                 | On    | Off               | The AC power source is good, but no power<br>is reaching the power supply or the power<br>supply failed. |
|                 | On    | Off               | There is no power to this power supply.                                                                  |

# **Location of LEDs** The following illustration shows the location of the power supply LEDs on your V-Series system back panel.

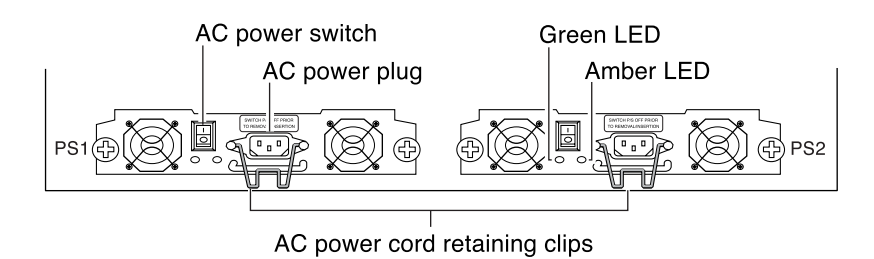

**Description of LEDs** The following table explains what the power supply LEDs mean.

| LED   | Status<br>indicator | Description                         |
|-------|---------------------|-------------------------------------|
| Amber | On                  | Power supply is receiving AC power. |
|       | Off                 | AC power is not present.            |
| Green | On                  | Power supply output is good.        |
|       | Off                 | Power supply output is bad.         |

| About this chapter        | This chapter describes how to monitor your V-Series system based on the error messages displayed on the console that is connected to your V-Series system. It also identifies the location of the various LEDs on your V-Series system.                                                |  |  |
|---------------------------|----------------------------------------------------------------------------------------------------|--|--|
|                           | <b>Note</b><br>The quick reference cards in the slide-out tray at the base of the GF270c describe the functions of each LED on your V-Series system and the suggested course of action.                                                                                                |  |  |
| Topics in this<br>chapter | <ul> <li>This chapter discusses the following topics:</li> <li>"Monitoring the front operation panel" on page 40</li> <li>"Monitoring the power supply" on page 42</li> <li>"Monitoring the CPU module" on page 44</li> <li>"Troubleshooting and error messages" on page 46</li> </ul> |  |  |

### About monitoring the front operation panel

The front operation panel has five LEDs and a disk shelf ID display. The LEDs indicate whether your V-Series system is functioning normally or whether there are problems with the hardware. You can also identify any V-Series system hardware failure associated with the front operation panel of the V-Series system from the error messages displayed on your storage V-Series system console.

**Location of LEDs** The following illustration shows the location of the disk shelf ID display and the front panel LEDs.

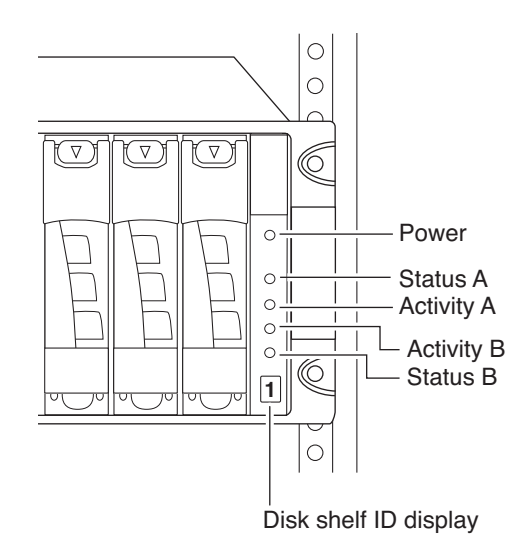

### Interpreting the front panel LEDs

Use the following table to interpret the front panel LEDs.

|                          | LEDs     |                         |           |                         |           |                                                                                                    |
|--------------------------|----------|-------------------------|-----------|-------------------------|-----------|----------------------------------------------------------------------------------------------------|
| Description              | Power    | Activity A              | Status A  | Activity B              | Status B  | Action item                                                                                                    |
| Normal operation         | Green on | Green on or flashing    | Amber off | Green on or flashing    | Amber off | None.                                                                                                    |
| System fault detected    | Green on | Green on or flashing    | Amber on  | Green on or flashing    | Amber off | 1. Check the LEDs<br>on the modules at                                                                                                    |
| System fault<br>detected | Green on | Green on<br>or flashing | Amber off | Green on<br>or flashing | Amber on  | <ol> <li>Check the system.</li> <li>Check the system console for detailed messages.</li> <li>Run diagnostics on the system. See the <i>Diagnostics Guide</i> for more information.</li> <li>Contact NetApp technical support.</li> </ol> |

**LEDs on the power supply** The GF270c power supply has four LEDs. The LEDs indicate whether the power supply or the integrated fan module is functioning normally or whether there are problems with the hardware. You can also identify any hardware failure associated with the power supplies from the error messages displayed on your V-Series system console.

A normal functioning power supply shows the "check mark" green LED on the far left as on, with the rest of the amber LEDs off. A power supply fault turns on the appropriate amber LED, and causes the check mark LED to turn off.

**Location of LEDs** Each power supply is encased in a device carrier and housed at the rear of your V-Series system. The following illustration shows the location of the power supply LEDs.

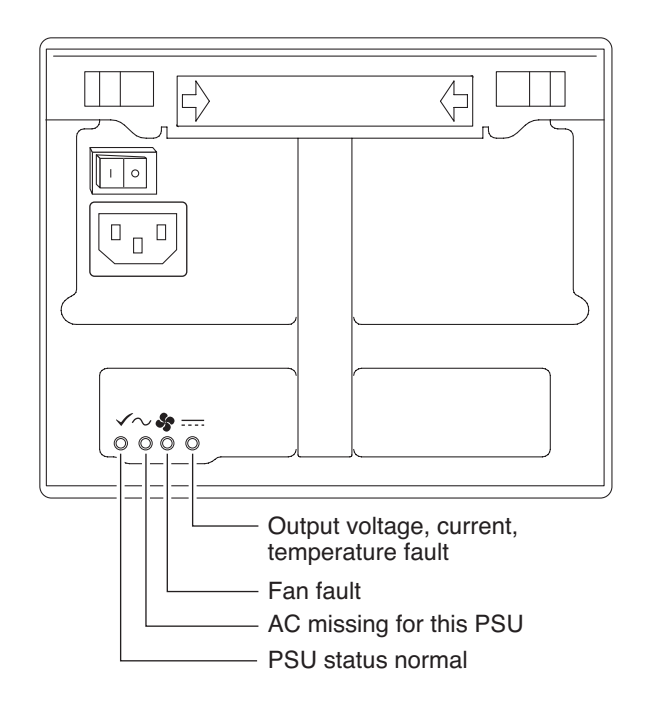

# **Interpreting power** The following table describes how to interpret the power supply LEDs. supply LEDs

|                    |                      | LEDs                 |                            |           |                                                  |
|--------------------|----------------------|----------------------|----------------------------|-----------|--------------------------------------------------|
| Fault<br>condition | Description          | PSU status<br>normal | AC missing<br>for this PSU | Fan fault | Output voltage,<br>current,<br>temperature fault |
| N                  | Normal operation     | On                   | Off                        | Off       | Off                                              |
| 1                  | Power supply failure | Off                  | Off                        | Off       | On                                               |
| 2                  | Fan failure          | Off                  | Off                        | On        | Off                                              |
| 3                  | No power to this PSU | Off                  | On                         | Off       | On                                               |

LEDs on the CPU module

The CPU module has several LEDs. The LEDs indicate whether the CPU module, Fibre Channel ports, and network connections are functioning normally.

Location of LEDs on the CPU module

The following illustration shows the location of the Fibre Channel LEDs at the rear of the CPU module.

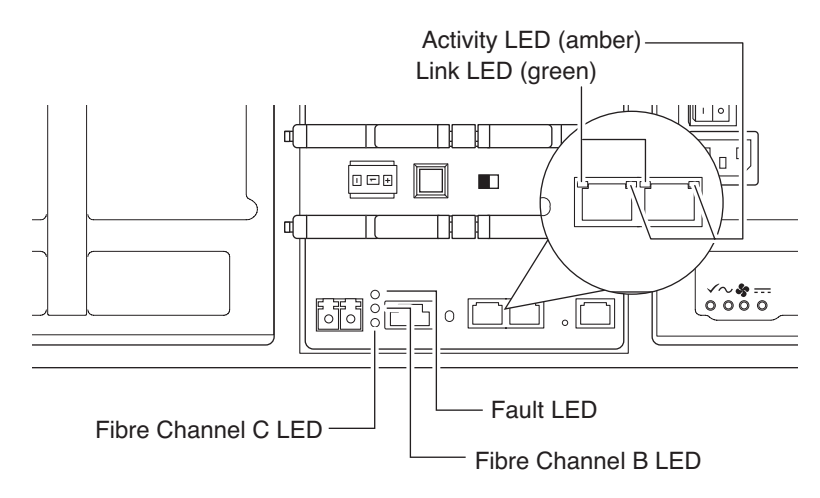

Interpreting Ethernet LEDs

Use the following table to interpret the Ethernet port LEDs on the CPU module.

| Link LED (green) | Activity LED (amber) | State                                                                               |
|------------------|----------------------|-------------------------------------------------------------------------------------|
| Off              | Off                  | Network connection is not present.                                                  |
| On               | Off                  | Network connection is<br>present but there is no data<br>input or output occurring. |
| On               | On/blinking          | Network connection is<br>present and data input and<br>output is occurring.         |

# Interpreting Fibre Use the following table to interpret the Fibre Channel LEDs on the CPU module. Channel LEDs

| Fault LED<br>(amber) | Fibre<br>Channel B<br>LED (green) | Fibre<br>Channel C<br>LED (green) | State                                  | Action                                                                                                    |
|----------------------|-----------------------------------|-----------------------------------|----------------------------------------|----------------------------------------------------------------------------------------------------|
| Off                  | On                                | On                                | Normal                                 | None.                                                                                                    |
| Off                  | Off                               | On                                | Loop B<br>fault                        | Fibre Channel B loop is open and needs to be fixed.                                                                                                    |
| Off                  | On                                | Off                               | Loop C<br>fault                        | Fibre Channel C loop is open and needs to be fixed.                                                                                                    |
| On                   | On                                | On                                | CPU<br>module<br>fault                 | Perform the following steps until the problem is resolved:<br>1. Check the cables at the rear of the                                                                                                    |
| On                   | Off                               | On                                | Loop B<br>fault and<br>module<br>fault | <ul> <li>V-Series system.</li> <li>2. Make sure that the 1 Gb/ 2 Gb switches are set to 1 Gb.</li> </ul>                                                                                                    |
| On                   | On                                | Off                               | Loop C<br>fault and<br>module<br>fault | <ol> <li>Check that the terminate switches are<br/>On.</li> <li>If Fibre Channel C port is unused,<br/>install the Fibre Channel terminator<br/>or ignore the Fibre Channel C LED.<br/>It is alright for the LED to be off if<br/>the port is not used.</li> <li>Run diagnostics to isolate the failure<br/>and decide whether CPU module<br/>replacement is necessary. See the<br/><i>Diagnostics Guide</i> for more<br/>information.</li> <li>Replace the CPU module. See<br/>"Replacing the CPU module" on<br/>page 162.</li> <li>Contact NetApp technical support.</li> </ol> |

### Troubleshooting and error messages

| About<br>troubleshooting      | This section lists error messages you might encounter during the boot process.                        |                                                                        |  |  |  |
|-------------------------------|----------------------------------------------------------------------------------------------------|------------------------------------------------------------------------|--|--|--|
|                               | If you contact NetApp technical sup                                                                   | port, have the console messages available.                             |  |  |  |
| Topics in this                | This chapter discusses the following                                                                  | g topics:                                                              |  |  |  |
| section                       | <ul> <li>"Startup error messages" on page</li> </ul>                                                  | ge 47                                                                  |  |  |  |
|                               | <ul> <li>"Netboot process for the GF270c" on page 53</li> </ul>                                       |                                                                        |  |  |  |
|                               | <ul> <li>"Booting your GF270c V-Series system from a backup firmware image" on<br/>page 55</li> </ul> |                                                                        |  |  |  |
|                               | <ul> <li>"Troubleshooting hardware pro</li> </ul>                                                     | blems" on page 56                                                      |  |  |  |
| Where to get more information | The following table lists the docume corrective actions.                                              | entation that can help you with some of the                            |  |  |  |
|                               | If you are troubleshooting                                                                            | Then                                                                   |  |  |  |
|                               | GF270c hardware problems and<br>need to access your V-Series<br>system                                | See Chapter 5, "Maintaining and<br>Servicing the GF270c," on page 161. |  |  |  |
|                               | Software problems                                                                                     | See the Data ONTAP Storage                                             |  |  |  |

Management Guide.

# **Startup sequence** When you apply power to your V-Series system, it verifies the hardware that is in the system, loads the operating system, and displays the Power-On Self-Test (POST) messages on the system console.

**POST messages** POST is a series of tests run from the motherboard PROM. These tests check the hardware on the motherboard and differ depending on your system configuration. The following series of messages are examples of POST messages displayed on the console.

#### Header:

CFE version 1.1.0 based on Broadcom CFE: 1.0.35 Copyright (C) 2000,2001,2002,2003 Broadcom Corporation. Portions Copyright (C) 2002,2003 Network Appliance Corporation.

#### **POST messages:**

HyperTransport: 400MHz CPU type 0x1040102: 650MHz Total memory: 0x40000000 bytes (1024MB) Starting AUTOBOOT press any key to abort... Loading: Failed. Loading: 0xfffffff80001000/8604573 Entry at 0xfffffff80.. Starting program at 0xfffffff80001000 Press CTRL-C for special boot menu

#### Note-

If the messages are not appearing on your system console, verify that you are using the DB-9 to RJ-45 adapter.

**Boot messages** After the boot is successfully completed, your V-Series system loads the operating system. The following message is an example of the boot messages and questions that appear on the system console of a GF270 at first boot. The exact boot messages that appear on your system console depend on your system configuration.

| Boot mess                                                                                   | ages                                                             |  |  |  |
|---------------------------------------------------------------------------------------------|------------------------------------------------------------------|--|--|--|
| NetApp Re                                                                                   | lease x.x.x: Mon Oct 20 04:06:00: PDT 2003                       |  |  |  |
| System ID                                                                                   | : 0084170726 ();partner ID: 0084170777 (f5a-v-series)            |  |  |  |
| System Se                                                                                   | rial Number: 999999                                              |  |  |  |
| slot 0:                                                                                     | System Board                                                     |  |  |  |
|                                                                                             | Processors: 1                                                    |  |  |  |
|                                                                                             | Processor revision: B2                                           |  |  |  |
|                                                                                             | Processor type: 1250                                             |  |  |  |
|                                                                                             | Memory Size: 1022 MB                                             |  |  |  |
| slot 0:                                                                                     | FC Host Adapter Ob                                               |  |  |  |
|                                                                                             | 14 Disks: 952.0 GB                                               |  |  |  |
|                                                                                             | 1 shelf with EFH                                                 |  |  |  |
| slot 0:                                                                                     | FC Host Adapter Oc                                               |  |  |  |
| slot 0:                                                                                     | SB1250 Gigabit Dual Ethernet Controller                          |  |  |  |
|                                                                                             | e0a MAC Address: 00:a0:98:00:e9:b3 (auto-unknow                  |  |  |  |
|                                                                                             | e0a MAC Address: 00:a0:98:00:e9:b4 (auto-unknow                  |  |  |  |
| slot 0:                                                                                     | NetApp ATA/IDE Adapter 0a (0x000000000000000000000000000000000   |  |  |  |
|                                                                                             | 0a.0 245MB                                                       |  |  |  |
| Please enter the new hostname []: hw-166                                                    |                                                                  |  |  |  |
| Do you want to configure virtual network interfaces? [n]:                                   |                                                                  |  |  |  |
| Please enter the IP address for Network Interface e0a [172.22.6.33]: 172.22.6.166           |                                                                  |  |  |  |
| Please enter the netmask for Network Interface e0a [255.255.255.0]:                         |                                                                  |  |  |  |
| Should interface eOa take over a partner IP address during failover? [n]: y                 |                                                                  |  |  |  |
| Please enter the IP address or interface name to be taken over by e0a []: 172.22.6.167      |                                                                  |  |  |  |
| Please enter media type for e0a {100tx-fd, tp-fd, 100tx, tp, auto (10/100/1000)}<br>[auto]: |                                                                  |  |  |  |
| Please enter flow control for e0a {none, receive, send, full} [full]:                       |                                                                  |  |  |  |
| Do you wa                                                                                   | nt e0a to support jumbo frames? [n]:                             |  |  |  |
| Please enter the IP address for Network Interface e0b []:                                   |                                                                  |  |  |  |
| Should in                                                                                   | terface e0b take over a partner IP address during failover? [n]: |  |  |  |

#### Boot messages

Would you like to continue setup through the web interface? [n]:
Please enter the name or IP address of the default V-Series system [172.22.6.1]:
The administration host is given root access to the filer's
/etc files for system administration. To allow /etc root access
to all NFS clients enter RETURN below.
Please enter the name or IP address of the administration host:
Please enter timezone [GMT]:
Where is the filer located? []: orlab
Do you want to run DNS resolver? [n]: y
Please enter DNS domain name [lab.netapp.com]:
You may enter up to 3 nameservers
Please enter the IP address for first nameserver [172.19.2.30]:
Do you want to run NIS client? [n]:

| For detailed information       | For a detailed list of the startup error messages, see "POST messages" on page 47.                                                                                                    |
|--------------------------------|----------------------------------------------------------------------------------------------------|
| List of POST error<br>messages | The following table describes the extended POST error messages that might<br>appear on the system console if your V-Series system encounters CPU-level<br>system errors during the POST process.   |
|                                | <b>Note</b><br>Always power-cycle your V-Series system when you receive any of the following errors. If the system repeats the error message, follow the corrective action for that error message. |

| Error message or code | Description                                 | Corrective action                                                                                                    |
|-----------------------|---------------------------------------------|----------------------------------------------------------------------------------------------------|
| [RAMX]                | No physical memory was found by the system. | This indicates that the system<br>doesn't see any memory. Try<br>reseating the DIMM. See<br>"Replacing the SDRAM DIMM on<br>the CPU module" on page 172. |

| Error message or code | Description                                                            | Corrective action                                                                                                    |
|-----------------------|------------------------------------------------------------------------|----------------------------------------------------------------------------------------------------|
| [Cerr]                | Cache error.                                                           | These are cache errors. These errors                                                                                                    |
| [Cer2]                | Cache error.                                                           | indicate a bad CPU. If a power-<br>cycle doesn't fix the problem,<br>replace the CPU module. See<br>"Replacing the CPU module" on<br>page 162.                                                                                                    |
| [EXC!]                | Exception.                                                             | This indicates that the system took<br>an exception while in firmware. If it<br>is repeatable, this is likely a<br>software bug in the firmware.<br>Contact NetApp and provide a log<br>of the error. If you can't get past this<br>error, boot the system using the<br>backup firmware image.               |
| [RUN!]                | CFE (common firmware<br>environment) is jumping to<br>executable code. | This is not an error but rather a progress state indicator used to help troubleshoot the problem.                                                                                                    |
| [HELO]                | Very early Init code.                                                  | If the system stops on one of these                                                                                                    |
| [L1CI]                | L1 cache INIT.                                                         | error codes, there is likely a<br>hardware problem. First, try Step 1                                                                                                    |
| [L2CI]                | L2 Cache INIT.                                                         | below. If this doesn't fix the                                                                                                    |
| [TST1]                | Simple POST test: cache of both levels and tags.                       | steps until the problem is fixed.                                                                                                    |
| [CPU1]                | CPU1 INIT.                                                             | <ol> <li>Power off the system, then<br/>power it on.</li> <li>Try booting with the backup<br/>firmware image. See "Booting<br/>your GF270c V-Series system<br/>from a backup firmware image"<br/>on page 55.</li> <li>Replace the CPU module. See<br/>"Replacing the CPU module"<br/>on page 162.</li> </ol> |
| [cpu1]                | CPU1 entering IDLE loop.                                               |                                                                                                    |

| Error message or code | Description                                                                                                    | Corrective action                                                                                                    |  |
|-----------------------|----------------------------------------------------------------------------------------------------|----------------------------------------------------------------------------------------------------|--|
| [DRAM]                | Running on CPU0, on memory<br>segment 0 (that is, program is now<br>running in RAM rather than flash<br>memory). | If the system stops on one of these<br>error codes, the memory is bad or<br>the NVLOG subsystem<br>malfunctioned. To test this, reseat |  |
| [Zero]                | Zero memoryno nvmem.                                                                                             | battery. See Chapter 5, "Maintaining                                                                                                   |  |
| [Keep]                | Keep memorypreserve nvmem.                                                                                       | and Servicing the GF270c," on                                                                                                    |  |
| [ZBSS]                | Zero the BSS segment.                                                                                            | page 161.                                                                                                    |  |
| [CODE]                | Zero and copy the code segment from flash to memory.                                                             | If that fails to clear the problem,<br>replace the DIMM. See "Replacing<br>the SDRAM DIMM on the CPU<br>module" on page 172.           |  |
| [DATA]                | Zero and copy the data segment from flash to memory.                                                             |                                                                                                    |  |
| [RELO]                | Jump to the new code segment.                                                                                    |                                                                                                    |  |
| [L12F]                | Flush and enable caches.                                                                                         |                                                                                                    |  |
| [MAIN]                | Jump to the main CFE memory.                                                                                     |                                                                                                    |  |
| [KMEM]                | Initialize CRDs heap.                                                                                            |                                                                                                    |  |
| [NVCL]                | Clear memory that isn't owned by<br>NVMEM or CFE.                                                                |                                                                                                    |  |
| [CONS]                | Attach console device.                                                                                           | Check the connection between your<br>V-Series system and the console<br>device. Replace the cable if it is<br>defective.               |  |

| Error message or code | Description                                                                                                    | Corrective action                                                                                                    |
|-----------------------|----------------------------------------------------------------------------------------------------|----------------------------------------------------------------------------------------------------|
| [CIOK]                | Copyright etc.                                                                                                    | A message of this type doesn't                                                                                                    |
| [AREN]                | Physical memory map INIT.                                                                                                    | indicate a specific failure, but a general failure of some system                                                                             |
| [DEVI]                | Misc devices INIT.                                                                                                    | component.                                                                                                    |
| [ENVI]                | Environmental variable subsystem<br>INIT.                                                                                                    | 1. Try booting with the backup<br>firmware image. See "Booting<br>your GF270c V-Series system<br>from a backup firmware image"<br>on page 55. |
|                       |                                                                                                    | 2. Otherwise, replace the CPU module. See "Replacing the CPU module" on page 162.                                                             |
| [PCIH]                | PCI host bridge INIT.                                                                                                    | If the system stops with one of these                                                                                                    |
| [PCIB]                | PCI try to init P2P bridges.                                                                                                    | error codes, there is likely a problem<br>with either the SB1250 chip or the                                                                  |
| [PCIS]                | PCI device scan.                                                                                                    | ISP2312 FC-AL chip.                                                                                                    |
|                       |                                                                                                    | 1. Try booting with the backup<br>firmware image. See "Booting<br>your GF270c V-Series system<br>from a backup firmware image"<br>on page 55. |
|                       |                                                                                                    | 2. Otherwise, replace the CPU module. See "Monitoring the CPU module" on page 44.                                                             |
| [CFE ]                | This message is written when CFE<br>jumps to the exception handler, for<br>whatever reason. This is caused by<br>either bad hardware or a bad flash<br>memory. | <b>1.</b> Power-cycle the system.                                                                                                    |
|                       |                                                                                                    | 2. Try booting with the backup<br>firmware image. See "Booting<br>your GF270c V-Series system<br>from a backup firmware image"<br>on page 55. |
|                       |                                                                                                    | <b>3.</b> Replace the CPU module. See<br>"Replacing the CPU module"<br>on page 162.                                                           |

| Reason to perform the netboot process                | The netboot process enables you to boot your GF270c V-Series system from a remote server if your CompactFlash media becomes damaged or unusable.                                                                                                    |                                                                                                    |  |  |
|------------------------------------------------------|----------------------------------------------------------------------------------------------------|----------------------------------------------------------------------------------------------------|--|--|
| Configuration<br>requirements for<br>netboot servers | <ul> <li>You can configure a system to serve boot images to NetApp devices that support the netboot process. To do so, you must configure the following items:</li> <li>HTTP and/or TFTP services on your system</li> <li>The rest of your netbooting environment to use the system as the netboot source</li> </ul> |                                                                                                    |  |  |
|                                                      | nple, you might configure BOOTP, DHCP, bootparamd, and/or rarpd, and on the specific procedure you are using.                                                                                                    |                                                                                                    |  |  |
|                                                      | <b>Note</b><br>For more information about the netbooting process, see the <i>Storage Manag</i><br><i>Guide</i> .                                                                                                    |                                                                                                    |  |  |
| Performing the<br>netboot process<br>from a remote   | To perfo                                                                                                    | rm the netboot process on a GF270c from a remote image, complete the g steps.                                                                                                    |  |  |
| Image                                                | Step                                                                                                    | Action                                                                                                    |  |  |
|                                                      | 1                                                                                                    | Place a Data ONTAP boot image on a local HTTP server. You can<br>copy the boot image from the GF270c boot directory,<br>/etc/boot/netapp-mips, or download it from http://now.netapp.com. |  |  |
|                                                      | 2                                                                                                    | At the V-Series system CFE prompt, enter one of the following<br>commands:<br>Using DHCP:<br>ifconfig e0a -auto                                                                           |  |  |

| Step | Action                                                                              |
|------|-------------------------------------------------------------------------------------|
| 3    | At the CFE prompt, enter the following command:                                     |
|      | netboot URL                                                                         |
|      | <b>Example:</b> netboot<br>http://myserver/bootimages/netapp/netapp-mips            |
|      | <b>Result:</b> You should then see normal boot messages during the netboot process. |

#### Note —

If you performed the netboot process because your CompactFlash card is blank or corrupted, be sure to execute the Data ONTAP download command to copy the correct files from the disks to the CompactFlash card. See the Data ONTAP *Storage Management Guide* for more details.

### Troubleshooting and error messages Booting your GF270c V-Series system from a backup firmware image

# Caution about this procedure

This procedure boots your V-Series system using a stored backup firmware image and should only be used as a last resort.

Booting with a backup firmware image

To boot using a backup firmware image, complete the following steps.

| Step | Action                                                                                                    |  |  |
|------|----------------------------------------------------------------------------------------------------|--|--|
| 1    | With the system powered off, insert a paper clip into the tiny,<br>unmarked hole between the console and Ethernet ports. Make sure<br>that you can feel the button pushing in. |  |  |
|      | Pinhole button                                                                                                    |  |  |
| 2    | While the button is pressed with the paper clip, turn on power to the V-Series system.                                                                                         |  |  |
| 3    | Remove the paper clip from the hole.                                                                                                    |  |  |
| 4    | The V-Series system begins booting, showing its progress on the console screen.                                                                                                |  |  |

**Troubleshooting the** Use this table to troubleshoot specific problems with your V-Series system. **GF270c** 

| Problem                                                                                                    | Possible cause                                                                                                    | Solution                                                                                                    |
|----------------------------------------------------------------------------------------------------|----------------------------------------------------------------------------------------------------|----------------------------------------------------------------------------------------------------|
| CFE (common firmware<br>environment) won't boot.<br>Last console status code<br>might be [ZBSS], [L12F],<br>or [CERR]. | This indicates that something<br>is wrong with the memory<br>DIMM.                                                                                                   | To fix this problem, begin with the first<br>procedure in the following list. If that<br>doesn't solve the problem, continue down<br>to the next troubleshooting tip on the list<br>until the problem is solved.                |
|                                                                                                    |                                                                                                    | <ul> <li>Unplug the battery in the CPU<br/>module for 5 seconds, plug the<br/>battery back in, and try booting the<br/>V-Series system.</li> </ul>                                                                              |
|                                                                                                    |                                                                                                    | <b>Note</b><br>Unplugging the battery might reset<br>the clock.                                                                                                    |
|                                                                                                    |                                                                                                    | • Reseat the DIMM on the CPU module.                                                                                                    |
|                                                                                                    |                                                                                                    | • Replace the DIMM.                                                                                                    |
|                                                                                                    |                                                                                                    | • Replace the CPU module.                                                                                                    |
| CFE comes up but<br>[CERR] is printed out<br>when booting the kernel                                                   | This is a problem with<br>NVMEM. NVMEM is mainly<br>for power outages. Handling<br>the CPU module outside the<br>shelf while NVMEM is valid<br>might corrupt memory. | <ul> <li>If the CPU module was not handled, contact NetApp technical support.</li> <li>Otherwise, unplug the battery in the CPU module for 5 seconds, plug the battery back in, and try booting the V-Series system.</li> </ul> |
|                                                                                                    |                                                                                                    | Note<br>Unplugging the battery might reset<br>the clock.                                                                                                    |

| Problem                                                                         | Possible cause                                                                                                    | Solution                                                                                                    |
|---------------------------------------------------------------------------------|----------------------------------------------------------------------------------------------------|----------------------------------------------------------------------------------------------------|
| CFE comes up but can't<br>boot anything from the<br>CompactFlash card.          | Contents of the CompactFlash card are not correct.                                                                                                    | Try entering this command at the CFE prompt, which is equivalent to 'dir c:' from a PC:                            |
|                                                                                 |                                                                                                    | test fatfs ide0.0                                                                                                  |
|                                                                                 |                                                                                                    | If no errors occur and nothing is shown on<br>the console, the contents of the<br>CompactFlash card are not valid. |
|                                                                                 |                                                                                                    | If there is an error, replace the CompactFlash card.                                                               |
| Real-Time Clock (RTC) loses its time.                                           | The rechargeable battery for<br>NVMEM also powers the<br>real-time clock. If this battery<br>is disconnected for more than<br>a few seconds or the battery is<br>discharged, the real-time<br>clock might be reset. | Plug the battery back in to the<br>motherboard and reset the clock to the<br>correct time.                         |
| I replaced a CPU module<br>and now the new module<br>can't see the disks (LUNs) | The disk ownership<br>mechanism ties disks to CPU<br>module system IDs. If you<br>replace a CPU module with a<br>new one, the LUNs are still<br>stamped with the system ID of<br>the old module.                    | Perform a disk reassign command. Use<br>the help command to get the exact<br>syntax.                               |

| Problem                                                    | Possible cause                                                                                                    | Solution                                                                                                    |
|------------------------------------------------------------|----------------------------------------------------------------------------------------------------|----------------------------------------------------------------------------------------------------|
| The battery is discharged<br>and Data ONTAP won't<br>boot. | The battery voltage is too low<br>to hold data for three days<br>during a power-out condition.<br>If you turn on the machine<br>and let it sit at the firmware<br>(CFE) prompt, it does not turn<br>on the charger. You need to<br>boot Data ONTAP to get the<br>software to turn on the battery<br>charger. | <ul> <li>You have two main options at this point:</li> <li>1. Leave the V-Series system alone for a few hours to let the battery charge.</li> <li>2. Press Ctrl-C to override this check.</li> <li>Executing a priv set advanced and an nv command shows you the current status of the battery (if you pressed Ctrl-C to override the stall condition). You can also try out the environ chassis Battery command (note that "Battery" is case-sensitive).</li> <li>In either case, the battery charger is turned on and recharges the battery over the next few hours.</li> </ul> |
| CFE failed, creating a POST code.                          | CFE firmware runs a series of<br>POST before trying to load<br>Data ONTAP. If any of the<br>POSTs fail, a code is printed<br>out.                                                                                                    | See "List of POST error messages" on page 49 for a description of the error.                                                                                                    |

| Problem                                                                  | Possible cause                                                                                                    | Solution                                                                                                    |
|--------------------------------------------------------------------------|----------------------------------------------------------------------------------------------------|----------------------------------------------------------------------------------------------------|
| Fibre Channel adapter 0b<br>appears to be unattached<br>or disconnected. | You have an open loop. Fibre<br>Channel needs a<br>closed/completed loop to<br>communicate.                                                      | <ul> <li>Check the terminate switch on the CPU module. If an expansion shelf is attached to your system, the terminate switch should be OFF. If there's no expansion shelf, you must have the terminate switch set to ON.</li> <li>If that doesn't fix it, you might have a faulty shelf, drive, or cable. Try removing items until the loop closes and then add them back until you see the failure. While removing/adding, be sure to set the terminate switches appropriately.</li> <li>If that still doesn't fix it, you might have a bad adapter on the CPU module (rare case). You'll have to do a CPU module replacement.</li> </ul> |
| The V-Series system won't stop beeping.                                  | It is the responsibility of the<br>kernel to "ping" the ops panel<br>occasionally so the ops panel's<br>watchdog timer doesn't start<br>beeping. | Push the MUTE button on the back of the<br>shelf to stop the beeping. If beeping<br>continues, contact NetApp technical<br>support.                                                                                                    |
About this chapter This chapter lists field-replaceable units (FRUs) that are available for your GF900 systems, and describes the tasks you must complete to replace each type of FRU.

Topics in this chapter

- This chapter discusses the following topics:
- "Field-replaceable unit overview" on page 62
- "Replacing the cable management tray" on page 64
- "Opening the PCB carrier" on page 66
- "Removing the PCB carrier" on page 68
- "Replacing the motherboard tray" on page 70
- "Replacing the motherboard lithium battery" on page 72
- "Replacing the memory card assembly" on page 75
- "Replacing SDRAM DIMMs on the memory card assembly" on page 78
- "Installing or replacing expansion adapters" on page 83
- "Closing the PCB carrier" on page 96
- "Replacing fan subassemblies" on page 97
- "Replacing the power supplies" on page 101
- "Replacing the control panel subassembly" on page 105
- "Replacing the NVRAM5 media converter" on page 109

| About FRUs               | A FRU is a component in your V-Series system that you can replace if it fails.<br>FRUs must be purchased through your authorized reseller.                                                                                                    |
|--------------------------|----------------------------------------------------------------------------------------------------|
| Units you can<br>replace | <ul> <li>You can replace the following units in the field:</li> <li>Cable management bracket</li> <li>Motherboard tray, including PCB carrier</li> <li>Motherboard lithium system battery</li> <li>Memory card assembly</li> <li>SDRAM DIMMs on the memory card assembly</li> <li>Expansion adapters <ul> <li>NVRAM4 (nonvolatile random access memory) adapter for GF920, GF940, and GF960 stand-alone systems</li> <li>NVRAM5 adapter for all GF980 systems and for GF920, GF940, GF960 cluster systems (not including MetroCluster configurations)</li> <li>Single-port fiber Gigabit Ethernet (GbE) network adapter</li> <li>Single-port fiber GbE network adapter</li> <li>Dual-port fiber GbE network adapter</li> <li>Remote management card</li> <li>FC-AL adapters</li> <li>Single-port Fibre Channel tape back up adapter</li> <li>Dual-port Fibre Channel tape back up adapter</li> <li>B cluster adapter</li> <li>IB cluster adapter</li> </ul> </li> <li>Fan subassembly</li> <li>Power supplies</li> <li>Bezel</li> <li>Control panel subassembly</li> <li>CompactFlash unit</li> </ul> |
|                          |                                                                                                    |

| What to do if the<br>failed item isn't on<br>the FRU list | If you need to replace a component that is not in the FRU list, call your<br>authorized reseller for instructions.                     |
|-----------------------------------------------------------|----------------------------------------------------------------------------------------------------|
| Required tools and equipment                              | <ul> <li>To replace components, you need the following tools and equipment:</li> <li>Phillips screwdrivers (#0, #1, and #2)</li> </ul> |
|                                                           | <ul> <li>♦ 3/16-inch socket wrench</li> </ul>                                                                                          |
|                                                           | Torque screwdriver                                                                                                    |
|                                                           | <ul> <li>Antistatic wrist strap and grounding leash</li> </ul>                                                                         |
|                                                           | Antistatic bag                                                                                                    |
|                                                           | Attention                                                                                                    |
|                                                           | Vour V Sorias system uses electronic components that are consitive to static                                                           |

Your V-Series system uses electronic components that are sensitive to static electricity. Static discharge from your clothing or other fixtures around you can damage these components. Wear an antistatic wrist strap and grounding leash to free yourself of static electricity before touching any electronic components.

About replacing the cable management tray

The cable management tray functions to direct all network cables away from the back of your V-Series system. You must remove it to replace FRUs inside the PCB carrier.

Removing the cable management tray

To remove the cable management tray, complete the following steps, using the figure for reference.

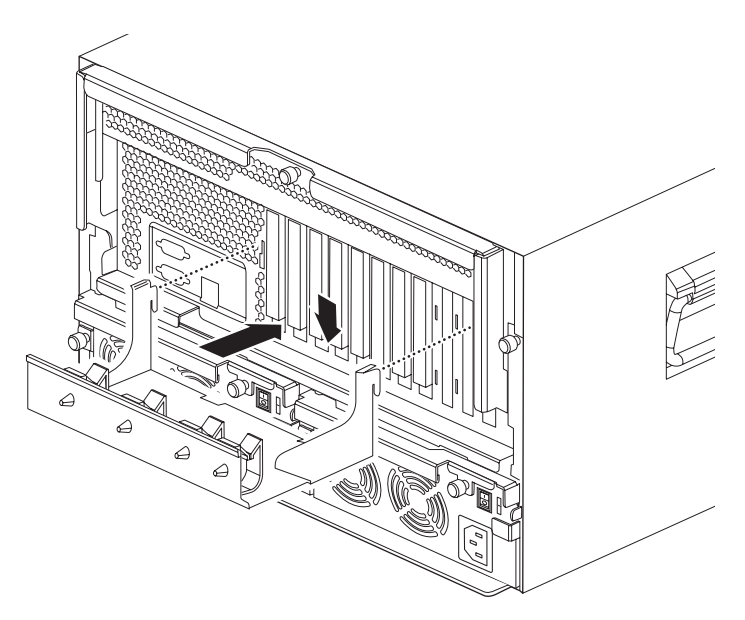

| Step | Action                                                                                                    |
|------|----------------------------------------------------------------------------------------------------|
| 1    | Remove all cables from the cable management tray.                                                                                                    |
| 2    | Unhinge the cable management tray from the back of your V-Series system by lifting the tray, and then pulling out the tabs from the slots on the PCB carrier. |

### Installing the cable management tray

To install your cable management tray, complete the following steps.

| Step | Action                                                                                                    |
|------|----------------------------------------------------------------------------------------------------|
| 1    | Align the tabs on the tray with the slots on the back of your V-Series system.                                                   |
| 2    | Insert the tabs on the tray into the slots and secure it by gently<br>lowering the hinges and locking the tabs into place.       |
| 3    | After you connect all the cables to your V-Series system, secure<br>them to your V-Series system through the tray cable holders. |

Reasons to open the PCB carrier

You open the PCB carrier to access the motherboard tray, memory card assembly, expansion adapters, and other FRUs.

Opening the PCB carrier

To open the PCB carrier for access to the internal FRUs, complete the following steps, using the figure for reference.

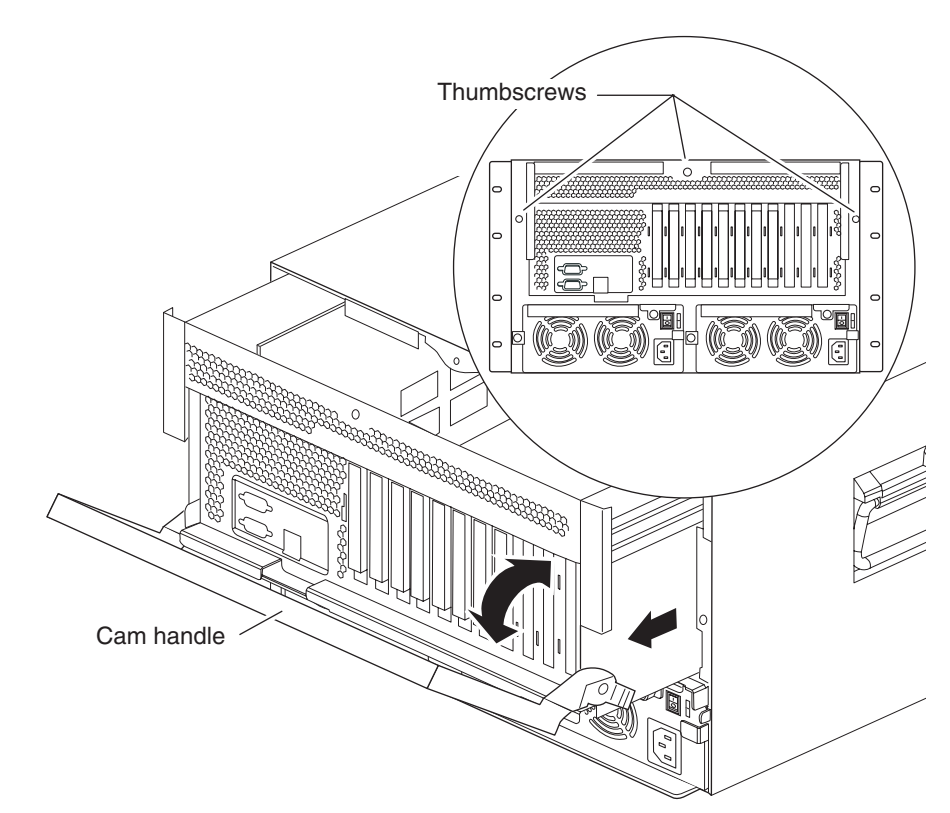

| Step | Actions                                                                                                    |
|------|----------------------------------------------------------------------------------------------------|
| 1    | Shut down your V-Series system by entering the following command at the console:                                                                                                    |
|      | halt                                                                                                    |
|      | Attention                                                                                                    |
|      | Always use the halt command to perform a clean shutdown.                                                                                                    |
|      | Note                                                                                                    |
|      | You must perform a clean shutdown to replace components inside the PCB carrier of your V-Series system.                                                                                                    |
|      |                                                                                                    |
| 2    | Turn off and disconnect the power to your V-Series system.                                                                                                    |
| 3    | Put on the antistatic wrist strap and attach the grounding leash to the chassis.                                                                                                    |
| 4    | Remove the cable management tray.                                                                                                    |
| 5    | Loosen the three thumbscrews on the back panel of the PCB carrier.                                                                                                    |
| 6    | Carefully pull the cam handle so that the PCB carrier slides out from<br>the chassis until the carrier tabs click to lock the slide rails in place.<br>The PCB carrier has a travel distance of approximately 19 inches<br>(48.26 centimeters). |

Reasons for removing the PCB carrier You must remove the PCB carrier from your V-Series system if you are replacing the motherboard tray. You can also remove the PCB carrier to replace components, such as the memory card assembly and expansion adapters.

Removing the PCB carrier

To remove the PCB carrier from your V-Series system, complete the following steps, using the figure for reference.

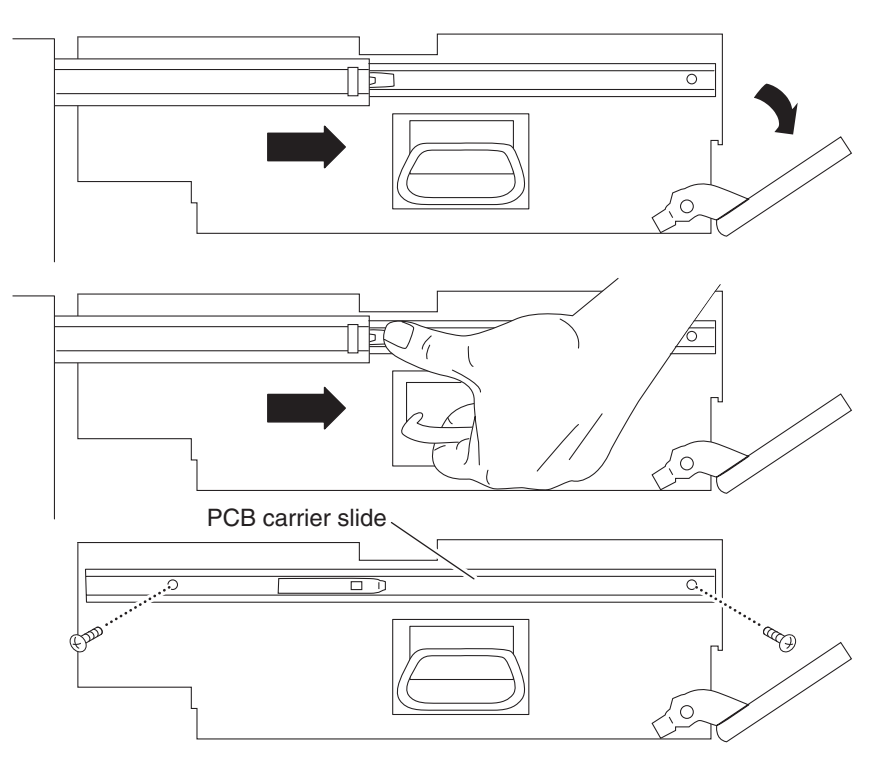

| Step | Action                                                                                                |
|------|----------------------------------------------------------------------------------------------------|
| 1    | Open the PCB carrier by following the procedure described in<br>"Opening the PCB carrier" on page 66. |

| Step | Action                                                                                                    |                                                                                                    |
|------|----------------------------------------------------------------------------------------------------|----------------------------------------------------------------------------------------------------|
| 2    | With the PCB carrier completely extended, press inward on the carrier tabs on each slide rail and pull and lift the PCB carrier out of the chassis. Make sure that you remove the slide rails on the PCB carrier before sending it for replacement. |                                                                                                    |
| 3    | Support the PCB carrier with both hands, and set it aside.                                                                                                    |                                                                                                    |
| 4    | If you are                                                                                                    | Then                                                                                                    |
|      | Replacing the motherboard tray                                                                                                    | Go to "Replacing the<br>motherboard tray" on page 70.                                                                                                    |
|      | Not replacing the motherboard<br>tray, but you are replacing units<br>on it                                                                                                    | <ul> <li>Go to the appropriate procedure<br/>for the unit you are replacing:</li> <li>"Replacing the motherboard<br/>lithium battery" on page 72</li> <li>"Replacing the memory<br/>card assembly" on page 75</li> <li>"Installing or replacing<br/>expansion adapters" on<br/>page 83</li> </ul> |

| About replacing the motherboard tray | <ul> <li>Replacing the motherboard tray consists of the following procedures:</li> <li>"Removing the motherboard tray" on page 70</li> <li>"Installing the motherboard tray" on page 71</li> </ul> |
|--------------------------------------|----------------------------------------------------------------------------------------------------|
| Removing the<br>motherboard tray     | To remove the motherboard tray, complete the following steps.                                                                                                    |

To prevent shorting the NVRAM4 or NVRAM5 battery, you must perform this procedure on a nonconductive surface. Shorting the NVRAM4 or NVRAM5 battery causes data loss.

| Step | Action                                                                                                    |
|------|----------------------------------------------------------------------------------------------------|
| 1    | Shut down your V-Series system by entering the following command<br>at the console:                                                                                                    |
|      | halt                                                                                                    |
| 2    | Open the PCB carrier by following the procedure described in<br>"Opening the PCB carrier" on page 66.                                                                                                    |
|      | Note                                                                                                    |
|      | When the motherboard fails, your V-Series system performs a "dirty shutdown." This prevents you from performing the recommended clean shutdown. However, the data from the last transaction is still buffered in the battery-backed memory on the NVRAM4 or NVRAM5 adapter. |
| 2    |                                                                                                    |
| 3    | described in "Removing an existing expansion adapter" on page 84.                                                                                                    |
|      | If your PCI expansion adapters are secured by screws, set the screws<br>and adapters aside for later use.                                                                                                    |
| 4    | Remove the memory card assembly by following the procedure described in "Replacing the memory card assembly" on page 75.                                                                                                    |

| Step | Action                                                                                                    |
|------|----------------------------------------------------------------------------------------------------|
| 5    | Remove the PCB carrier from the chassis by following Steps 2 through 4 in "Removing the PCB carrier" on page 68.                                           |
| 6    | Unscrew the slides from the PCB carrier and set them aside for your replacement motherboard tray, which includes the PCB carrier, empty of all other FRUs. |

To install the motherboard tray, complete the following steps.

### Installing the motherboard tray

| Step | Action                                                                                                    |
|------|----------------------------------------------------------------------------------------------------|
| 1    | Using a #2 Phillips screwdriver, secure the rails on the side of the PCB carrier.                                                                                                    |
| 2    | Install the memory card assembly by following the procedure described in "Replacing the memory card assembly" on page 75.                                                                                 |
| 3    | Reinstall all other adapters into the expansion slots on the motherboard by following Steps 3 through 6 of the procedure described in "Installing an expansion adapter" on page 86.                       |
| 4    | Pull the inner slides from your V-Series system's chassis to full extension, then carefully align the PCB carrier rails with the inner slides.                                                            |
| 5    | Slide the PCB carrier into your V-Series system chassis.                                                                                                    |
|      | Note<br>If the PCB carrier gets stuck while the inner slides are extended, reach<br>inside your V-Series system chassis and hold the locking mechanism<br>straight so that the slides are not obstructed. |
| 6    | Reconnect your V-Series system to your network.                                                                                                    |
| 7    | Reconnect your V-Series system to AC power and power it on.                                                                                                    |
| 8    | Download the latest firmware version for your V-Series system.                                                                                                    |
| 9    | Run diagnostics for your system. See the <i>Diagnostics Guide</i> for more information.                                                                                                    |

| About replacing the motherboard | Replacing the 3.3V lithium battery on the motherboard consists of the following procedures: |
|---------------------------------|---------------------------------------------------------------------------------------------|
| lithium battery                 | <ul> <li>"Removing the motherboard lithium battery" on page 72</li> </ul>                   |
|                                 | • "Installing the motherboard lithium battery" on page 73                                   |
| Removing the motherboard        | To remove the motherboard lithium battery, complete the following steps.                    |

lithium battery

#### Attention -

You must perform a clean shutdown before you replace your motherboard battery.

| Step | Action                                                                                                    |
|------|----------------------------------------------------------------------------------------------------|
| 1    | Open the PCB carrier.                                                                                            |
|      | Follow the procedure in "Opening the PCB carrier" on page 66.                                                    |
|      | Attention<br>Put on an antistatic wrist strap and attach the grounding leash to your<br>V-Series system chassis. |

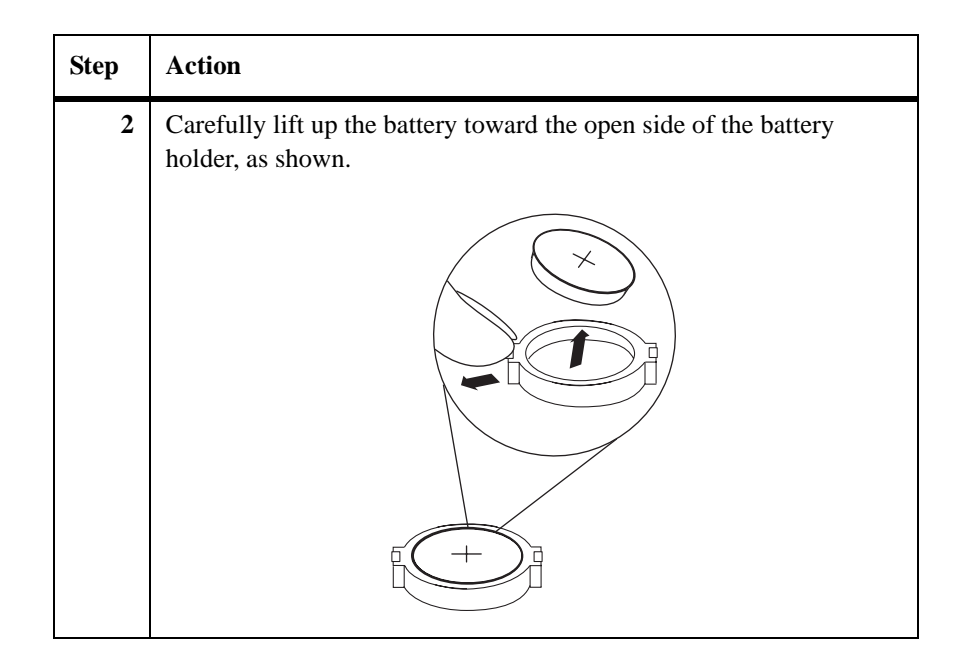

Installing the motherboard lithium battery To install the motherboard lithium battery, complete the following steps.

#### WARNING-

Danger of explosion if battery is incorrectly replaced. Replace only with the same or equivalent type recommended by the manufacturer. Dispose of used batteries according to manufacturer's instructions.

#### **AVERTISSEMENT** -

Il y a danger d'explosion s'il y a remplacement incorrect de la pile. Remplacer la pile seulement avec une pile du même type ou d'un type équivalent recommandé par le fabricant. Mettre au rebut les piles usagées selon les instructions du fabricant.

#### ACHTUNG -

Explosionsgefahr bei unsachgemäßem Austausch der Batterie. Die Batterien nur durch denselben oder einen vom Hersteller empfohlenen gleichwertigen Typ ersetzen. Gebrauchter Batterien nach Angaben des Herstellers loswerden.

| Step | Action                                                                                                    |
|------|----------------------------------------------------------------------------------------------------|
| 1    | Turn the battery so that the positive side is up (marked with a "+").                                         |
| 2    | Push the battery through the open side of the battery holder so that it sits flush inside the battery holder. |
| 3    | Go to "Closing the PCB carrier" on page 96.                                                                   |

About replacing the memory card assembly

The memory card assembly contains the SDRAM DIMMs of your system and is connected to the motherboard. Replacing the memory card assembly consists of the following procedures:

- "Removing the memory card assembly" on page 75
- "Installing the memory card assembly" on page 76

Removing the memory card assembly

To remove the memory card assembly, complete the following steps, using the figure for reference.

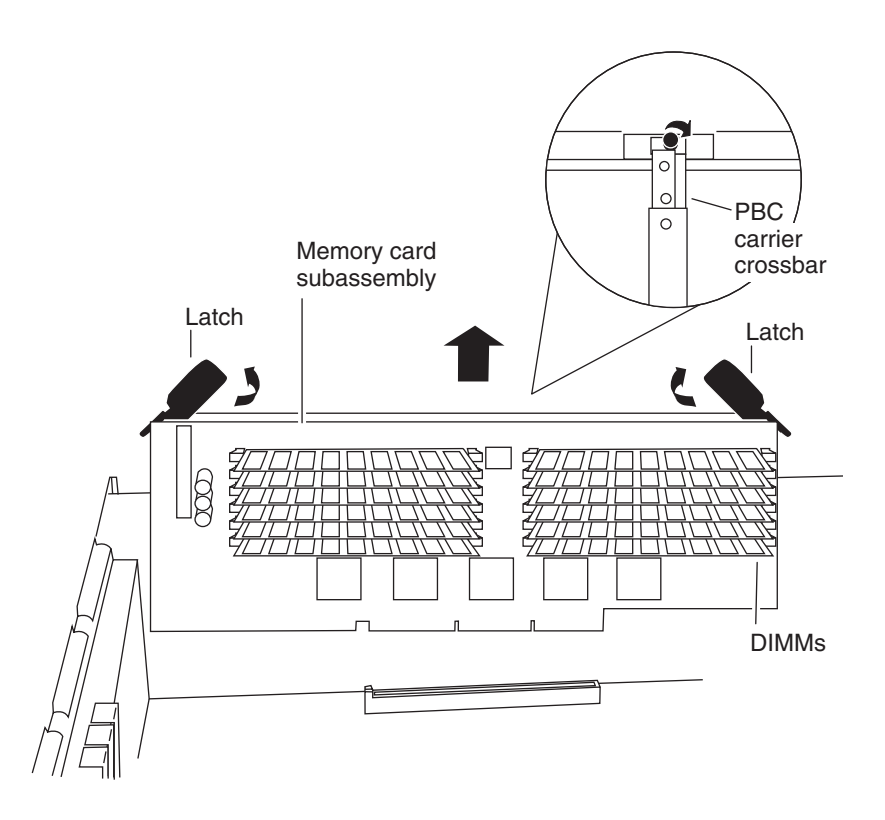

| Step | Action                                                                                                    |
|------|----------------------------------------------------------------------------------------------------|
| 1    | Open the PCB carrier.                                                                                                    |
|      | Follow the procedure in "Opening the PCB carrier" on page 66.                                                                           |
| 2    | Lift the PCB carrier crossbar from the top of the inside of the PCB carrier by loosening the thumbscrew above the memory card assembly. |
| 3    | Pull apart the latches on both sides of the memory card assembly to release it from the PCB carrier.                                    |
| 4    | Carefully pull the memory card assembly from its riser slot.                                                                            |
| 5    | Set the memory card assembly aside in an antistatic bag.                                                                                |

| Installing the |
|----------------|
| memory card    |
| assembly       |

To install the memory card assembly, complete the following steps.

| Step | Action                                                                                                    |
|------|----------------------------------------------------------------------------------------------------|
| 1    | Hold the memory card assembly by the sides to avoid damaging the components.                                                                                                    |
| 2    | Carefully insert the memory card assembly straight into its riser slot.<br>The memory card assembly fits tightly in the slot, but should go in<br>easily. If not, realign the memory card assembly with its riser slot and<br>try again.<br>Attention<br>Visually inspect the memory card assembly to verify that it is evenly<br>aligned and fully inserted into the slot; otherwise, the edge connector<br>on the memory card assembly does not make complete contact with<br>the slot. |
| 3    | Push carefully, but firmly on the top edge of the memory card assembly until the latches snap into place.                                                                                                    |
| 4    | Lower the PCB carrier crossbar and secure it on top of the memory card assembly by tightening the thumbscrew.                                                                                                    |

| Step | Action                                                                                                    |
|------|----------------------------------------------------------------------------------------------------|
| 5    | Go to "Closing the PCB carrier" on page 96.                                                                                                    |
| 6    | After turning on your V-Series system, run diagnostics on your new memory card assembly. See the <i>Diagnostics Guide</i> for more information. |

### Replacing SDRAM DIMMs on the memory card assembly

| About replacing<br>SDRAM DIMMs | This section provides the supported memory configurations for your V-Series system and describes the procedures for replacing the SDRAM DIMMs on the memory card assembly. |
|--------------------------------|----------------------------------------------------------------------------------------------------|
|                                | Replacing the SDRAM DIMMs on the memory card consists of the following procedures:                                                                                         |
|                                | <ul> <li>"Removing an SDRAM DIMM" on page 80</li> </ul>                                                                                                    |
|                                | <ul> <li>"Installing an SDRAM DIMM" on page 81</li> </ul>                                                                                                    |
|                                |                                                                                                    |

### Supported memory<br/>configurationsThe following table lists the supported memory configurations for your V-Series<br/>system.

| V-Series<br>system<br>model | DIMM<br>slots | DIMM group<br>numbers | Required memory configuration               |
|-----------------------------|---------------|-----------------------|---------------------------------------------|
| GF920                       | 1–4           | Group 1               | 3.3V, registered, 4 x 512 MB<br>SDRAM DIMMs |
| GF940                       | 1–4           | Group 1               | 3.3V, registered, 8 x 512 MB                |
|                             | 5–8           | Group 2               | SDRAM DIMMs                                 |
| GF960                       | 1–4           | Group 1               | 3.3V, registered, 12 x 512 MB               |
|                             | 5–8           | Group 2               | SDRAM DIMMs                                 |
|                             | 9–12          | Group 3               |                                             |
| GF980                       | 1-4           | Group 1               | 3.3V registered, 8 x 1 GB SDRAM             |
|                             | 4-8           | Group 2               | DIMMs                                       |

#### Note-

SDRAM DIMMs are numbered to the right and the left of the DIMM slots on the memory card. The DIMM group numbers appear in smaller print perpendicular to the DIMM slots.

#### Attention —

All DIMMs must be listed on the Approved Parts List. Contact your authorized reseller to obtain this list. Unapproved DIMMs have not been tested for reliability and might cause system downtime.

#### **DIMM** locations

Use the following illustration to determine the location of DIMM slot and DIMM group numbers.

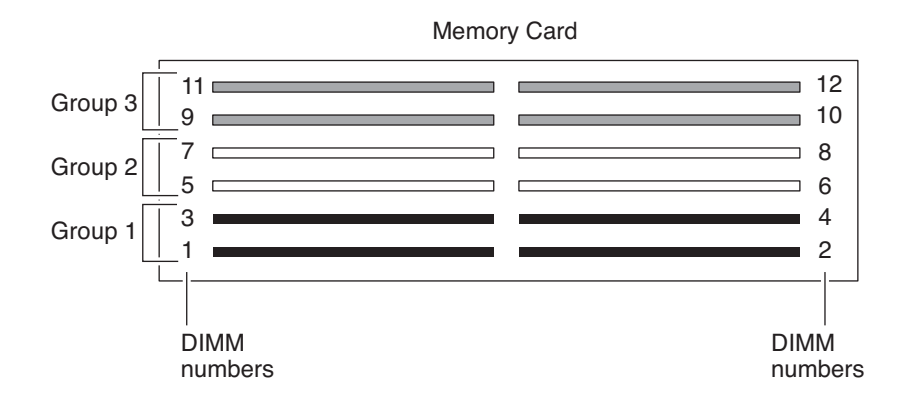

### Removing an SDRAM DIMM

To remove an SDRAM DIMM, complete the following steps.

| Step | Action                                                                                           |
|------|--------------------------------------------------------------------------------------------------|
| 1    | Open the PCB carrier.                                                                            |
|      | Follow the procedure in "Opening the PCB carrier" on page 66.                                    |
| 2    | Remove the memory card assembly, as described in "Removing the memory card assembly" on page 75. |
| 3    | Locate the DIMM that you want to remove.                                                         |

| Step | Action                                                                                         |
|------|------------------------------------------------------------------------------------------------|
| 4    | Push apart the latches on either side of the DIMM to release the DIMM from its slot, as shown. |
|      |                                                                                                |
| 5    | Pull the DIMM out of the slot.                                                                 |
| 6    | Set the DIMM aside in an antistatic bag.                                                       |

### Installing an SDRAM DIMM

To install an SDRAM DIMM, complete the following steps.

| Step | Action                                                             |
|------|--------------------------------------------------------------------|
| 1    | Locate the DIMM slot for the DIMM you are installing.              |
| 2    | Hold the DIMM by its top corners to avoid damaging the components. |

| Step | Action                                                                                                    |
|------|----------------------------------------------------------------------------------------------------|
| 3    | Insert the DIMM straight into the slot. The DIMM fits tightly in the slot, but should go in easily. If not, realign the DIMM with the slot and try again.                                                  |
|      | Attention<br>Visually inspect the DIMM to verify that it is evenly aligned and<br>fully inserted into the slot; otherwise, the edge connector on the<br>DIMM does not make complete contact with the slot. |
| 4    | Push carefully, but firmly on the top edge of the DIMM until the latches snap into place.                                                                                                    |
| 5    | Install the memory card assembly, as described in "Installing the memory card assembly" on page 76.                                                                                                    |
| 6    | Go to "Closing the PCB carrier" on page 96.                                                                                                    |
| 7    | After turning on your system, run diagnostics on the SDRAM DIMMs. See the <i>Diagnostics Guide</i> for more information.                                                                                   |

### Installing or replacing expansion adapters

| About installing or<br>replacing  | Replacing an expansion adapter or installing a new expansion adapter consists of one or both of the following procedures:                           |  |  |
|-----------------------------------|----------------------------------------------------------------------------------------------------|--|--|
| expansion adapters                | <ul> <li>"Removing an existing expansion adapter" on page 84</li> </ul>                                                                             |  |  |
|                                   | <ul> <li>"Installing an expansion adapter" on page 86</li> </ul>                                                                                    |  |  |
| Expansion adapters                | Your V-Series system uses the following expansion adapters:                                                                                         |  |  |
| used                              | ◆ NVRAM4                                                                                                    |  |  |
|                                   | • NVRAM5 adapter                                                                                                    |  |  |
|                                   | Note                                                                                                    |  |  |
|                                   | If your appliance uses NVRAM5, go to "Replacing the NVRAM5 adapter" on page 89.                                                                     |  |  |
|                                   | Fibre Channel HBAs                                                                                                    |  |  |
|                                   | ◆ GbE NICs                                                                                                    |  |  |
|                                   | ◆ Tape                                                                                                    |  |  |
|                                   | ✤ SCSI                                                                                                    |  |  |
|                                   | ✤ FC-AL                                                                                                    |  |  |
|                                   | • IB cluster                                                                                                    |  |  |
| Slot assignments<br>for expansion | If you are adding expansion adapters to your V-Series system, see your configuration chart for current configuration information for the following: |  |  |
| adapters                          | • Expansion slots that are available on your V-Series system                                                                                        |  |  |
|                                   | Supported adapters                                                                                                    |  |  |
|                                   | • Expansion slot assignments                                                                                                    |  |  |
|                                   | Attention                                                                                                    |  |  |
|                                   | Install only supported expansion adapters in the assigned expansion slots.                                                                          |  |  |
|                                   |                                                                                                    |  |  |

# Removing an existing expansion adapter

To remove existing expansion adapters, complete the following steps.

| Step | Action                                                                                                    |                                                                                                    |
|------|----------------------------------------------------------------------------------------------------|----------------------------------------------------------------------------------------------------|
| 1    | Open the PCB carrier.                                                                                                    |                                                                                                    |
|      | Follow the procedure in "Ope                                                                                                    | ning the PCB carrier" on page 66.                                                                                                    |
| 2    | Unlatch the PCI clamp arm ar                                                                                                    | nd pull it aside.                                                                                                    |
|      | <b>Note</b><br>Your system might require that you screw down PCI expansion<br>adapters. If so, remove and set aside any screws for PCI expansion<br>adapters.                                                                                                    |                                                                                                    |
| 3    | Note which cables (if any) are connected to the connectors on the faceplate of the expansion adapter before disconnecting the cables.           Attention           Do not disconnect or connect SCSI cables while your V-Series system is on. You could cause permanent damage to the hardware. |                                                                                                    |
| 4    | If you are replacing the Then                                                                                                    |                                                                                                    |
|      | NVRAM4 adapter                                                                                                    | Remove the PCB carrier crossbar by<br>loosening the thumbscrew and lifting<br>the crossbar away from the top of the<br>PCB carrier.                                    |
|      |                                                                                                    | Attention<br>If you did not perform a clean<br>shutdown using the halt command,<br>disconnecting the NVRAM battery<br>from the NVRAM4 adapter results in<br>data loss. |
|      | NVRAM5                                                                                                    | Go to "Replacing the NVRAM5<br>adapter" on page 89.                                                                                                    |
|      | Remote administration card                                                                                                    | Carefully unplug the internal cable that connects to the motherboard.                                                                                                  |

| Step | Action                                                                                                    |                                                        |
|------|----------------------------------------------------------------------------------------------------|--------------------------------------------------------|
| 5    | Remove the PCI clamp-down bracket holding the expansion adapter faceplate to the back panel bracket and save it for reinstalling the adapter. |                                                        |
| 6    | Pull upward on the top edge of the expansion adapter and lift it out of the chassis, as shown.                                                |                                                        |
| 7    | If you are                                                                                                    | Then                                                   |
|      | Not installing a replacement expansion adapter                                                                                                | Install a slot cover for the empty PCI slot.           |
|      | Installing a replacement expansion adapter                                                                                                    | Go to "Installing an expansion<br>adapter" on page 86. |

### To install an expansion adapter, complete the following steps.

## Installing an expansion adapter

| Step | Action                                                                                                    |                                                                                                    |  |
|------|----------------------------------------------------------------------------------------------------|----------------------------------------------------------------------------------------------------|--|
| 1    | If you are                                                                                                    | Then                                                                                                   |  |
|      | Installing a new adapter                                                                                                    | Take the adapter out of the antistatic bag and discard the bag.                                        |  |
|      | Installing a replacement adapter                                                                                                    | Take the replacement adapter out of<br>the antistatic bag and place the used<br>adapter into that bag. |  |
|      | Reinstalling all other adapters                                                                                                    | Go to Step 2.                                                                                          |  |
|      |                                                                                                    | You reinstall adapters when you replace the motherboard.                                               |  |
| 2    | <ul> <li>Holding the adapter by its top edge, with the faceplate near the back of the machine, lower the adapter into the slot until its connector edge meets the grooves in the expansion slot.</li> <li>The faceplate of the adapter should be in position against the back panel, and should cover the endplate slot on the back panel.</li> </ul> |                                                                                                    |  |
|      |                                                                                                    |                                                                                                    |  |
| 3    | Press carefully on the top edge of the adapter until the edge connector is seated in the expansion slot.                                                                                                    |                                                                                                    |  |
| 4    | If applicable, replace the face back panel.                                                                                                    | plate screw to secure the adapter to the                                                               |  |
| 5    | Reconnect the cables to the expansion adapter.                                                                                                    | ternal connectors on the replacement                                                                   |  |

| Step                   | Action                               |                                                                                                    |
|------------------------|--------------------------------------|----------------------------------------------------------------------------------------------------|
| 6                      | If you are                           | Then                                                                                                    |
|                        | Replacing the NVRAM4                 | Lock down the PCB carrier crossbar<br>over the NVRAM4, then secure the<br>crossbar to the side of the PCB carrier<br>by tightening the thumbscrew. |
|                        | Removing the NVRAM5                  | Go to "Replacing the NVRAM5<br>adapter" on page 89.                                                                                                |
|                        | Replacing the remote management card | Remove the connector from the motherboard, as shown in the following illustration.                                                                 |
|                        | Slo<br>ma                            | ot 1: for remote<br>anagement card                                                                                                    |
| View of<br>motherboard |                                      |                                                                                                    |
|                        |                                      |                                                                                                    |
|                        |                                      |                                                                                                    |

| Step | Action                                                                                                    |
|------|----------------------------------------------------------------------------------------------------|
| 7    | Go to "Closing the PCB carrier" on page 96.                                                                                                    |
| 8    | After turning on your V-Series system, run diagnostics on the expansion adapter you replaced. See the <i>Diagnostics Guide</i> for more information. |

| About replacing the NVRAM5 adapter | <ul> <li>Replacing the NVRAM5 adapter consists of the following procedures:</li> <li>"Removing the NVRAM5 adapter" on page 90</li> <li>"Installing an NVRAM5 adapter" on page 93</li> </ul> |  |
|------------------------------------|----------------------------------------------------------------------------------------------------|--|
|                                    | <b>Note</b><br>You use your NVRAM5 adapter in cluster mode when your appliance is in a cluster configuration. See the <i>Cluster Guide</i> for more information.                            |  |
|                                    | Attention<br>You must perform a clean shutdown before you replace your NVRAM5 adapter.                                                                                                    |  |
| About NVRAM5<br>cabling            | When your GF900 system is in a clustered configuration, you cable the NVRAM5 adapter on each appliance to each other.                                                                       |  |
|                                    | <ul> <li>There are two types of cables for the NVRAM5 cluster interconnect adapter:</li> <li>Copper</li> <li>Fiber optic</li> </ul>                                                         |  |
|                                    | Note                                                                                                    |  |

If you plan on using a cable with a distance greater than 10 meters, you must use fiber cabling.

### Removing the NVRAM5 adapter

To remove your NVRAM5 adapter, complete the following steps, using the figure for reference.

#### Note-

There are two varieties of copper cables, both of which are shown in the following illustration.

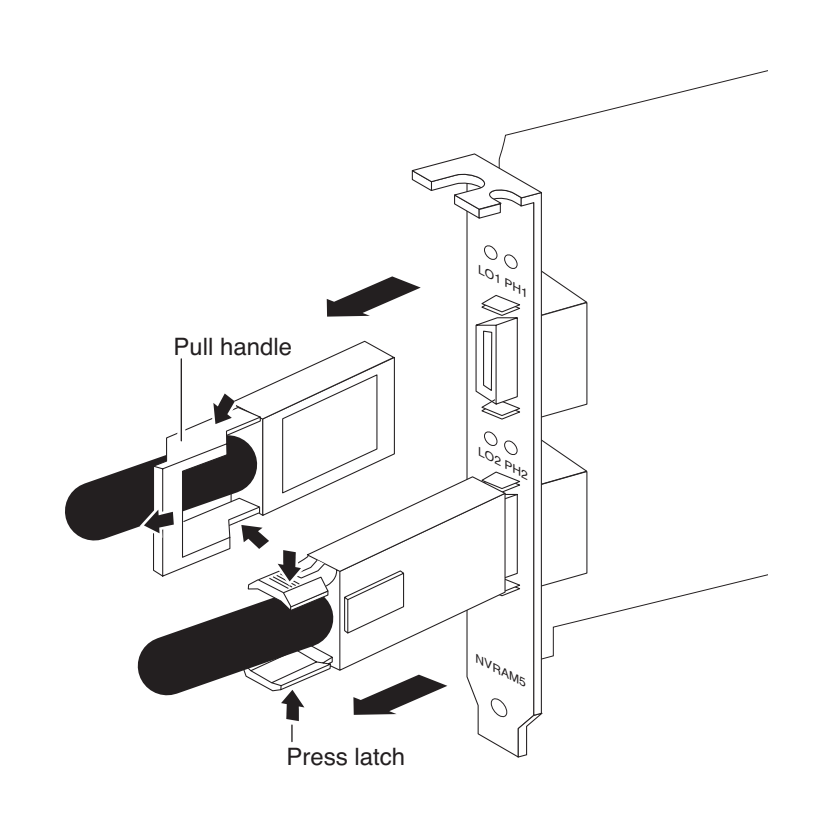

| Step | Action                                                      |
|------|-------------------------------------------------------------|
| 1    | Make sure that you are properly grounded before proceeding. |

| Step | Action                                                                          |                                                                                                    |
|------|---------------------------------------------------------------------------------|----------------------------------------------------------------------------------------------------|
| 2    | If you are                                                                      | Then                                                                                                    |
|      | Disconnecting<br>copper cables with a<br>pull-back handle                       | Complete these steps, using the illustration for reference.                                                                                                    |
|      |                                                                                 | 1. Hold the copper IB connector with one hand, and then carefully pull back the latch of the top cable and slowly pull the IB connector from the NVRAM5 adapter port. |
|      |                                                                                 | 2. Repeat this step for the cable connecting to the bottom port.                                                                                                    |
|      |                                                                                 | <b>3.</b> Go to Step 2.                                                                                                    |
|      | Disconnecting<br>copper cables with<br>press-latches                            | Complete these steps, using the illustration for reference.                                                                                                    |
|      |                                                                                 | 1. Press the latches of the top cable and slowly pull the IB connector from the NVRAM5 adapter port.                                                                  |
|      |                                                                                 | 2. Repeat this step for the cable connecting to the bottom port.                                                                                                    |
|      |                                                                                 | <b>3.</b> Go to Step 2.                                                                                                    |
|      | Using fiber cables<br>with a media<br>converter                                 | Go to "Replacing the NVRAM5 media<br>converter" on page 109 to remove your<br>media converter.                                                                        |
| 3    | Open your PCB carrier, as described in "Opening the PCB carrier"<br>on page 66. |                                                                                                    |

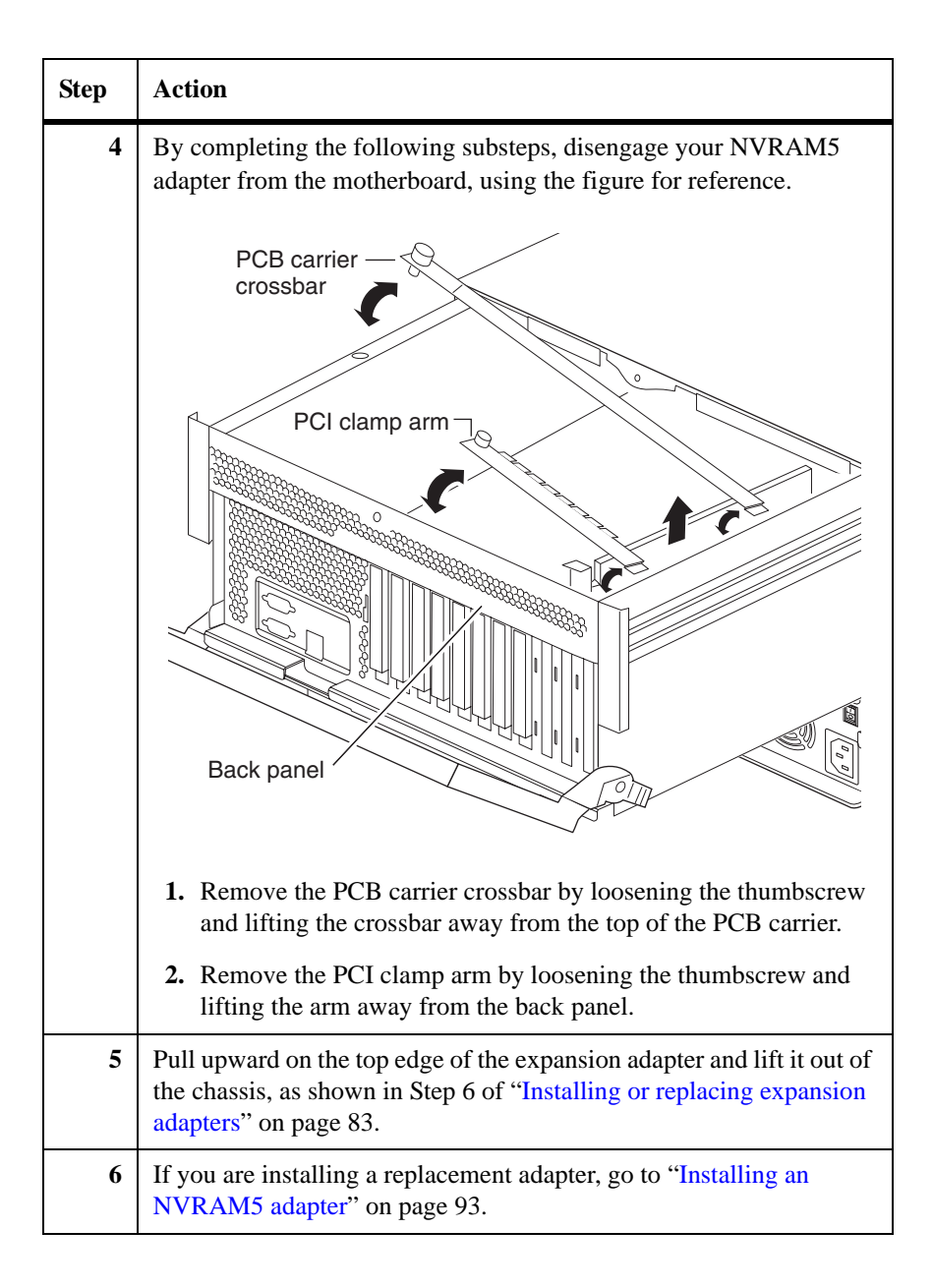

| Step | Action                                                                   |                                                                                                    |
|------|--------------------------------------------------------------------------|----------------------------------------------------------------------------------------------------|
| 7    | If you are                                                               | Then                                                                                                    |
|      | Converting your<br>appliance from<br>cluster mode to<br>stand-alone mode | <ol> <li>Install your NVRAM5 adapter in slot<br/>10, as described in "Installing an<br/>NVRAM5 adapter" on page 93.</li> <li>Install a slot cover for PCI slot 11, if<br/>unused.</li> <li>Close the PCB carrier as described in</li> </ol> |
|      |                                                                          | "Closing the PCB carrier" on page 96.                                                                                                    |
|      | Installing a<br>replacement<br>NVRAM5 adapter<br>for cluster mode        | Go to "Installing an NVRAM5 adapter" on page 93.                                                                                                    |

### Installing an NVRAM5 adapter

To install an NVRAM5 adapter, complete the following steps.

| Step | Action                                                                                                    |
|------|----------------------------------------------------------------------------------------------------|
| 1    | Open your PCB carrier, as described in "Opening the PCB carrier" on page 66. Make sure that you are properly grounded. |
| 2    | Unlatch the PCI clamp arm by loosening the thumbscrew, and then remove it from the back panel.                         |
| 3    | Remove the PCB carrier crossbar arm by loosening the thumbscrew<br>and lifting it from the PCB carrier.                |

| Step | Action                                                                                                    |                                                                                                    |  |
|------|----------------------------------------------------------------------------------------------------|----------------------------------------------------------------------------------------------------|--|
| 4    | If you are                                                                                                    | Then                                                                                                    |  |
|      | Installing a new<br>NVRAM5 adapter in a<br>stand-alone system or<br>converting your<br>appliance from a<br>clustered to stand-alone<br>system                                                                    | <ol> <li>Take the adapter out of the antistatic<br/>bag and remove the port protectors<br/>from the adapter.</li> <li>Install the NVRAM5 adapter in slot<br/>10, as described in Step 5.</li> </ol> |  |
|      | Installing a new<br>NVRAM5 adapter in a<br>clustered system or                                                                                                    | <b>1.</b> Take the adapter out of the antistatic bag and remove the port protectors from the adapter.                                                                                               |  |
|      | appliance from stand-<br>alone to clustered                                                                                                    | <b>2.</b> Install the NVRAM5 adapter in slot 11, as described in Step 5.                                                                                                    |  |
|      | system                                                                                                    | Note                                                                                                    |  |
|      |                                                                                                    | For fabric-attached clusters, the<br>NVRAM5 adapter is installed in slot 10.                                                                                                    |  |
| 5    | Holding the NVRAM5 adapter by its top edge, with the faceplate<br>near the back of the machine, lower the adapter into the slot until its<br>connector edge meets the grooves in the appropriate expansion slot. |                                                                                                    |  |
|      | The faceplate of the adapter should be in position against the back panel, and should cover the endplate slot on the back panel.                                                                                 |                                                                                                    |  |
| 6    | Press carefully on the top edge of the adapter until the edge connector is seated in the expansion slot.                                                                                                    |                                                                                                    |  |
| 7    | Bring the PCB carrier crossbar over the top of the NVRAM5 adapter<br>and secure it by tightening the thumbscrew.                                                                                                 |                                                                                                    |  |
| 8    | Push the PCI clamp arm back into place and tighten the thumbscrew to secure it to the back panel.                                                                                                    |                                                                                                    |  |
| 9    | Close your PCB carrier, as described in "Closing the PCB carrier" on page 96.                                                                                                    |                                                                                                    |  |

| Step | Action                                                    |                                                                                                    |
|------|-----------------------------------------------------------|----------------------------------------------------------------------------------------------------|
| 10   | If you have                                               | Then                                                                                                    |
|      | Installed an NVRAM5<br>adapter in a stand-alone<br>system | Go to Step 11.                                                                                                    |
|      | Installed an NVRAM5<br>adapter in a clustered<br>system   | 1. Reconnect the clustered nodes by cabling the NVRAM5 cluster interconnect adapters, as described in the Cluster Guide. |
|      |                                                           | Note                                                                                                    |
|      |                                                           | If you are using fiber optic cables, go to "Installing a media converter" on                                             |
|      |                                                           | page 110.                                                                                                    |
|      |                                                           | <b>2.</b> Go to Step 11.                                                                                                 |
| 11   | Power on your V-Series system.                            |                                                                                                    |
| 12   | Run diagnostics on your entire system.                    |                                                                                                    |

### **Closing the PCB carrier**

### Closing the PCB carrier

To close the PCB carrier, complete the following steps.

| Step | Action                                                                                                    |  |
|------|----------------------------------------------------------------------------------------------------|--|
| 1    | If you removed the PCB carrier, screw in the carrier rails on each<br>side of the PCB carrier, and then carefully place it on the extended<br>slides of your V-Series system chassis so that the tabs on the rails fit<br>into the slots on the slides. |  |
| 2    | Using the cam handle, slide the PCB carrier into your V-Series system chassis.                                                                                                    |  |
|      | If the PCB carrier is locked in position, press inward on the carrier tabs on each carrier slide rail while pushing the PCB carrier into the chassis.                                                                                                   |  |
| 3    | Tighten the three thumbscrews on the back of the chassis.                                                                                                    |  |
| 4    | Reinstall the cable management tray by following the procedure described in "Replacing the cable management tray" on page 64.                                                                                                    |  |
| 5    | Reconnect any cables you removed from the back panel of your V-Series system.                                                                                                    |  |
| 6    | Reconnect the power to your V-Series system.                                                                                                    |  |
| 7    | Turn on your disk subsystem, your tape backup, and Fibre Channel switches, if applicable, and then your V-Series system.                                                                                                    |  |
| 8    | Interrupt the boot process by pressing the Delete key during the memory test.                                                                                                    |  |
| 9    | Run diagnostics by entering the following command at the ok> prompt:                                                                                                    |  |
|      | sys-diag                                                                                                    |  |
|      | See the <i>Diagnostics Guide</i> for more information.                                                                                                    |  |
| 10   | Run the specific diagnostics that apply to the unit you installed or replaced.                                                                                                    |  |
| About replacing fan<br>subassemblies         | <ul> <li>Replacing a fan subassembly consists of the following procedures:</li> <li>"Removing a fan subassembly" on page 98</li> <li>"Installing a fan subassembly" on page 100</li> </ul>                                                                                   |
|----------------------------------------------|----------------------------------------------------------------------------------------------------|
| Identifying the<br>subassembly to<br>replace | Each of the three fan subassemblies secured to the front of the chassis contains<br>two fans. If a problem occurs in a fan, the system console displays an error<br>message identifying the specific fan that has the problem, rather than the<br>subassembly it belongs to. |
|                                              | Note                                                                                                    |

You cannot replace the individual fan; you must replace the subassembly.

The following table lists the individual fan numbers that the console might display and their corresponding subassemblies.

| Fan number<br>(as indicated on your console) | Subassembly<br>(as indicated on your chassis) |
|----------------------------------------------|-----------------------------------------------|
| Baseboard fan 1                              | Subassembly 1                                 |
| Baseboard fan 2                              |                                               |
| Baseboard fan 3                              | Subassembly 2                                 |
| Baseboard fan 4                              |                                               |
| Baseboard fan 5                              | Subassembly 3                                 |
| Baseboard fan 6                              |                                               |

#### Note-

To maintain UL, CSA, and TUV safety certifications, you must obtain replacement fan subassemblies from your authorized reseller. Using unapproved replacement fan subassemblies voids the safety certifications.

## Removing a fan subassembly

To remove a fan subassembly, complete the following steps.

#### Note-

Because the three subassemblies are hot-swappable, there is no need to shut down your V-Series system. There is a two-minute window for replacing fans.

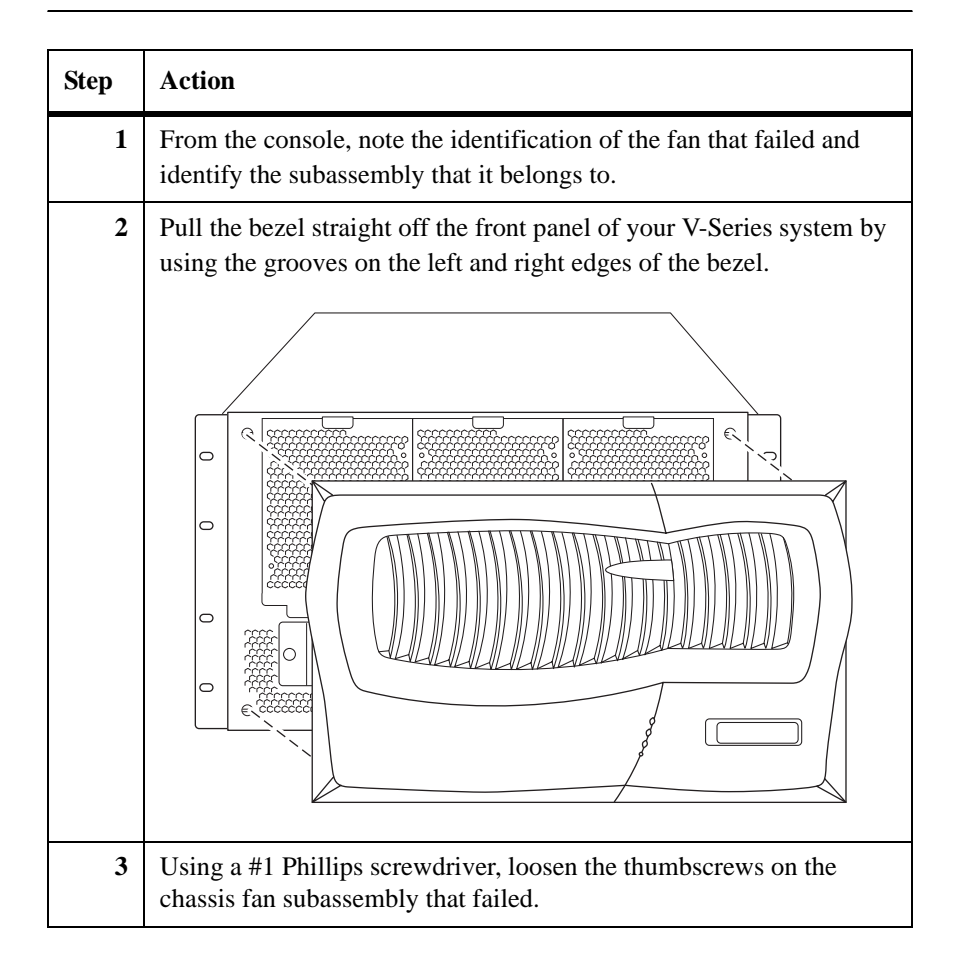

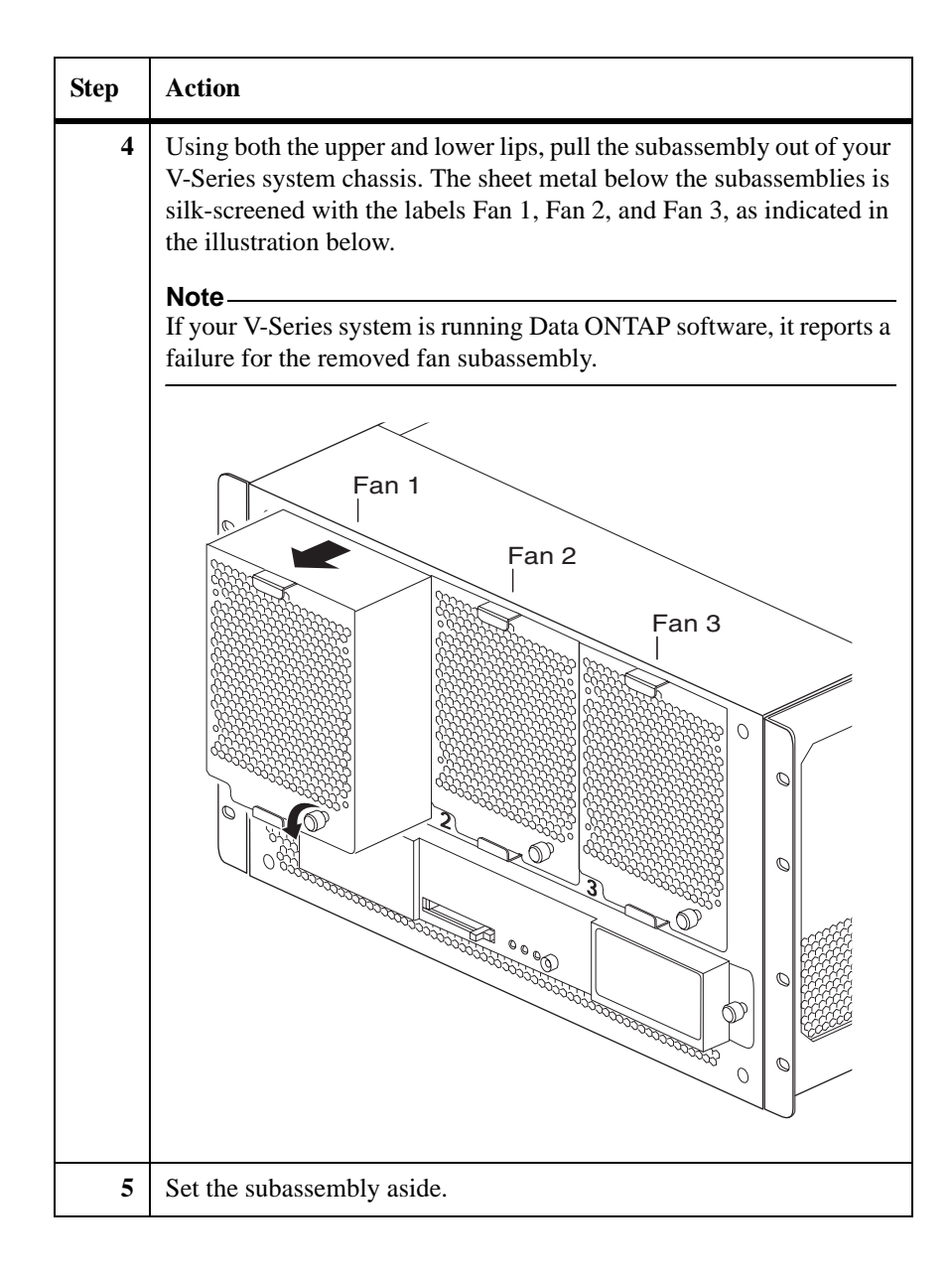

#### Installing a fan subassembly

To install a fan subassembly, complete the following steps.

| Step | Action                                                                                                    |
|------|----------------------------------------------------------------------------------------------------|
| 1    | Slide the subassembly straight into your V-Series system chassis.                                                                             |
| 2    | Tighten the subassembly thumbscrews.                                                                                                    |
| 3    | Align the pins on the bezel with the holes on the front panel of your V-Series system, then push the bezel straight onto the front panel.     |
| 4    | Run diagnostics by entering the following command at the ok><br>prompt:<br>sys-diag<br>See the <i>Diagnostics Guide</i> for more information. |
| 5    | Run the diagnostics that apply to the unit you installed or replaced.                                                                         |

#### Replacing the power supplies

| Your V-Series system has two power supplies in two separate power supply bays at the back.                                                                                         |
|----------------------------------------------------------------------------------------------------|
| <ul> <li>Replacing a power supply consists of the following procedures:</li> <li>"Removing a power supply" on page 101</li> <li>"Installing a power supply" on page 103</li> </ul> |
| Be aware of the following caution regarding the compatibility between the two<br>power supplies in your V-Series system.                                                           |
| Attention When replacing a power supply, be sure not to mix power supplies from different systems. The two power supplies in your V-Series system must have the same part number.  |
| To remove a power supply, complete the following steps, using the figure for reference.                                                                                            |
| WARNING —<br>To avoid an electric shock hazard, you must disconnect the power supply<br>before removing it from your V-Series system.                                              |
| <b>Note</b><br>Because you have two power supplies that are hot-swappable, you do not have to shut down your V-Series system when you are replacing one of them.                   |
|                                                                                                    |

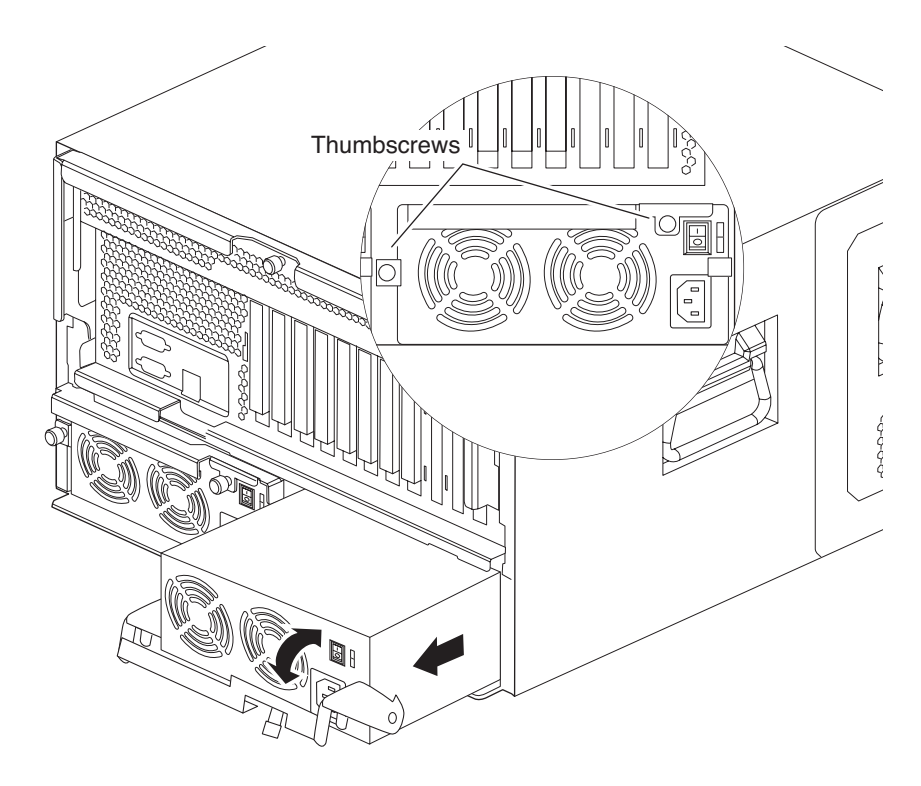

| Step | Action                                                                                                    |
|------|----------------------------------------------------------------------------------------------------|
| 1    | From the console or LCD screen, identify the failed power supply.                                          |
|      | Note<br>The power supply identifiers, PS1 and PS2, are silk-screened onto<br>your V-Series system chassis. |
| 2    | Put on the antistatic wrist strap and grounding leash.                                                     |
| 3    | Turn off the switch on the power supply that you are replacing.                                            |
| 4    | Lift up the clip lock and unplug the power cord from your V-Series system power supply.                    |
| 5    | Loosen the power supply thumbscrews by turning each thumbscrew counterclockwise.                           |

| Step | Action                                                                                                    |
|------|----------------------------------------------------------------------------------------------------|
| 6    | Use the cam handle to slide the power supply out of the power supply                                                               |
|      | WARNING<br>The power supply is heavy. Support the bottom of the unit while<br>removing the unit from its bay.                      |
| 7    | Set the power supply aside. Note If your V-Series system is running Data ONTAP, it reports a failure for the removed power supply. |
|      |                                                                                                    |

Installing a power supply

To install a power supply, complete the following steps.

| Step | Action                                                                                                   |
|------|----------------------------------------------------------------------------------------------------|
| 1    | Verify that the switch on the power supply is turned off.                                                |
| 2    | Slowly and firmly push the power supply into the bay until the power supply is firmly seated in the bay. |
| 3    | Secure the power supply by turning the thumbscrew clockwise until it stops.                              |

| Step | Action                                                                                                    |
|------|----------------------------------------------------------------------------------------------------|
| 4    | Plug the power cord into the power cord receptacle on the power supply and secure it with the adjustable clip lock, shown below. |
| 5    | Turn on the power to the new power supply.                                                                                       |

## About replacing the control panel subassembly

The control panel assembly includes your CompactFlash unit. Replacing the control panel subassembly consists of the following procedures:

- "Removing the control panel subassembly" on page 105
- "Installing the control panel subassembly" on page 107

Removing the control panel subassembly

To remove the control panel subassembly, complete the following steps.

| Step | Action                                                                                                    |
|------|----------------------------------------------------------------------------------------------------|
| 1    | Shut down your V-Series system by entering the following command at the console:                                                                                                    |
|      | halt                                                                                                    |
|      | Attention<br>Always use the halt command to perform a clean shutdown of your<br>V-Series system. If you do not perform a clean shutdown before<br>removing the CompactFlash unit, your system panics.         |
| 2    | Turn off and disconnect the power to your V-Series system.                                                                                                    |
| 3    | Put on the antistatic wrist strap and attach the grounding leash to your V-Series system chassis.                                                                                                    |
| 4    | Pull the bezel straight off the front panel of your V-Series system by using the grooves on the left and right edges of the bezel. See the illustration in Step 2 of "Removing a fan subassembly" on page 98. |

| Step | Action                                                                                                    |
|------|----------------------------------------------------------------------------------------------------|
| 5    | Remove the CompactFlash card by pulling the lever on the side of the CompactFlash bay and pushing to release the unit, as shown in the following illustration. |
| 6    | Loosen the two thumbscrews on each side of your control panel subassembly.                                                                                     |

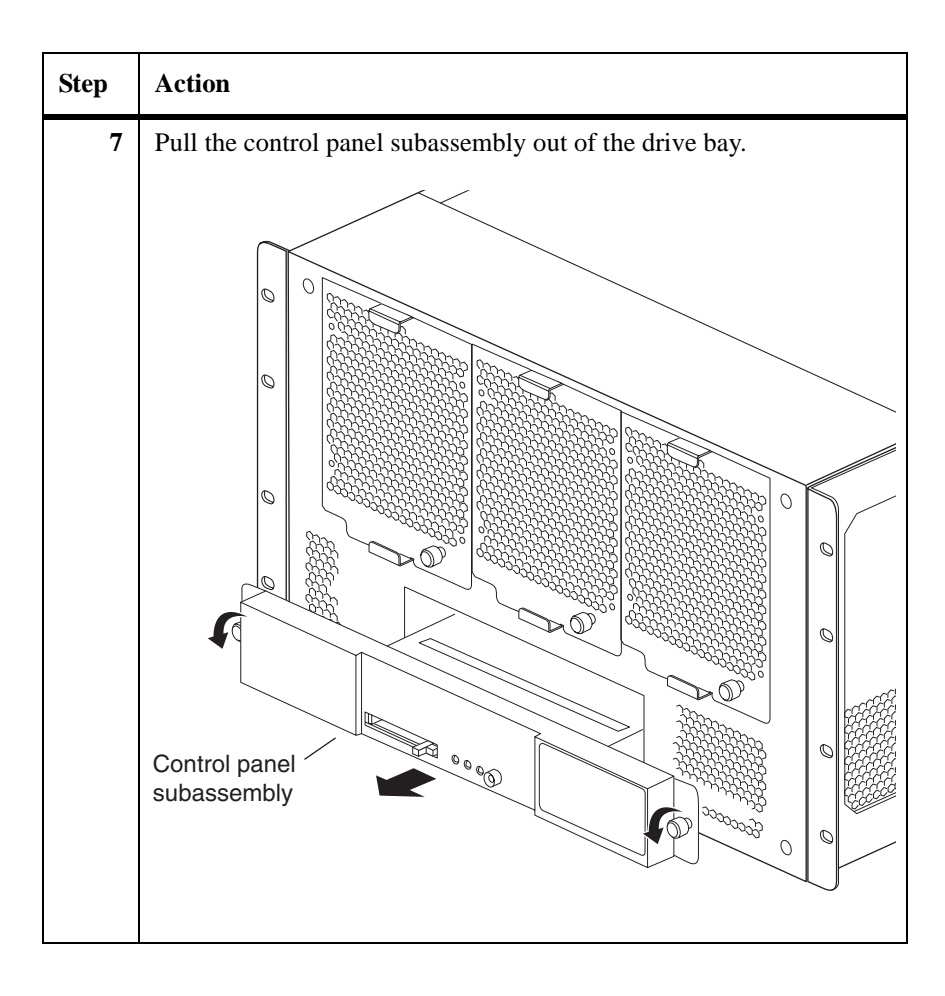

#### Installing the control panel subassembly

To install the control panel subassembly, complete the following steps.

| Step | Action                                                                              |
|------|-------------------------------------------------------------------------------------|
| 1    | Slide the control panel subassembly into the drive bay.                             |
| 2    | Tighten the two thumbscrews to secure the control panel subassembly to the chassis. |
| 3    | Slide the CompactFlash unit into the slot on the front of the CompactFlash reader.  |

| Reinstall the front bezel by aligning the pins on the bezel with the holes on the front panel of your V-Series system, and then pushing the bezel straight onto the front panel. |
|----------------------------------------------------------------------------------------------------|
| Reconnect and turn on the power to your V-Series system.                                                                                                    |
| Interrupt the boot process by pressing the Delete key during the memory test.                                                                                                    |
| Insert the CompactFlash unit and run diagnostics by entering the following command at the ok> prompt:<br>sys-diag See the <i>Diagnostics Guide</i> for more information.         |
| F<br>t<br>F<br>I<br>f<br>f<br>S<br>S                                                                                                    |

| About replacing the |  |  |
|---------------------|--|--|
| NVRAM5 media        |  |  |
| converter           |  |  |

Your NVRAM5 media converter attaches to an MPO connector and plugs into the IB port on the NVRAM5 adapter when your appliance is in a clustered configuration. Replacing the NVRAM5 media converter consists of the following procedures:

- "Removing the media converter" on page 109
- "Installing a media converter" on page 110

## Removing the<br/>media converterTo remove your media converter, complete the following steps, using the figure<br/>for reference.

#### Attention -

You must perform a clean shutdown before you replace your media converter.

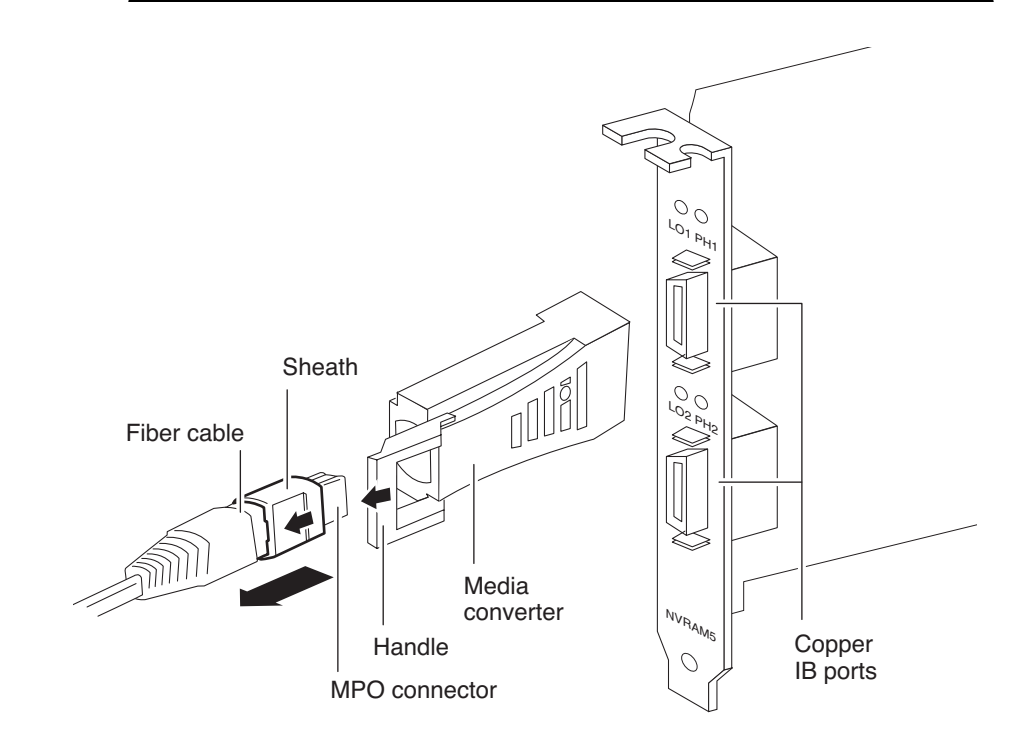

| Step | Action                                                                                                    |                                                                                              |  |
|------|----------------------------------------------------------------------------------------------------|----------------------------------------------------------------------------------------------|--|
| 1    | Starting with the top port, grasp the media converter firmly with one hand. With your other hand, pull the handle so that the latches open, and then gently remove the media converter IB connector from your NVRAM5 adapter port.                           |                                                                                              |  |
| 2    | To disconnect the cable, grip the connector sheath by the top and<br>bottom between your finger and thumb, hold the sides of the media<br>converter firmly with your other hand, and then gently remove the<br>cable MPO connector from the media converter. |                                                                                              |  |
| 3    | Repeat steps 1 through 2 for the bottom cable, if applicable.                                                                                                    |                                                                                              |  |
| 4    | If                                                                                                    | Then                                                                                         |  |
|      | You are replacing the media converter                                                                                                    | Go to "Installing a media converter" on page 110.                                            |  |
|      | You are switching<br>from fiber to copper<br>cabling                                                                                                    | <b>1.</b> Gently plug the IB connector on the copper cable into the NVRAM5 adapter top port. |  |
|      |                                                                                                    | 2. Repeat Step 1 for the bottom port on your NVRAM5 adapter.                                 |  |

| Installing a | media |  |
|--------------|-------|--|
| converter    |       |  |

To install a media converter, complete the following steps.

| Step | Action                                                                                                    |  |
|------|----------------------------------------------------------------------------------------------------|--|
| 1    | For each media converter, plug the MPO connector on the fiber cable into your media converter.                                                                                                    |  |
| 2    | Plug the media converter IB connector into the bottom port on your NVRAM5. Repeat this step for the top port on your NVRAM5.                                                                                                    |  |
| 3    | <ul> <li>Check LED status to ensure that you have physical connectivity.</li> <li>For media converter LEDs, go to "NVRAM5 media converter LEDs" on page 29.</li> <li>For NVRAM5 LED descriptions, go to "NVRAM5 adapter LEDs" on page 27.</li> </ul> |  |

| About this chapter        | This chapter lists field-replaceable units (FRUs) that are available for your GF825, and describes the tasks you must complete to replace each type of FRU.                                                                                                    |
|---------------------------|----------------------------------------------------------------------------------------------------|
| Topics in this<br>chapter | <ul> <li>This chapter discusses the following topics:</li> <li>"Field-replaceable unit overview" on page 112</li> <li>"Opening the PCB carrier" on page 114</li> <li>"Removing the PCB carrier" on page 116</li> <li>"Replacing the motherboard" on page 118</li> <li>"Replacing SDRAM DIMMs on the motherboard" on page 122</li> <li>"Installing or replacing expansion adapters" on page 125</li> <li>"Replacing the NVRAM III battery" on page 133</li> <li>"Replacing the CPU fan and heat-sink unit" on page 138</li> <li>"Replacing the motherboard lithium battery" on page 140</li> <li>"Closing the PCB carrier" on page 142</li> <li>"Replacing the chassis fan subassembly" on page 144</li> <li>"Replacing the LED/LCD subassembly" on page 151</li> <li>"Replacing the CompactFlash card" on page 154</li> </ul> |

| About FRUs               | A FRU is a component in your V-Series system that you can replace if it fails.<br>You must obtain FRUs through your authorized reseller.                                                                                                    |  |
|--------------------------|----------------------------------------------------------------------------------------------------|--|
| Data ONTAP<br>Versions   | Data ONTAP versions up to 7.1.x are supported on GF825 and GF825c models. Version 7.2 is not supported.                                                                                                    |  |
| Units you can<br>replace | <ul> <li>You can replace the following units in the field:</li> <li>Motherboard with lithium battery and with or without DIMMs</li> <li>DIMMs <ul> <li>NVRAM III DIMM</li> <li>Motherboard DIMMs</li> </ul> </li> <li>Expansion adapters <ul> <li>NVRAM III (nonvolatile random access memory) adapter</li> <li>FC-AL or SCSI adapter for tape drive backup</li> <li>Dual-port Fibre Channel HBAs</li> <li>Network interface cards (NICs)</li> <li>IB Cluster adapter</li> </ul> </li> <li>Batteries <ul> <li>NVRAM lead-acid battery</li> <li>Motherboard lithium battery</li> </ul> </li> <li>CPU fan and heat-sink</li> <li>Chassis fan subassemblies</li> <li>Power supplies</li> <li>GF825 V-Series system bezel</li> <li>LED/LCD subassembly</li> <li>CompactFlash and CompactFlash reader subassembly</li> </ul> |  |

| Units that cannot be<br>individually<br>replaced    | Replacement of the onboard 10Base-T/100Base-TX Ethernet interface on the motherboard requires replacement of the motherboard.                                                                                                    |  |
|-----------------------------------------------------|----------------------------------------------------------------------------------------------------|--|
| What to do if the failed item isn't on the FRU list | If you need to replace a component that is not in the FRU list, call your authorized reseller for instructions.                                                                                                    |  |
| Required tools and equipment                        | <ul> <li>To replace components, you need the following tools and equipment:</li> <li>Phillips screwdrivers (#0, #1, and #2)</li> <li>3/16-inch socket wrench</li> <li>Torque screwdriver</li> <li>Antistatic wrist strap and grounding leash</li> <li>Antistatic bag</li> </ul> Attention Your V-Series system uses electronic components that are sensitive to static |  |

electricity. Static discharge from your clothing or other fixtures around you can damage these components. Wear an antistatic wrist strap and grounding leash to free yourself of static electricity before touching any electronic components.

| Reasons to open the PCB carrier | You oper<br>other FR                                      | You open the PCB carrier to access the motherboard, expansion adapters, and ther FRUs in your V-Series system. |  |  |
|---------------------------------|-----------------------------------------------------------|----------------------------------------------------------------------------------------------------|--|--|
| Opening the PCB carrier         | To open                                                   | To open the PCB carrier, complete the following steps.                                                         |  |  |
|                                 | Step                                                      | Actions                                                                                                    |  |  |
|                                 |                                                           | Shut down your V-Series system by entering the following command at the console:                               |  |  |
|                                 |                                                           | halt          Attention         Always use the halt command to perform a clean shutdown.                       |  |  |
|                                 | 2 Turn off and disconnect the power to your V-Series syst |                                                                                                    |  |  |
| 3 Put or<br>V-Ser               |                                                           | Put on an antistatic wrist strap and attach the grounding leash to the V-Series system chassis.                |  |  |
|                                 | 4                                                         | Using a #1 or #2 Phillips screwdriver, loosen the eight thumbscrews<br>on the back panel of the PCB carrier.   |  |  |
|                                 |                                                           | Thumbscrews                                                                                                    |  |  |

| Step | Actions                                                                                                    |
|------|----------------------------------------------------------------------------------------------------|
| 5    | Carefully pull the PCB carrier out of the chassis until the carrier tabs<br>click to lock the slide rails in place. The PCB carrier has a travel<br>distance of approximately 19 inches (48.26 centimeters). |
|      | WARNING Use caution when servicing components in the chassis. There is danger of electric shock from hazardous energy on the backplane.                                                                      |
|      | Cam handle                                                                                                    |

| Reasons to remove |  |
|-------------------|--|
| the PCB carrier   |  |

You can remove the PCB carrier from your V-Series system to make maneuvering easier when replacing units.

Removing the PCB carrier

To remove the PCB carrier from the V-Series system, complete the following steps.

| Step | Action                                                                                                |
|------|----------------------------------------------------------------------------------------------------|
| 1    | Open the PCB carrier.                                                                                 |
|      | Follow the procedure in "Opening the PCB carrier" on page 114.                                        |
| 2    | Press inward on the carrier tabs on each slide rail while pulling the PCB carrier out of the chassis. |
| 3    | Support the PCB carrier with both hands, and set it aside.                                            |

| Step | Action                                                              |                                                                                                    |  |
|------|---------------------------------------------------------------------|----------------------------------------------------------------------------------------------------|--|
| 4    | If you are                                                          | Then                                                                                                    |  |
|      | Replacing the motherboard                                           | Disconnect all cables connected<br>to the ports on the back of the<br>PCB carrier and go to<br>"Replacing the motherboard" on<br>page 118.                   |  |
|      | Not replacing the motherboard,<br>but you are replacing units on it | Go to the appropriate procedure<br>for the unit you are replacing:                                                                                           |  |
|      |                                                                     | <ul> <li>"Replacing SDRAM<br/>DIMMs on the<br/>motherboard" on page 122</li> <li>"Installing or replacing<br/>expansion adapters" on<br/>page 125</li> </ul> |  |
|      |                                                                     | <ul> <li>"Replacing the NVRAM III<br/>battery" on page 133</li> </ul>                                                                                        |  |
|      |                                                                     | • "Replacing the CPU fan and heat-sink unit" on page 138                                                                                                    |  |
|      |                                                                     | <ul> <li>"Replacing the motherboard<br/>lithium battery" on<br/>page 140</li> </ul>                                                                          |  |

motherboard

| About replacing the motherboard | <ul> <li>Replacing the motherboard consists of the following procedures:</li> <li>"Removing the motherboard" on page 118</li> <li>"Installing the motherboard" on page 120</li> </ul> |  |
|---------------------------------|----------------------------------------------------------------------------------------------------|--|
| Removing the                    | To remove the motherboard, complete the following steps.                                                                                                    |  |

To remove the motherboard, complete the following steps.

#### Attention -

To prevent shorting the NVRAM III battery, you must perform this procedure on a nonconductive surface. Shorting the NVRAM III battery causes data loss.

| Step | Action                                                                                                    |
|------|----------------------------------------------------------------------------------------------------|
| 1    | Open the PCB carrier by following Step 2 through Step 5 of the procedure described in "Opening the PCB carrier" on page 114.                                                                                                    |
|      | Note<br>When the motherboard fails, your V-Series system performs a "dirty<br>shutdown." This prevents you from performing the recommended<br>clean shutdown. However, the data from the last transaction is still<br>buffered in the battery-backed memory on the NVRAM III adapter. |
| 2    | Remove the PCB carrier by following Step 2 through Step 4 of the procedure described in "Removing the PCB carrier" on page 116.                                                                                                    |
| 3    | Using the #0 or #1 Phillips screwdriver, remove all adapters except<br>the NVRAM III adapter from the expansion slots on the motherboard<br>by following the procedure described in "Removing an existing<br>expansion adapter" on page 126.                                          |
|      | Set the screws and adapters aside for fater use.                                                                                                    |
| 4    | Using a #0 or #1 Phillips screwdriver, remove the screw securing the NVRAM III adapter to the PCB carrier.                                                                                                    |
|      | Set the screw aside for later use.                                                                                                    |

| Step | Action                                                                                                    |
|------|----------------------------------------------------------------------------------------------------|
| 5    | Lift the NVRAM III adapter out of the expansion slot and carefully lay it over the side of your V-Series system.                                               |
|      | This allows easy access for the removal of the NVRAM III battery.                                                                                              |
|      | Attention<br>If a dirty shutdown occurred, do not disconnect the NVRAM III<br>battery wire from the NVRAM III adapter. This disconnection causes<br>data loss. |
|      |                                                                                                    |
|      |                                                                                                    |
| 6    | Using a #1 or #2 Phillips screwdriver, loosen the two thumbscrews securing the NVRAM III battery carrier to the V-Series system chassis.                       |
| 7    | Lift the NVRAM III battery out of the PCB carrier and place the<br>battery and the still-connected NVRAM III adapter on the<br>nonconductive surface.          |
| 8    | Remove all SDRAM DIMMs from the motherboard by following<br>Step 3 through Step 5 of the procedure described in "Removing an<br>SDRAM DIMM" on page 122.       |
|      | Set the SDRAM DIMMs aside for later use.                                                                                                    |

| Step | Action                                                                                                    |
|------|----------------------------------------------------------------------------------------------------|
| 9    | Using a 3/16-inch socket wrench, remove the four screws on the back of the chassis that secure the Console and Diagnostic ports to the chassis. |
| 10   | Using a #2 Phillips screwdriver, remove the 11 screws securing the motherboard to the PCB carrier.                                              |
| 11   | Lift the motherboard and slide it out of the PCB carrier.                                                                                       |

## Installing the

To install the motherboard, complete the following steps.

| motherb | oard |
|---------|------|

| Step | Action                                                                                                    |
|------|----------------------------------------------------------------------------------------------------|
| 1    | Slide the replacement motherboard into the PCB carrier and, using a #2 Phillips screwdriver, secure the motherboard to the PCB carrier with the 11 screws.                                                                                                    |
| 2    | Reinstall all SDRAM DIMMs into the motherboard by following Step 2 through Step 4 of the procedure described in "Installing an SDRAM DIMM" on page 123.                                                                                                    |
| 3    | Without disconnecting the wire from the NVRAM III adapter,<br>reinstall the NVRAM III battery into its place on the PCB carrier.<br><b>Note</b><br>Maintaining the connection between the NVRAM III adapter and the<br>NVRAM III battery is necessary only if a dirty shutdown occurred. |
| 4    | Tighten the two thumbscrews securing the NVRAM III battery carrier to the PCB carrier.                                                                                                    |
| 5    | Carefully turn over the still-connected NVRAM III adapter that is outside the V-Series system and reinstall it in the expansion slot.                                                                                                    |
| 6    | Using the #0 or #1 Phillips screwdriver, secure the NVRAM III adapter to the PCB carrier.                                                                                                    |

| Step | Action                                                                                                    |
|------|----------------------------------------------------------------------------------------------------|
| 7    | Reinstall all other adapters into the expansion slots on the motherboard by following the procedure described in "Installing an expansion adapter" on page 128.           |
| 8    | Using a 3/16 socket wrench, connect all the screwlocks to the PCB carrier.                                                                                                |
| 9    | Paste the MAC (Media Access Control) address label provided with<br>the replacement motherboard on the PCB carrier, as shown.                                             |
|      | Paste MAC<br>address label<br>here.                                                                                                    |
| 10   | Go to "Closing the PCB carrier" on page 142.                                                                                                    |
| 11   | Reconnect your V-Series system to your network.                                                                                                    |
| 12   | Reconnect your V-Series system to AC power and power it on.                                                                                                    |
| 13   | Download the latest firmware version for your V-Series system if your replacement motherboard does not have firmware compatible with your version of Data ONTAP software. |
| 14   | Run diagnostics for your system. See the <i>Diagnostics Guide</i> for more information.                                                                                   |

#### **Replacing SDRAM DIMMs on the motherboard**

# About replacing SDRAM DIMMS This section provides the supported memory configurations for your V-Series system and the procedures for replacing the SDRAM DIMMs on the motherboard. Replacing the SDRAM DIMMs on the motherboard consists of the following procedures: "Removing an SDRAM DIMM" on page 122 "Installing an SDRAM DIMM" on page 123

## Supported memory<br/>configurationsThe following table lists the supported memory configurations for your V-Series<br/>system.

| V-Series<br>system | DIMM slots | Required memory configuration            |
|--------------------|------------|------------------------------------------|
| GF825              | J40, J43   | 3.3V, registered, 2 x 512 MB SDRAM DIMMs |

#### Attention -

All DIMMs must be listed on the NetApp Approved Parts List. Contact your authorized reseller to obtain this list. Unapproved DIMMs have not been tested for reliability and might cause system downtime.

## Removing an SDRAM DIMM

To remove an SDRAM DIMM, complete the following steps.

## StepAction1Open the PCB carrier.<br/>Follow the procedure in "Opening the PCB carrier" on page 114.2Locate the DIMM that you want to remove.

| Step | Action                                                                                         |
|------|------------------------------------------------------------------------------------------------|
| 3    | Push apart the latches on either side of the DIMM to release the DIMM from its slot, as shown. |
|      |                                                                                                |
| 4    | Pull the DIMM out of the slot.                                                                 |
| 5    | Set the DIMM aside in an antistatic bag.                                                       |

#### Installing an SDRAM DIMM

To install the SDRAM DIMM, complete the following steps.

| Step | Action                                                             |
|------|--------------------------------------------------------------------|
| 1    | Locate the DIMM slot for the DIMM you are installing.              |
| 2    | Hold the DIMM by its top corners to avoid damaging the components. |

| Step | Action                                                                                                    |
|------|----------------------------------------------------------------------------------------------------|
| 3    | Insert the DIMM straight into the slot. The DIMM fits tightly in the slot, but should go in easily. If not, realign the DIMM with the slot and try again.                                                  |
|      | Attention<br>Visually inspect the DIMM to verify that it is evenly aligned and<br>fully inserted into the slot; otherwise, the edge connector on the<br>DIMM does not make complete contact with the slot. |
| 4    | Push carefully, but firmly on the top edge of the DIMM until the latches snap into place.                                                                                                    |
| 5    | Go to "Closing the PCB carrier" on page 142.                                                                                                    |

### Installing or replacing expansion adapters

| About installing or<br>replacing<br>expansion adapters | <ul> <li>This section describes the steps involved in replacing an expansion adapter or installing a new expansion adapter. Replacing an expansion adapter consists of the following procedures:</li> <li>"Removing an existing expansion adapter" on page 126</li> <li>"Installing an expansion adapter" on page 128</li> </ul> |
|--------------------------------------------------------|----------------------------------------------------------------------------------------------------|
|                                                        | <b>Additional procedures:</b> The NVRAM adapter might also require the following additional procedures:                                                                                                    |
|                                                        | <ul> <li>"Removing the NVRAM III DIMM" on page 131</li> </ul>                                                                                                    |
|                                                        | <ul> <li>"Installing the NVRAM III DIMM" on page 131</li> </ul>                                                                                                    |
| Expansion adapters<br>used                             | <ul> <li>The GF825 V-Series system uses the following expansion adapters:</li> <li>NVRAM III adapter</li> <li>Dual-port Fibre Channel HBA</li> <li>Tape adapters <ul> <li>SCSI</li> <li>FC-AL</li> </ul> </li> <li>IB cluster adapter</li> <li>NICa</li> </ul>                                                                   |
| Slot assignments                                       | <ul> <li>NICS</li> <li>If you are adding expansion adapters to your V-Series system, check current</li> </ul>                                                                                                    |
| for expansion                                          | system configuration information for the following:                                                                                                    |
| adapters                                               | • Expansion slots that are available on your V-Series system                                                                                                    |
|                                                        | Supported adapters                                                                                                    |
|                                                        | • Expansion slot assignments                                                                                                    |
|                                                        | Attention                                                                                                    |
|                                                        | Install only supported expansion adapters in the assigned expansion slots.                                                                                                    |
|                                                        |                                                                                                    |

## Removing an existing expansion adapter

To remove existing expansion adapters, complete the following steps.

| Step | Action                                                                                                    |                                                                                                    |
|------|----------------------------------------------------------------------------------------------------|----------------------------------------------------------------------------------------------------|
| 1    | Open the PCB carrier.                                                                                                    |                                                                                                    |
|      | Follow the procedure in "Ope                                                                                                    | ning the PCB carrier" on page 114.                                                                                                    |
| 2    | Note which cables (if any) are connected to the connectors on the faceplate of the expansion adapter before disconnecting the cables. |                                                                                                    |
|      | Attention<br>Do not disconnect or connect<br>system is powered up. You co<br>hardware.                                                | SCSI cables while your V-Series<br>uld cause permanent damage to the                                                                                                    |
| 3    | If you are replacing the                                                                                                    | Then                                                                                                    |
|      | NVRAM III adapter or<br>replacing the DIMM on the<br>NVRAM III adapter                                                                | Unplug the electrical wires from the<br>J1 connector on the NVRAM III<br>adapter. See the figure in "Replacing<br>the NVRAM III battery" on page 133.<br>Attention<br>If you did not perform a clean<br>shutdown using the halt command,<br>disconnecting the NVRAM battery<br>from the NVRAM III adapter results<br>in data loss. |
|      | Fibre Channel adapter for<br>tape library                                                                                             | Some versions of this adapter might<br>have a GBIC module. Press the<br>latches on both sides of the HSSDC<br>port of the GBIC module and remove<br>the module.<br>This enables you to remove the<br>adapter without difficulty.                                                                                                   |
| 4    | Remove the screw holding the back panel bracket and save b                                                                            | e expansion adapter faceplate to the oth for reinstalling the adapter.                                                                                                    |

| Step | Action                                                  |                                                         |
|------|---------------------------------------------------------|---------------------------------------------------------|
| 5    | Pull upward on the top edge o<br>the chassis, as shown. | f the expansion adapter and lift it out of              |
| 6    | If you are                                              | Then                                                    |
|      | Not installing a replacement expansion adapter          | Install a faceplate over the empty slot.                |
|      | Installing a replacement expansion adapter              | Go to "Installing an expansion adapter" on page 128.    |
|      | Replacing the DIMM on the NVRAM adapter                 | Go to "Replacing the NVRAM III<br>battery" on page 133. |

## Installing an expansion adapter

To install an expansion adapter, complete the following steps.

| Step | Action                                                                                                    |                                                                                                    |
|------|----------------------------------------------------------------------------------------------------|----------------------------------------------------------------------------------------------------|
| 1    | If you are                                                                                                    | Then                                                                                                    |
|      | Installing a new adapter                                                                                                    | Take the adapter out of the antistatic bag and discard the bag.                                                                                                    |
|      | Installing a replacement adapter                                                                                                    | Take the replacement adapter out of<br>the antistatic bag and place the used<br>adapter into that bag.                                                                   |
| 2    | If you are                                                                                                    | Then                                                                                                    |
|      | Replacing or reinstalling an NVRAM III adapter                                                                                                    | Plug the electrical wires from the<br>NVRAM battery to the connector on<br>the NVRAM III adapter. See the<br>figure in "Replacing the NVRAM III<br>battery" on page 133. |
|      | Replacing an FC-AL<br>adapter                                                                                                    | 1. If your adapter has a GBIC, press<br>the latches on both sides of the<br>HSSDC port of the GBIC<br>module and remove the module.                                      |
|      |                                                                                                    | <b>Note</b><br>The dual channel adapter does<br>not have a GBIC module. Skip<br>this step and go to Step 3.                                                              |
|      |                                                                                                    | <b>2.</b> Go to Step 3.                                                                                                    |
|      | adapters                                                                                                    | You reinstall adapters when you replace the motherboard.                                                                                                    |
| 3    | Holding the adapter by its top edge, with the faceplate near the back<br>of the machine, lower the adapter into the slot until its connector edge<br>meets the grooves in the expansion slot. |                                                                                                    |
|      | The faceplate of the adapter sh panel, and should cover the en                                                                                                    | nould be in position against the back dplate slot on the back panel.                                                                                                    |

| Step | Action                                                                                                    |
|------|----------------------------------------------------------------------------------------------------|
| 4    | Press carefully on the top edge of the adapter until the edge connector<br>is seated in the expansion slot. |
| 5    | Replace the faceplate screw to secure the adapter to the back panel.                                        |
| 6    | Reconnect the cables to the external connectors on the replacement expansion adapter.                       |
|      | If your replacement adapter requires a GBIC module, plug it into the socket of adapter.                     |
| 7    | Go to "Closing the PCB carrier" on page 142.                                                                |

## About replacing the NVRAM III DIMM

Replacing the NVRAM III DIMM consists of the following procedures:

- "Removing the NVRAM III DIMM" on page 131
- "Installing the NVRAM III DIMM" on page 131

Location of the NVRAM III DIMM slot The following figure shows the location of the NVRAM III DIMM slot on the NVRAM III adapter.

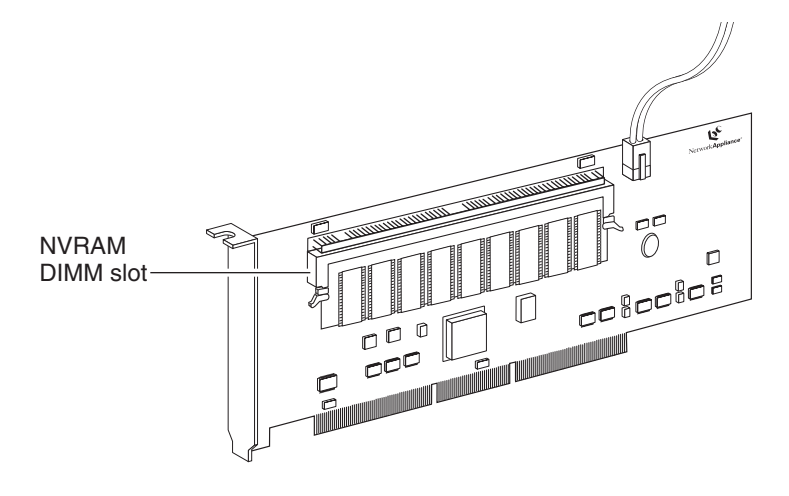

## Removing the NVRAM III DIMM

To remove the NVRAM III DIMM, complete the following steps.

#### Note-

This procedure assumes that you already removed the NVRAM III adapter, as described in "Removing an existing expansion adapter" on page 126.

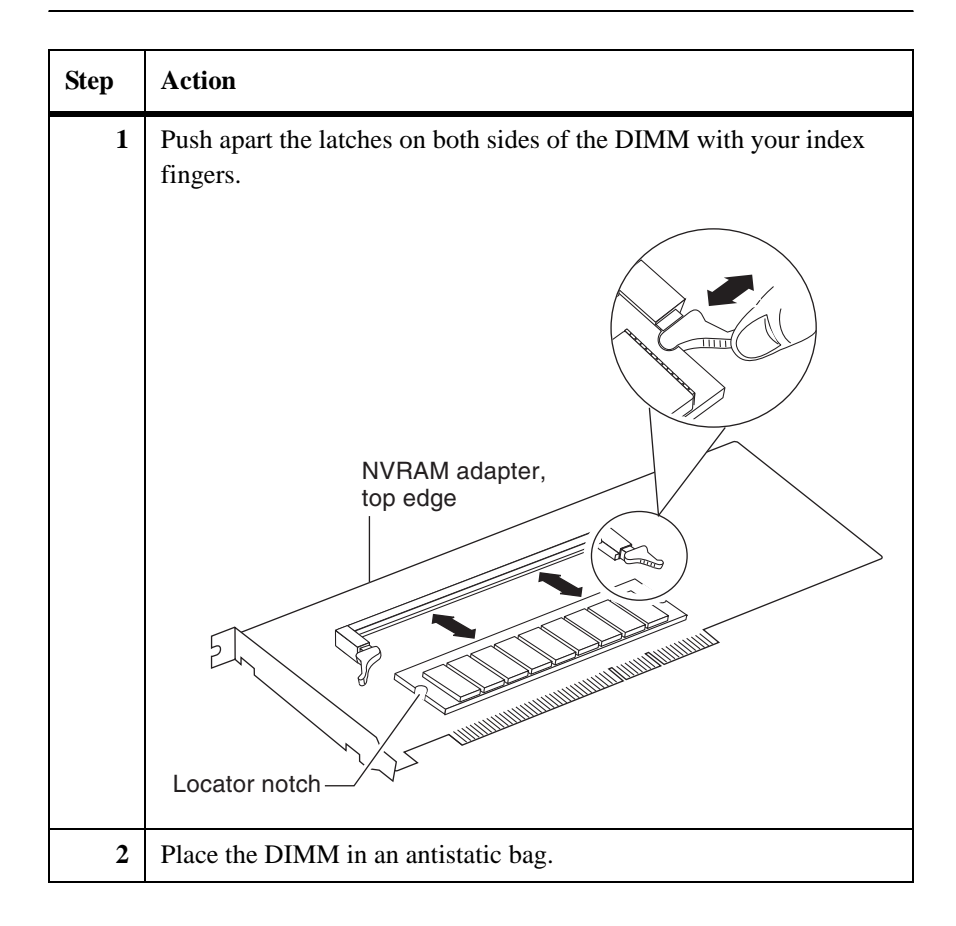

## Installing the NVRAM III DIMM

To install the NVRAM III DIMM, complete the following steps.

| Step | Action                                                                                   |
|------|------------------------------------------------------------------------------------------|
| 1    | Hold the DIMM at the top corners to avoid damaging the components or the edge connector. |

| Step | Action                                                                                                    |
|------|----------------------------------------------------------------------------------------------------|
| 2    | Align the DIMM over the slot and then tilt the top edge of the DIMM<br>at a slight angle away from the top edge of the NVRAM adapter.                                                          |
| 3    | Insert the DIMM into the slot.                                                                                                    |
|      | The DIMM should slide into the slot easily if you wiggle the DIMM into position. If not, realign the DIMM with the slot and try again.                                                         |
| 4    | Push the DIMM into the slot until the mounting tabs close over the DIMM to lock it in place.                                                                                                   |
|      | Attention<br>Visually inspect the DIMM to verify that it is evenly aligned and<br>fully inserted into the slot; otherwise, the DIMM could bend or break<br>when pushed to the locked position. |
| 5    | Return to "Installing an expansion adapter" on page 128 to complete the installation.                                                                                                    |
#### About replacing the NVRAM III battery

The NVRAM adapter has one detached, sealed, lead-acid battery that is recharged whenever the system is turned on and operating normally. If the battery continues to read low after 24 hours of normal system operation, you must replace the battery or the NVRAM III adapter.

#### Note-

The NVRAM III adapter for the GF825 V-Series system is different from the NVRAM adapter in other models of V-Series systems. It is not interchangeable with NVRAM adapters from other models of V-Series systems.

Replacing the NVRAM battery consists of the following procedures:

- "Removing the NVRAM III battery" on page 134
- "Installing the NVRAM III battery" on page 137

Location of the **NVRAM III battery**  The following figure shows the battery location.

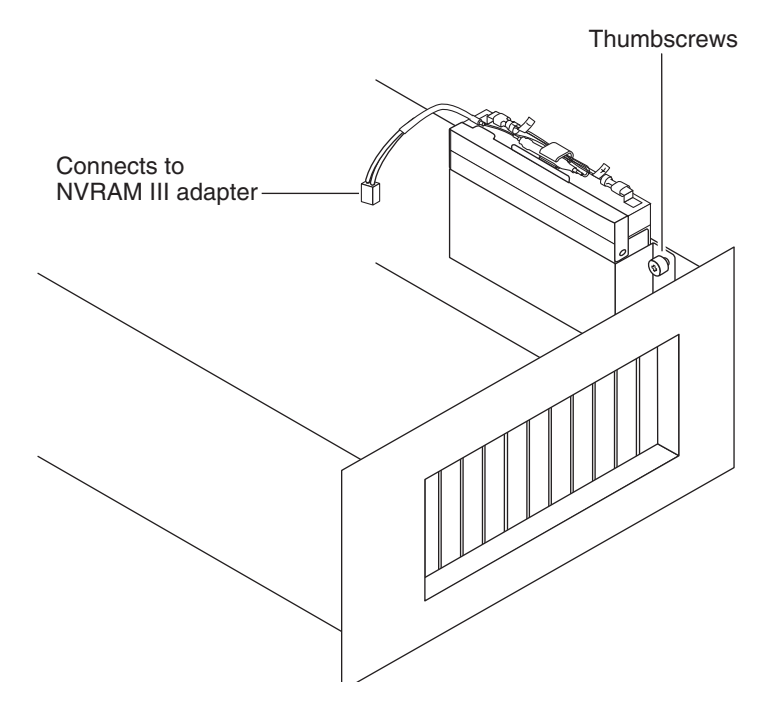

#### Removing the NVRAM III battery

To remove the NVRAM III battery, complete the following steps.

| Step | Action                                                                                                    |
|------|----------------------------------------------------------------------------------------------------|
| 1    | Open the PCB carrier.<br>Follow the procedure in "Opening the PCB carrier" on page 114.                                                                                 |
|      | Wear an antistatic wrist strap and attach the grounding leash to the V-Series system chassis.                                                                           |
| 2    | Unplug the electrical cable from the connector on the NVRAM III adapter.                                                                                                |
|      | Attention<br>If you did not perform a clean shutdown using the halt command,<br>disconnecting the NVRAM III battery from the NVRAM III adapter<br>results in data loss. |
|      | Connects to<br>NVRAM III adapter                                                                                                    |

| Step | Action                                                                                                    |  |
|------|----------------------------------------------------------------------------------------------------|--|
| 3    | Flip down the retaining clip on the battery carrier.                                                                 |  |
|      | WARNING<br>If the battery is leaking, follow the procedure in "Handling a<br>leaking NVRAM III battery" on page 135. |  |
| 4    | Remove the battery from the battery carrier in the chassis and set it aside.                                         |  |

### Handling a leaking NVRAM III battery

The hazardous components of the NVRAM III battery are lead, sulfuric acid, fiberglass, and polystyrene.

To handle a leaking NVRAM III battery, complete the following steps.

#### Attention -

Perform this procedure after you remove the battery from your V-Series system.

| Step | Action                                                                                                    |
|------|----------------------------------------------------------------------------------------------------|
| 1    | Neutralize the leaking substance with bicarbonate (baking soda), sodium carbon (soda ash), or calcium oxide (lime).                                          |
|      | Dispose of the neutralized hazardous battery substance in<br>accordance with local, state, and federal laws. Do not flush or<br>pour into the sewage system. |

| Step | Action                                                                                   |                                                                                                    |
|------|------------------------------------------------------------------------------------------|----------------------------------------------------------------------------------------------------|
| 2    | If the unneutralized substance                                                           | Then                                                                                                    |
|      | Has made contact with your skin<br>and the contact area is large, or if<br>blisters form | Flush the affected area with water and see a physician.                                                                                                    |
|      | Has made contact with your eye                                                           | Call a physician immediately<br>and flush your eye with water<br>until the physician arrives.                                                                              |
|      | Is ingested                                                                              | Call a physician. If the patient is<br>still conscious, also flush the<br>patient's mouth with water and<br>have the patient drink milk or<br>sodium bicarbonate solution. |

### Installing the NVRAM III battery

To install the NVRAM III battery, complete the following steps.

#### WARNING -

Danger of explosion if battery is incorrectly replaced. Replace only with the same or equivalent type recommended by the manufacturer. Dispose of used batteries according to manufacturer's instructions.

#### AVERTISSEMENT -

Il y a danger d'explosion s'il y a remplacement incorrect de la pile. Remplacer la pile seulement avec une pile du même type ou d'un type équivalent recommandé par le fabricant. Mettre au rebut les piles usagées selon les instructions du fabricant.

#### ACHTUNG -

Explosionsgefahr bei unsachgemäßem Austausch der Batterie. Die Batterien nur durch denselben oder einen vom Hersteller empfohlenen gleichwertigen Typ ersetzen. Gebrauchter Batterien nach Angaben des Herstellers loswerden.

| Step | Action                                                                                                    |
|------|----------------------------------------------------------------------------------------------------|
| 1    | Insert the NVRAM III battery into the battery carrier in the chassis,<br>and flip up the retaining clip to secure the battery in place. |
| 2    | Plug the electrical cable into the J1 connector on the NVRAM III adapter.                                                               |
| 3    | Go to "Closing the PCB carrier" on page 142.                                                                                            |

About replacing the CPU fan and heatsink unit Replacing the CPU fan and heat-sink unit consists of the following procedures:

- "Removing the CPU fan and heat-sink unit" on page 138
- "Installing a CPU fan and heat-sink unit" on page 139

Removing the CPU fan and heat-sink unit To remove the CPU fan and heat-sink unit, complete the following steps.

| Step | Action                                                                                 |  |
|------|----------------------------------------------------------------------------------------|--|
| 1    | Open the PCB carrier.                                                                  |  |
|      | Follow the procedure in "Opening the PCB carrier" on page 114.                         |  |
| 2    | Unplug the fan power connector from the three-pin header on the motherboard, as shown. |  |
|      | CPU heat sink                                                                          |  |

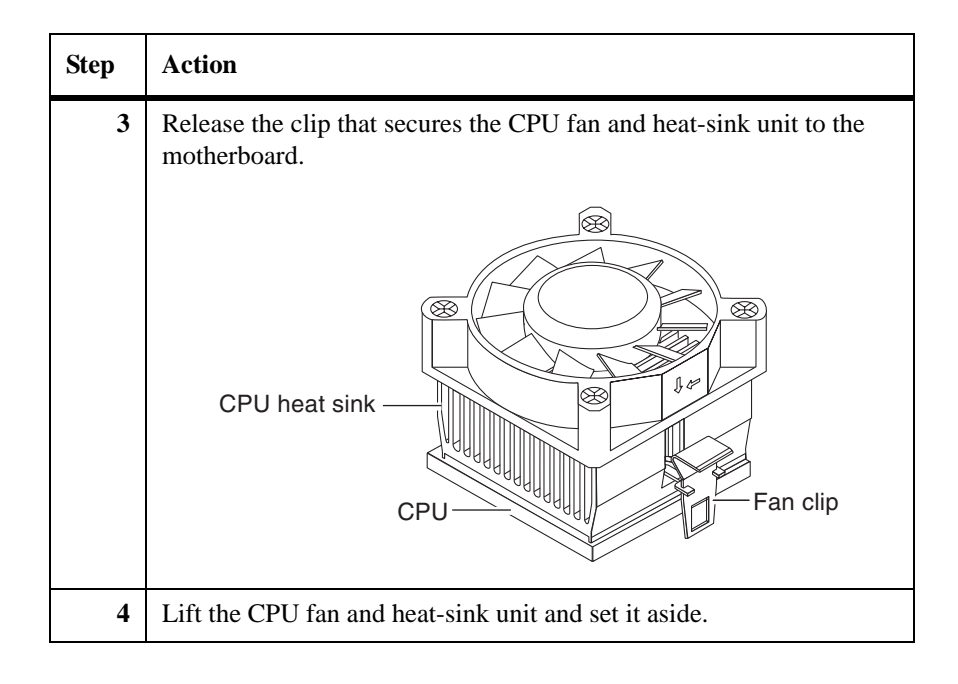

### Installing a CPU fan and heat-sink unit

To install a replacement CPU fan and heat-sink unit, complete the following steps.

| Step | Action                                                                                                    |
|------|----------------------------------------------------------------------------------------------------|
| 1    | Flip down the clip securing the CPU fan and heat-sink unit to the motherboard.                                                                         |
| 2    | Plug the CPU fan cable connector into the three-pin header on the motherboard.<br>The connectors are keyed so that they can fit together only one way. |
| 3    | Go to "Closing the PCB carrier" on page 142.                                                                                                    |

## About replacing the motherboard lithium battery

Replacing the 3.3V lithium battery on the motherboard consists of the following procedures:

- "Removing the motherboard lithium battery" on page 140
- "Installing the motherboard lithium battery" on page 141

Removing the motherboard lithium battery

To remove the motherboard lithium battery, complete the following steps.

| Step | Action                                                                                                    |
|------|----------------------------------------------------------------------------------------------------|
| 1    | Open the PCB carrier.                                                                                         |
|      | Follow the procedure in "Opening the PCB carrier" on page 114.                                                |
|      | Attention<br>Wear an antistatic wrist strap and attach the grounding leash to the<br>V-Series system chassis. |
| 2    | Lift up the battery toward the open side of the battery holder, as shown.                                     |
|      |                                                                                                    |

#### Installing the motherboard lithium battery

To install the motherboard lithium battery, complete the following steps.

#### WARNING -

Danger of explosion if battery is incorrectly replaced. Replace only with the same or equivalent type recommended by the manufacturer. Dispose of used batteries according to manufacturer's instructions.

#### AVERTISSEMENT -

Il y a danger d'explosion s'il y a remplacement incorrect de la pile. Remplacer la pile seulement avec une pile du même type ou d'un type équivalent recommandé par le fabricant. Mettre au rebut les piles usagées selon les instructions du fabricant.

#### ACHTUNG -

Explosionsgefahr bei unsachgemäßem Austausch der Batterie. Die Batterien nur durch denselben oder einen vom Hersteller empfohlenen gleichwertigen Typ ersetzen. Gebrauchter Batterien nach Angaben des Herstellers loswerden.

| Step | Action                                                                                                    |
|------|----------------------------------------------------------------------------------------------------|
| 1    | Turn the battery so that the positive side is up (marked with a "+").                                         |
| 2    | Push the battery through the open side of the battery holder so that it sits flush inside the battery holder. |
| 3    | Go to "Closing the PCB carrier" on page 142.                                                                  |

### **Closing the PCB carrier**

### Closing the PCB carrier

To close the PCB carrier, complete the following steps.

| Step | Action                                                                                                    |
|------|----------------------------------------------------------------------------------------------------|
| 1    | If you removed the PCB carrier, insert the carrier slide rails evenly<br>and slowly into the slide rails using both hands to support the PCB<br>carrier. There should be no resistance.                |
|      | Attention<br>The carrier slide rails must align with the ball bearings along the<br>chassis slide rails; otherwise, the PCB carrier does not go in and the<br>slide rails could be bent permanently.   |
| 2    | Carefully push the PCB carrier into the chassis: if the PCB carrier is locked in position, press inward on the carrier tabs on each carrier slide rail while pushing the PCB carrier into the chassis. |
| 3    | Tighten and then torque the eight thumbscrews on the back panel of the PCB carrier 8 to 10 inlbs to prevent access without a tool.                                                                     |
| 4    | Reconnect any cables you removed from the back panel of your V-Series system.                                                                                                    |
| 5    | Reconnect the power to your V-Series system, and if applicable, your disk shelves.                                                                                                    |
| 6    | Turn on your disk shelves, if applicable, and then your V-Series system.                                                                                                    |
| 7    | Interrupt the boot process by pressing the Delete key during the memory test.                                                                                                    |
| 8    | Run diagnostics by entering the following command at the ok> prompt:                                                                                                    |
|      | See the <i>Diagnostics Guide</i> for more information.                                                                                                    |

| Step | Action                                                                         |
|------|--------------------------------------------------------------------------------|
| 9    | Run the specific diagnostics that apply to the unit you installed or replaced. |

| About replacing<br>chassis fan<br>subassemblies | <ul> <li>Replacing a chassis fan subassembly consists of the following procedures:</li> <li>"Removing a chassis fan subassembly" on page 145</li> <li>"Installing a chassis fan subassembly" on page 147</li> <li>There are three chassis fan subassemblies on your V-Series system. Each chassis fan subassembly has two fans. The chassis fans are secured to the front of the chassis.</li> </ul> |
|-------------------------------------------------|----------------------------------------------------------------------------------------------------|
|                                                 | <b>Note</b><br>To maintain UL, CSA, and TUV safety certifications, you must obtain<br>replacement chassis fan subassemblies from your authorized reseller. Using<br>unapproved replacement chassis fans voids the safety certifications.                                                                                                    |
| Location of chassis fan subassemblies           | The chassis fan subassemblies are behind the front bezel. The following figure shows the chassis fan subassembly locations with the front bezel removed. The sheet metal above the chassis fan subassemblies is silk-screened with the labels Fans 1-2, Fans 3-4, and Fans 5-6.                                                                                                    |

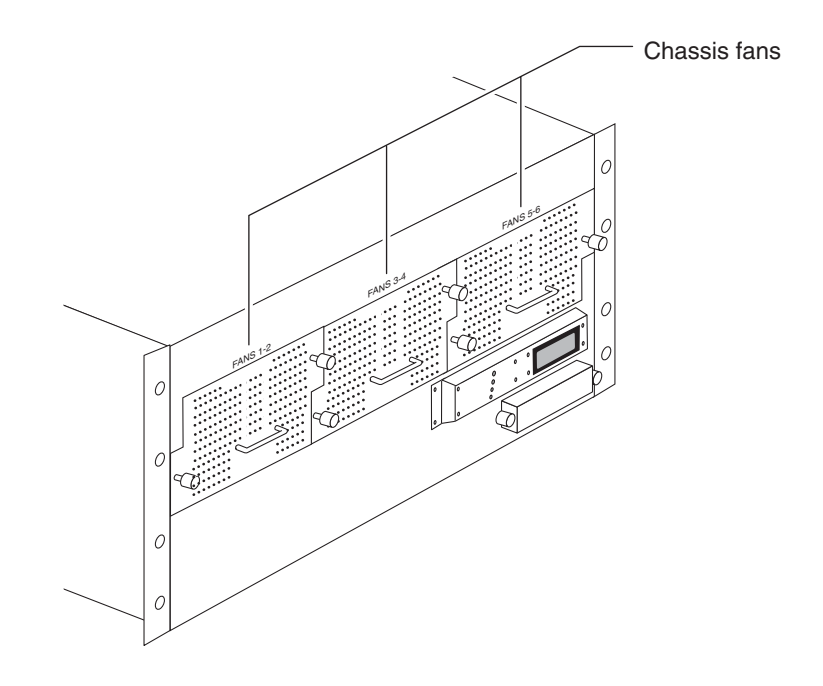

### Removing a chassis fan subassembly

To remove a chassis fan subassembly, complete the following steps.

#### Note-

Because the three fan subassemblies are hot-swappable, there is no need to shut down your V-Series system.

| Step | Action                                                                        |
|------|-------------------------------------------------------------------------------|
| 1    | From the console, note the identification of the fan subassembly that failed. |

| Step | Action                                                                                                    |
|------|----------------------------------------------------------------------------------------------------|
| 2    | Pull the bezel straight off the front panel of your V-Series system by using the grooves on the left and right edges of the bezel.                                                                                                    |
| 3    | Using a #1 Phillips screwdriver, loosen the thumbscrews on the chassis fan subassembly that failed.                                                                                                    |
| 4    | Using the handle, pull the chassis fan subassembly straight out of the<br>V-Series system chassis.<br>WARNING<br>Use caution when servicing components in the chassis. There is<br>danger of electric shock from hazardous energy on the<br>backplane.<br>Note<br>If your V-Series system is running Data ONTAP software, it reports a<br>failure for the removed fan assembly. |
| 5    | Set the chassis fan subassembly aside.                                                                                                    |

### Installing a chassis fan subassembly

To install a chassis fan subassembly, complete the following steps.

| Step | Action                                                                                                    |
|------|----------------------------------------------------------------------------------------------------|
| 1    | Using the handle, slide the chassis fan subassembly straight into the V-Series system chassis.                                                |
| 2    | Tighten and then torque the chassis fan thumbscrews 8 to 10 inlbs.                                                                            |
| 3    | Align the pins on the bezel with the holes on the front panel of the V-Series system, then push the bezel straight onto the front panel.      |
| 4    | Reconnect and turn on the power to the V-Series system.                                                                                       |
| 5    | Interrupt the boot process by pressing the Delete key during the memory test.                                                                 |
| 6    | Run diagnostics by entering the following command at the ok><br>prompt:<br>sys-diag<br>See the <i>Diagnostics Guide</i> for more information. |
| 7    | Run the diagnostics that apply to the unit you installed or replaced.                                                                         |

| <ul> <li>Replacing a power supply consists of the following procedures:</li> <li>"Removing a power supply" on page 149</li> <li>"Installing a power supply" on page 150</li> </ul>         |
|----------------------------------------------------------------------------------------------------|
| Attention<br>The power supplies in your GF825 V-Series system are different from the power<br>supplies in other V-Series systems. The power supplies are not interchangeable.              |
| Be aware of the following caution regarding the compatibility between the two power supplies in the V-Series system.                                                                       |
| Attention<br>When replacing a power supply, be sure not to mix power supplies from different<br>systems. The two power supplies in your V-Series system must have the same<br>part number. |
|                                                                                                    |

To remove a power supply, complete the following steps.

#### WARNING -

Removing a power

supply

To avoid an electric shock hazard, you must disconnect the power supply before removing it from the V-Series system.

#### Note —

Because you have two power supplies that are hot-swappable, you do not have to shut down your V-Series system.

| Step | Action                                                                                                    |
|------|----------------------------------------------------------------------------------------------------|
| 1    | From the console or LCD screen, identify the failed power supply.                                                                                            |
|      | Note                                                                                                    |
|      | The power supply identifiers, PS1 and PS2, are silk-screened onto<br>your V-Series system chassis.                                                           |
| 2    | Put on an antistatic wrist strap and grounding leash                                                                                                    |
| 4    | i ut on an antistatic wrist strap and grounding leasn.                                                                                                    |
| 3    | Turn off the switch on the power supply that you are replacing. Lift<br>up the clip lock and unplug the power cord from the V-Series system<br>power supply. |
| 4    | Loosen the power supply thumbscrews by turning each thumbscrew counterclockwise.                                                                             |
| 5    | Pull the power supply out of the power supply bay in your V-Series system.                                                                                   |
|      | WARNING                                                                                                    |
|      | The power supply is heavy. Support the bottom of the unit while removing the unit from its bay.                                                              |
| 6    | Set the power supply aside.                                                                                                    |
|      | Note                                                                                                    |
|      | If the V-Series system is running Data ONTAP, it reports a failure for<br>the removed power supply.                                                          |

## Installing a power supply

To install a power supply, complete the following steps.

| Step | Action                                                                                                   |
|------|----------------------------------------------------------------------------------------------------|
| 1    | Verify that the switch on the power supply is turned off.                                                |
| 2    | Slowly and firmly push the power supply into the bay until the power supply is firmly seated in the bay. |
| 3    | Secure the power supply by turning the thumbscrew clockwise until it stops.                              |
| 4    | Plug the power cord into the power cord receptacle on the power supply and secure it with the clip lock. |
| 5    | Turn on the power to the new power supply in your V-Series system.                                       |

About replacing the LED/LCD subassembly

Removing the

LED/LCD subassembly

Replacing the LED/LCD subassembly consists of the following procedures:

- "Removing the LED/LCD subassembly" on page 151
- "Installing the LED/LCD subassembly" on page 153

To remove the LED/LCD subassembly, complete the following steps.

| Step | Action                                                                                                    |
|------|----------------------------------------------------------------------------------------------------|
| 1    | Shut down your V-Series system by entering the following command at the console:                                                   |
|      | halt                                                                                                    |
|      | Attention Always use the halt command to perform a clean shutdown.                                                                 |
| 2    | Turn off and disconnect the power to your V-Series system.                                                                         |
| 3    | Pull the bezel straight off the front panel of your V-Series system by using the grooves on the left and right edges of the bezel. |
| 4    | Put on an antistatic wrist strap and attach the grounding leash to the V-Series system chassis.                                    |

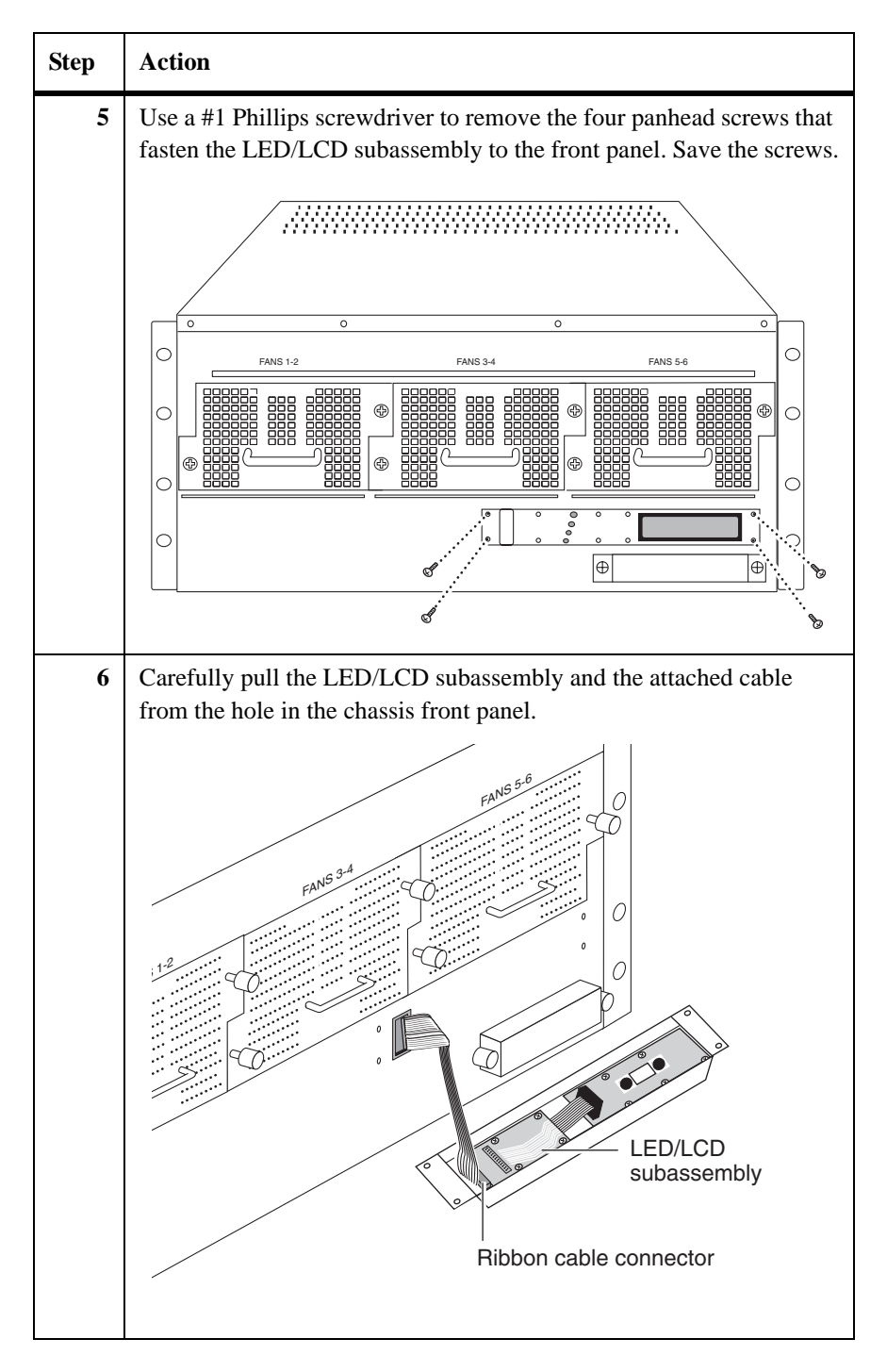

| Step | Action                                              |
|------|-----------------------------------------------------|
| 7    | Unplug the LED ribbon cable from the JP1 connector. |
| 8    | Set the LED/LCD subassembly aside.                  |

#### Installing the LED/LCD subassembly

To install the LED/LCD subassembly, complete the following steps.

| Step | Action                                                                                                    |
|------|----------------------------------------------------------------------------------------------------|
| 1    | Plug the LED ribbon cable into the JP1 connector of the LED/LCD subassembly.                                                                  |
| 2    | Feed the cable back into the chassis as you push the LED/LCD subassembly against the chassis front panel.                                     |
| 3    | Insert and tighten the four panhead screws to secure the LED/LCD subassembly to the chassis front panel.                                      |
| 4    | Align the pins on the bezel with the holes on the front panel of your V-Series system, and then push the bezel straight onto the front panel. |
| 5    | Reconnect and turn on the power to your V-Series system.                                                                                      |
| 6    | Interrupt the boot process by pressing the Delete key during the memory test.                                                                 |
| 7    | Run diagnostics by entering the following command at the ok> prompt:<br>sys-diag                                                              |
|      | See the Diagnostics Guide for more information.                                                                                               |
| 8    | Run the diagnostics that apply to the unit you replaced.                                                                                      |

| About replacing the<br>CompactFlash unit | <ul> <li>Replacing the CompactFlash unit consists of the following procedures:</li> <li>"Removing the CompactFlash unit" on page 154</li> <li>"Installing a replacement CompactFlash unit" on page 155</li> </ul> |
|------------------------------------------|----------------------------------------------------------------------------------------------------|
|                                          | Attention<br>The CompactFlash unit is required for normal V-Series system operation.<br>Remove the CompactFlash unit only when you suspect a failed CompactFlash<br>unit or CompactFlash reader.                  |

#### Removing the CompactFlash unit

To remove the CompactFlash unit, complete the following steps.

| Step | Action                                                                                                    |
|------|----------------------------------------------------------------------------------------------------|
| 1    | Shut down your V-Series system by entering the following command at the console:                                                                                                    |
|      | halt                                                                                                    |
|      | Attention<br>Always use the halt command to perform a clean shutdown of the<br>V-Series system. If you do not perform a clean shutdown before<br>removing the CompactFlash unit, your system panics. |
| 2    | Turn off the power to your V-Series system.                                                                                                    |
| 3    | Pull the bezel straight off the front panel of your V-Series system by using the grooves on the left and right edges of the bezel.                                                                   |
| 4    | Push the eject button on the right front of the CompactFlash reader.                                                                                                    |
| 5    | Pull the CompactFlash unit out of the reader.                                                                                                    |

Replacing the CompactFlash card

#### Installing a replacement CompactFlash unit

To install and restore the image on a replacement CompactFlash unit, complete the following steps.

#### Attention ——

You must obtain preformatted replacement CompactFlash units from an authorized reseller. Using non-preformatted CompactFlash units can cause your system to hang at boot.

| Step | Action                                                                                                    |
|------|----------------------------------------------------------------------------------------------------|
| 1    | Fully engage the CompactFlash unit by pushing it all the way into the slot on the front of the CompactFlash reader.                                                          |
| 2    | Reinstall the front bezel by aligning the pins on the bezel with the holes on the front panel of your V-Series system, then pushing the bezel straight onto the front panel. |
| 3    | Turn on the power switch to your V-Series system.                                                                                                    |
| 4    | Interrupt the boot process by pressing the Delete key during the memory test.                                                                                                |
| 5    | Run CompactFlash unit diagnostics by entering the following command at the ok> prompt:<br>sys-diag                                                                           |
|      | See the Diagnostics Guide for more information.                                                                                                    |
| 6    | Exit the diagnostics to return to the ok> prompt.                                                                                                    |
| 7    | Boot from hard disk by entering the following command at the ok> prompt:<br>boot fcal                                                                                        |
|      | <b>Result:</b> This causes the system to boot from the hard disk instead of the CompactFlash unit.                                                                           |
| 8    | Update the image on the CompactFlash unit by entering the following command at the V-Series system prompt:                                                                   |
|      | download                                                                                                    |
|      | <b>Result:</b> The CompactFlash image is restored using information from the hard disk.                                                                                      |

| <ul> <li>9 Boot from the CompactFlash unit by entering the following command at the V-Series system prompt:</li> <li>report</li> </ul> |  |
|----------------------------------------------------------------------------------------------------|--|

### Replacing the CompactFlash reader subassembly

About replacing the CompactFlash reader subassembly Replacing the CompactFlash reader subassembly consists of the following procedures:

- "Removing the CompactFlash reader subassembly" on page 157
- "Installing the CompactFlash reader subassembly" on page 159

To remove the CompactFlash reader subassembly, complete the following steps.

| Step | Action                                                                                                    |  |
|------|----------------------------------------------------------------------------------------------------|--|
| 1    | Shut down the V-Series system by entering the following command at the console:                                                                                                    |  |
|      | halt                                                                                                    |  |
|      | Attention<br>Always use the halt command to perform a clean shutdown of the<br>V-Series system. If you do not perform a clean shutdown before<br>removing the CompactFlash unit, your system panics. |  |
|      |                                                                                                    |  |
| 2    | Turn off and disconnect the power to your V-Series system.                                                                                                    |  |
| 3    | 3 Put on an antistatic wrist strap and attach the grounding leash to the V-Series system chassis.                                                                                                    |  |
| 4    | Remove chassis fans 5-6 to access the CompactFlash reader<br>subassembly cables by following Steps 3 through 5 of the procedure<br>described in "Removing a chassis fan subassembly" on page 145.    |  |
| 5    | Using a #2 Philips screwdriver, loosen the two thumbscrews on the CompactFlash reader subassembly.                                                                                                   |  |

Removing the CompactFlash reader subassembly

| Step | Action                                                                                                    |  |  |
|------|----------------------------------------------------------------------------------------------------|--|--|
| 6    | Unplug the CompactFlash reader from the chassis backplane as follows:                                                 |  |  |
|      | <b>1.</b> Reach into the space previously occupied by chassis fans 5-6.                                               |  |  |
|      | <b>2.</b> Partially pull the CompactFlash reader subassembly out of the chassis to access the cables.                 |  |  |
|      | <b>3.</b> Press the latches on either side of the data cable connector to release it from the backplane.              |  |  |
|      | <b>4.</b> Unplug the power cable from the chassis backplane.                                                          |  |  |
|      | 5. Pull out the cables.                                                                                               |  |  |
| 7    | Pull the CompactFlash reader subassembly out of the drive bay.                                                        |  |  |
| 8    | Disconnect the data cable and power cable from the back of the<br>CompactFlash reader subassembly and set them aside. |  |  |
|      | Pin 1<br>Pin 1<br>PC card reader<br>drive cable<br>Red stripe<br>Red stripe                                           |  |  |

#### Installing the CompactFlash reader subassembly

To install the CompactFlash reader subassembly, complete the following steps.

| Step | Action                                                                                                    |
|------|----------------------------------------------------------------------------------------------------|
| 1    | Connect the data cable that you set aside to the back of the CompactFlash reader subassembly.                                                                                                    |
|      | The data cable is keyed on both ends; either end of the data cable can connect to the back of the CompactFlash reader subassembly.                                                                                  |
| 2    | Connect the power cable that you set aside to the back of the CompactFlash reader subassembly.                                                                                                    |
|      | The power cable has two different connectors for connection to the<br>CompactFlash reader. Plug the proper-sized power cable connector<br>into the connector on the back of the CompactFlash reader<br>subassembly. |
| 3    | Align the rails of the replacement CompactFlash reader subassembly<br>with the grooves in the drive bay.                                                                                                    |
| 4    | Partially slide the CompactFlash reader subassembly into the drive bay.                                                                                                    |
| 5    | Plug the power cable into the chassis backplane power connector.                                                                                                    |
| 6    | Plug the CompactFlash reader data cable into the chassis backplane 40-pin data connector. The 30-pin data connector is used for diskette drives, which are not used on V-Series systems with a CompactFlash reader. |
| 7    | Neatly fold the excess slack of the CompactFlash reader data and<br>power cables so that you can install chassis fans 5-6 in the next step<br>without any obstruction.                                              |
| 8    | Use the handle on the chassis fan subassembly to slide chassis fans 5-<br>6 into the V-Series system chassis.                                                                                                    |
| 9    | Tighten and then torque the chassis fan thumbscrews 8 to 10 inlbs.                                                                                                    |
| 10   | Tighten the two thumbscrews to secure the CompactFlash reader subassembly to the chassis.                                                                                                    |
| 11   | Slide the CompactFlash unit into the slot on the front of the CompactFlash reader.                                                                                                    |

| Step | Action                                                                                                    |
|------|----------------------------------------------------------------------------------------------------|
| 12   | Reinstall the front bezel by aligning the pins on the bezel with the holes on the front panel of your V-Series system, and then pushing the bezel straight onto the front panel. |
| 13   | Reconnect and turn on the power to your V-Series system.                                                                                                    |
| 14   | Verify that the chassis fans are operating.                                                                                                    |
| 15   | Interrupt the boot process by pressing the Delete key during the memory test.                                                                                                    |
| 16   | Run CompactFlash card diagnostics by entering the following<br>command at the ok> prompt:<br>sys-diag<br>See the <i>Diagnostics Guide</i> for more information.                  |

| About this chapter        | This chapter describes how to replace the CPU module and other devices in your GF270c V-Series system.                                                                                                    |
|---------------------------|----------------------------------------------------------------------------------------------------|
| Topics in this<br>chapter | <ul> <li>This chapter discusses the following topics:</li> <li>"Replacing the CPU module" on page 162</li> <li>"Replacing the SDRAM DIMM on the CPU module" on page 172</li> <li>"Replacing the CompactFlash card on the CPU module" on page 175</li> <li>"Replacing the battery on the CPU module" on page 178</li> <li>"Replacing a power supply" on page 181</li> </ul> |

| About replacing the<br>CPU module                        | <ul> <li>Replacing the CPU module consists of the following procedures:</li> <li>"Removing the CPU module" on page 163</li> <li>"Moving the Data ONTAP software" on page 165</li> </ul>                                                    |
|----------------------------------------------------------|----------------------------------------------------------------------------------------------------|
| Location of the CPU<br>module and blank<br>filler module | The CPU module is at the center position on the back of your V-Series system. A clustered GF270c has two CPU modules (or nodes) with Node A above Node B. Both modules use the same cam mechanism levers to remove and install the module. |
|                                                          | Attention — Both modules must be in place during operation to ensure proper airflow through                                                                                                    |

```
the V-Series system.
```

### CPU module contents

The CPU module contains the system motherboard, CPU, memory DIMM, CompactFlash card (underside), battery pack, and other system components.

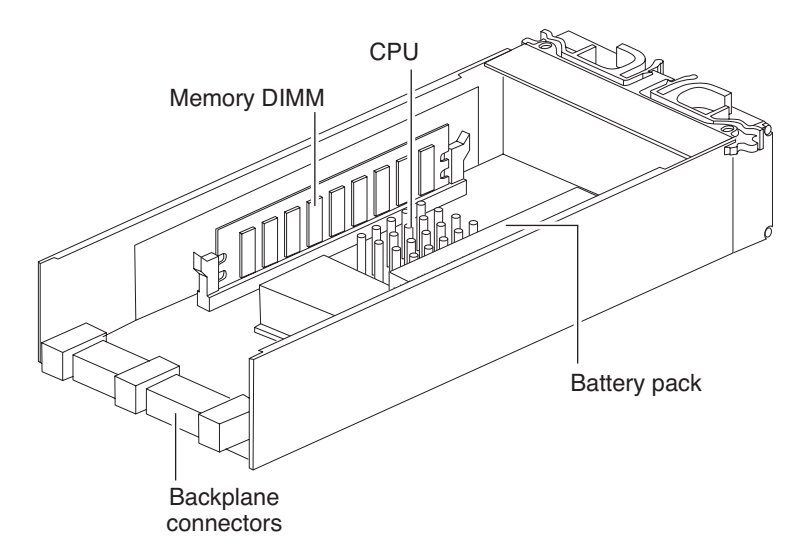

| Reasons for      |  |
|------------------|--|
| removing the CPU |  |
| module           |  |

There are several reasons for removing the CPU module:

- Replacement of a defective CPU module
- Replacement of the SDRAM DIMM
- Accessing the CompactFlash card
- Accessing the system battery and connection to the motherboard
- V-Series system upgrade and conversion options

### Removing the CPU module

To remove the CPU module, complete the following steps.

| Step | Actions                                                                                                    |                                                                                                    |
|------|----------------------------------------------------------------------------------------------------|----------------------------------------------------------------------------------------------------|
| 1    | If you are performing                                                                                                    | Then                                                                                                    |
|      | A planned CPU module<br>replacement on a<br>clustered GF270c                                                             | Determine which module is to be<br>replaced. From the partner CPU<br>module, perform a takeover operation<br>by entering the following command:<br>cf takeover |
|      | An unplanned CPU<br>module replacement on a<br>clustered GF270c, where<br>the partner node<br>performed a takeover       | Proceed to Step 2.                                                                                                    |
|      | An unplanned CPU<br>module replacement on a<br>clustered GF270c, where<br>the partner node did not<br>perform a takeover | Proceed to Step 2.                                                                                                    |
| 2    | Put on the antistatic wrist s<br>V-Series system chassis.                                                                | trap and attach the grounding leash to the                                                                                                    |

| Step | Actions                                                                                                    |  |
|------|----------------------------------------------------------------------------------------------------|--|
| 3    | Disconnect all cables to the CPU module that you are replacing.                                                                                                    |  |
| 4    | At the rear-center of your V-Series system, using your thumb and<br>index finger of both hands, press the cam mechanism levers in the<br>middle of the CPU module to release it. |  |
|      | The following figure shows how to release the cam mechanism.                                                                                                    |  |
|      |                                                                                                    |  |
|      |                                                                                                    |  |
|      |                                                                                                    |  |
| 5    | Carefully pull the cam handle so that the CPU module slides out<br>from the chassis. The CPU module has a travel distance of<br>approximately 10 inches (25.4 centimeters).      |  |

| Step | Actions                                               |                                                                                                    |
|------|-------------------------------------------------------|----------------------------------------------------------------------------------------------------|
| 6    | If you are                                            | Then                                                                                                    |
|      | Replacing a defective<br>CPU module with a new<br>one | Proceed to "Moving the Data ONTAP software" on page 165.                                                     |
|      | Servicing a component<br>on the CPU module            | See the appropriate procedure in this<br>chapter. Then proceed to "Replacing the<br>CPU module" on page 162. |

### Moving the Data ONTAP software

The Data ONTAP software is installed on the CompactFlash card of the old CPU module. The CompactFlash card on the replacement CPU module is blank. To get the correct version of Data ONTAP onto the replacement CPU module, you need to move the CompactFlash card from the old CPU module to the replacement CPU module.

To install the correct version of Data ONTAP onto the replacement CPU module, complete the following steps.

| Step | Action                                                 |
|------|--------------------------------------------------------|
| 1    | Put on the antistatic wrist strap and grounding leash. |

| Step | Action                                                                                                    |
|------|----------------------------------------------------------------------------------------------------|
| 2    | On the bottom side of the old CPU module, remove the<br>CompactFlash card. Use your thumb to apply pressure to the exposed<br>surface of the card, while gently sliding the card out of the socket.                                                                                                    |
|      | CompactFlash<br>card<br>Bottom of<br>CPU module                                                                                                    |
| 3    | Repeat the same procedure by removing the CompactFlash card from the replacement CPU module.                                                                                                    |
| 4    | Install the old CompactFlash card into the replacement CPU module<br>by orienting the card so that the pin slots on the card engage properly<br>with the pins inside the socket, and then gently sliding the card into<br>place until it is firmly seated in the socket.<br>Attention<br>Damage to the card socket and card can result if you do not orient the<br>card properly during insertion. |
| 5    | Install the blank CompactFlash card from the replacement CPU module into the old CPU module and return the old CPU module to NetApp.                                                                                                    |
| 6    | Proceed to "Replacing the CPU module" on page 162 to install your replacement CPU module.                                                                                                    |

# Choosing the proper installation procedure

There are three separate cases to consider when installing a CPU module. Choose one of the following three procedures, based on your system criteria:

- "Installing the module in a clustered system with cf disabled" on page 168
- "Hot-swapping a module in a clustered system while in takeover mode" on page 170

#### Installing the module in a clustered system with cf disabled

To install the CPU module in a clustered system where the partner node has not performed a takeover, complete the following steps.

| Step | Action                                                                                                    |
|------|----------------------------------------------------------------------------------------------------|
| 1    | Put on the antistatic wrist strap and grounding leash.                                                                                                    |
| 2    | Connect all cables to the CPU module before inserting the module into its CPU module bay.                                                                                                    |
| 3    | From the back of your V-Series system, slide the module into the CPU module bay and push the cam mechanism levers into place.                                                                                                    |
| 4    | Set the terminate switch on the CPU module to the proper position.                                                                                                    |
| 5    | If power was removed, reconnect the power to your V-Series system<br>and turn on the power switch on both power supplies.                                                                                                    |
| 6    | If you installed a new CPU module with a new CompactFlash card,<br>the card might not contain any data, in which case you need to boot<br>your V-Series system from a remote image. See "Performing the<br>netboot process from a remote image" on page 53. |
| 7    | Press Ctrl-c to stop rebooting.                                                                                                    |
| 8    | Run diagnostics on the new CPU module by entering the following command:                                                                                                    |
| 9    | At the diagnostics prompt, run all tests by entering the following command: all                                                                                                    |
| 10   | Exit diagnostics by entering the following command:<br>exit<br>See the <i>Diagnostics Guide</i> at http://now.netapp.com for more<br>information.                                                                                                    |
| 11   | Boot Data ONTAP by entering the following command:                                                                                                    |
|      | boot_ontap                                                                                                    |
| 12   | Press Ctrl-c to enter the Maintenance menu.                                                                                                    |
| 13   | Select option 5 to enter Maintenance mode.                                                                                                    |
| Step | Action                                                                          |  |
|------|---------------------------------------------------------------------------------|--|
| 14   | Fix disk ownership.                                                             |  |
|      | To see all disks and the old CPU module name, enter the following command:      |  |
|      | disk show -v                                                                    |  |
| 15   | Reassign disk ownership by entering the following command:                      |  |
|      | disk reassign -o <i>systemnam</i> e                                             |  |
| 16   | Shut down the V-Series system by entering the following command at the console: |  |
|      | halt                                                                            |  |
| 17   | Boot Data ONTAP by entering the following command:                              |  |
|      | boot_ontap                                                                      |  |

#### Hot-swapping a module in a clustered system while in takeover mode

To install the CPU module in a clustered system where the partner node has performed a takeover, complete the following steps.

| Step | Action                                                                                                    |  |
|------|----------------------------------------------------------------------------------------------------|--|
| 1    | Put on the antistatic wrist strap and grounding leash.                                                                                                    |  |
| 2    | Connect all cables to the CPU module before inserting it into the module bay.                                                                                                    |  |
| 3    | Set the terminate switch on the CPU module to the proper position.                                                                                                    |  |
| 4    | From the back of your V-Series system, slide the module into the module bay and push the cam mechanism levers into place.                                                                                                    |  |
| 5    | If you installed a new CPU module with a new CompactFlash card,<br>the card might not contain any data, in which case you need to boot<br>your V-Series system from a remote image. See "Performing the<br>netboot process from a remote image" on page 53.                                                                                                    |  |
| 6    | Capture the output from the console. Be sure to write down the<br>system ID number, as shown in boldface in the following example.<br>The output should look something like this:<br>Loading: 0xfffffff80001000/8500653 Entry at<br>0xfffffff80001000<br>Closing network.<br>Starting program at 0xfffffff80001000<br>Press CTRL-C for special boot menu<br>WARNING: there do not appear to be any disks attached to<br>the system.<br>Check that disks have been assigned ownership to this<br>system (ID <b>84166052</b> ) using the 'disk show' and 'disk<br>assign' commands from maintenance mode.<br>No root volume found.<br>Rebooting |  |
| 7    | Press Ctrl-c to stop rebooting.                                                                                                    |  |
| 8    | Reassign disk ownership for the new CPU module <i>from the partner</i><br><i>node</i> with the new SYSID, by entering the following commands at<br>the takeover prompt:<br><b>priv set advanced</b>                                                                                                    |  |

| Step | Action                                                                                                    |  |  |
|------|----------------------------------------------------------------------------------------------------|--|--|
| 9    | Enter the following command using the recorded System ID from Step 6, for example:                                                           |  |  |
|      | disk reassign -d 84166083                                                                                                    |  |  |
|      | The console screen should display something resembling the following:                                                                        |  |  |
|      | <pre>node x(takeover)&gt; priv set advanced<br/>node x(takeover)*&gt; disk reassign -d 84166083</pre>                                        |  |  |
|      | Disk ownership will be updated on all disks previously<br>belonging to Filer with serial number 123456.<br>Would you like to continue (y/n)? |  |  |
| 10   | Select y.                                                                                                    |  |  |
| 11   | Verify disk ownership. Make sure that all disks that were supposed to be reassigned, were reassigned.                                        |  |  |
|      | To see all disks, enter the following command:                                                                                               |  |  |
|      | disk show -v                                                                                                    |  |  |
| 12   | The new CPU module should see the disk on the next reboot, accompanied by the following message:                                             |  |  |
|      | Waiting for cluster giveback                                                                                                    |  |  |
|      | From the <i>partner node</i> , enter the following command:                                                                                  |  |  |
|      | cf giveback                                                                                                    |  |  |
|      | <b>Note</b><br>If the giveback doesn't succeed, see the Data ONTAP <i>Storage</i><br><i>Management Guide</i> for additional information.     |  |  |

## Replacing the SDRAM DIMM on the CPU module

| About replacing<br>SDRAM DIMMs | The SDRAM DIMM is on the CPU module motherboard. To replace the DIMM, you must remove the CPU module from the chassis.                                        |
|--------------------------------|----------------------------------------------------------------------------------------------------|
| Required memory configuration  | The GF270c supports 1 x 1 GB, 2.5V 184P DDR SDRAM DIMM. The DIMM slot is inside the CPU module.                                                               |
|                                | Attention                                                                                                    |
|                                | All DIMMS must be listed on the NetApp Approved Parts List. Contact Network<br>Appliance Sales to obtain this list. Unapproved DIMMs have not been tested for |
|                                | reliability and might cause system downtime.                                                                                                    |

# Removing the SDRAM DIMM

To remove the SDRAM DIMM, complete the following steps.

| Step | Action                                                                                                    |  |
|------|----------------------------------------------------------------------------------------------------|--|
| 1    | Perform a clean system shutdown before removing the DIMM.                                                                                                    |  |
|      | Attention                                                                                                    |  |
|      | Removing the DIMM without first performing a clean system shutdown can result in data loss.                                                                                                    |  |
|      |                                                                                                    |  |
| 2    | Remove the CPU module containing the DIMM to be replaced.                                                                                                    |  |
|      | Follow the procedure in "Removing the CPU module" on page 163.                                                                                                    |  |
| 3    | Put on the antistatic wrist strap and grounding leash.                                                                                                    |  |
| 4    | Unplug the battery pack from the motherboard before removing the DIMM. For the location of the battery pack and cable connection, see the illustration in Step 4 of "Replacing the battery" on page 178. |  |

| Step | Action                                                                                         |  |
|------|------------------------------------------------------------------------------------------------|--|
| 5    | Push apart the latches on either side of the DIMM to release the DIMM from its slot, as shown. |  |
|      |                                                                                                |  |
| 6    | Pull the DIMM out of the slot.                                                                 |  |
| 7    | Set the old DIMM aside in an antistatic bag.                                                   |  |

#### Installing a DIMM To in

To install the SDRAM DIMM, complete the following steps.

| Step | Action                                                                                                    |
|------|----------------------------------------------------------------------------------------------------|
| 1    | Pick up the new DIMM by its top corners to avoid damaging the components.                                                                                                    |
| 2    | Insert the DIMM straight into the slot. The DIMM fits tightly in the slot, but should go in easily. If not, realign the DIMM with the slot and try again.           Attention           Visually inspect the DIMM to verify that it is evenly aligned and fully inserted into the slot; otherwise, the edge connector on the DIMM does not make complete contact with the slot. |
| 3    | Push carefully but firmly on the top edge of the DIMM until the latches snap into place.                                                                                                    |

| 4 | Plug the battery cable back into the motherboard.                                                                 |  |
|---|----------------------------------------------------------------------------------------------------|--|
| 5 | Reinstall the CPU module. See "Replacing the CPU module" on page 162.                                             |  |
| 6 | After turning on your system, run diagnostics on the DIMM. See the <i>Diagnostics Guide</i> for more information. |  |

## Replacing the CompactFlash card on the CPU module

# About replacing the CompactFlash card

The CompactFlash card is on the back side of the CPU module. Replacing the CompactFlash card consists of the following tasks:

- Removing the CPU module
- Replacing the CompactFlash card
- Reinstalling the CPU module

To replace the CompactFlash card, complete the following steps.

#### Replacing the CompactFlash card

| Step | Action                                                                                                    |  |
|------|----------------------------------------------------------------------------------------------------|--|
| 1    | Remove the CPU module by following the procedure in "Removing the CPU module" on page 163.                                                                                                    |  |
| 2    | Put on the antistatic wrist strap and grounding leash.                                                                                                    |  |
| 3    | On the bottom side of the CPU module, remove the CompactFlash<br>card. Use your thumb to apply pressure to the exposed surface of the<br>card, while gently sliding the card out of the socket, as shown in the<br>following illustration.<br>CompactFlash<br>CePU module |  |
|      |                                                                                                    |  |

| Step | Action                                                                                                    |  |
|------|----------------------------------------------------------------------------------------------------|--|
| 4    | Install the CompactFlash card by orienting the card correctly so that<br>the pin-slots on the card engage properly with the pins inside the<br>socket, and gently sliding the card into place until it is firmly seated<br>in the socket. |  |
|      | Attention<br>Damage to the card socket and card can result if you do not orient the<br>card properly during insertion.                                                                                                    |  |
| 5    | Reinstall the CPU module. See "Replacing the CPU module" on page 162.                                                                                                    |  |
| 6    | Boot your V-Series system from a remote image. See "Performing<br>the netboot process from a remote image" on page 53. Otherwise,<br>proceed to Step 8.                                                                                   |  |
| 7    | Copy the correct Data ONTAP boot files to the CompactFlash card<br>by entering the following command:<br>download                                                                                                    |  |

| Step | Action                                                                                                    |                                                                                                    |
|------|----------------------------------------------------------------------------------------------------|----------------------------------------------------------------------------------------------------|
| 8    | Test the CompactFlash card by using one of the following two options.                                                                                  |                                                                                                    |
|      | Option 1                                                                                                    | Option 2                                                                                                    |
|      | 1. Reboot the V-Series<br>system and let it autoboot<br>by entering the following<br>command:                                                          | 1. Shut down the V-Series system by entering the following command at the console:                                                                            |
|      | reboot                                                                                                    | halt                                                                                                    |
|      | 2. After Data ONTAP boots,<br>copy the boot files to the<br>secondary backup area of<br>the CompactFlash card by<br>entering the following<br>command: | <ul> <li>2. Run diagnostics by entering the following command:</li> <li>boot_diags</li> <li>See the <i>Diagnostics Guide</i> for more information.</li> </ul> |
|      | download                                                                                                    | <b>3.</b> When finished, exit from diagnostics by entering the following command:                                                                             |
|      |                                                                                                    | exit                                                                                                    |
|      |                                                                                                    | <b>4.</b> Boot Data ONTAP by entering the following command:                                                                                                  |
|      |                                                                                                    | boot_ontap                                                                                                    |

#### Replacing the battery on the CPU module

# About replacing the battery

If the battery inside your GF270c CPU module fails, you need to replace it. Replacing the battery consists of the following tasks:

- Removing the CPU module
- Replacing the battery
- Reinstalling the CPU module

To replace the battery, complete the following steps.

# Replacing the battery

To replace the battery, complete the following steps

| Step | Action                                                                                     |
|------|--------------------------------------------------------------------------------------------|
| 1    | Remove the CPU module by following the procedure in "Removing the CPU module" on page 163. |
| 2    | Put on the antistatic wrist strap and grounding leash.                                     |
| 3    | Disconnect the battery wire from the CPU module motherboard.                               |

| Step | Action                                                                                                    |
|------|----------------------------------------------------------------------------------------------------|
| 5    | Install the new battery by placing it into the battery housing, and secure the battery housing to the CPU module using the four screws.                                                         |
| 6    | Reconnect the battery wire to the CPU module.                                                                                                    |
| 7    | Reinstall the CPU module. See "Replacing the CPU module" on page 162.                                                                                                    |
| 8    | After turning on your system, run diagnostics on the new battery. See the <i>Diagnostics Guide</i> for more information.                                                                        |
|      | Note<br>The battery is rechargeable, and diagnostics might indicate a low<br>charge after installation. This is normal. The battery begins charging<br>automatically after you boot Data ONTAP. |
| 9    | Check and set the date and time values on your V-Series system.<br>Replacing the battery likely causes these values to get reset.                                                               |

| About replacing a power supply        | <ul> <li>Replacing a power supply in a GF270c consists of the following procedures:</li> <li>"Removing a power supply" on page 182</li> <li>"Installing a power supply" on page 182</li> </ul>             |
|---------------------------------------|----------------------------------------------------------------------------------------------------|
| Rules for replacing<br>power supplies | When replacing the power supply in your V-Series system, observe the following rules:                                                                                                    |
|                                       | <ul> <li>You do not need to turn off the power to the V-Series system when you<br/>replace one power supply at a time.</li> </ul>                                                                          |
|                                       | • If you are replacing both power supplies, replace them one at a time to avoid powering down your V-Series system.                                                                                        |
|                                       | • Although a single fan failure in one of the power supplies is not a critical event, it is recommended that you install a new power supply when one of the two fans in either power supply stops working. |
|                                       | • When hot-swapping power supplies, replace and install the power supplies within two minutes of each other.                                                                                               |
|                                       | Attention                                                                                                    |
|                                       | <ul> <li>Have the replacement power supply close by and ready to install before<br/>removing the old one.</li> </ul>                                                                                       |
|                                       | Attention                                                                                                    |
|                                       | A power load board is installed in the front of your GF270c to stabilize the power supplies. Do not remove the power load board from your V-Series system.                                                 |

# Removing a power To remove supply

To remove a power supply, complete the following steps.

| Step | Action                                                                                                    |
|------|----------------------------------------------------------------------------------------------------|
| 1    | Put on the antistatic wrist strap and grounding leash.                                                                                                    |
| 2    | Turn off the switch on the power supply that you are replacing.                                                                                                    |
| 3    | Lift up the clip lock and unplug the power cord from your V-Series system's power supply.                                                                                                    |
| 4    | At the top of the rear of the unit, using your thumb and index finger, press the cam mechanism levers toward each other to release the power supply handle.<br>The following figure shows how to press the levers on the cam mechanism and release the power supply handle. |
| 5    | Use the handle to pull the power supply out of the V-Series system. WARNING When removing a power supply, always use two hands to support its weight.                                                                                                    |

| V-Series |
|----------|
| 1        |

system. You can damage the connector.

| Step | Action                                                 |
|------|--------------------------------------------------------|
| 1    | Put on the antistatic wrist strap and grounding leash. |

| Step | Action                                                                                                    |
|------|----------------------------------------------------------------------------------------------------|
| 2    | Slide the power supply into the power supply bay until you hear the power supply connect with the connector inside your V-Series system chassis. |
| 3    | Raise the handle while pressing the cam mechanism levers toward<br>each other, and push the power supply handle into place.                      |
|      | The following figure shows how to raise the handle into place.                                                                                   |
| 4    | Plug the power cord into the power receptacle and fasten it with the clamp.                                                                      |
| 5    | Plug the other end of the power cord into a grounded AC power source.                                                                            |
| 6    | Turn on the power switch and confirm proper operation by checking<br>the power supply LEDs. See "Monitoring the power supply" on<br>page 42.     |
| 7    | After turning on your system, run diagnostics. See the <i>Diagnostics Guide</i> for more information.                                            |

## Index

### Numerics

-12V power bad 7 12V power bad 7 3.3V power bad 7 5V power bad 7

## A

AC power power supply LED responses 38 antistatic bag 63, 113, 123, 131 wrist strap 63, 113

### В

backup firmware image, booting from a 55 battery, replacement of 178, 179 boot error messages Cannot initialize labels 14 Cannot read labels 15. 16 Configuration exceeds max PCI space 17 Dirty shutdown in degraded mode 15, 16 File system may be scrambled 17 Halted illegal configuration 15, 16 Invalid PCI card slot %d 17 No /etc/rc 14 No /etc/rc running setup 14 no disk controllers 15.16 No network interfaces 17 No NVRAM present 18 NVRAM #n downrev 18 NVRAM wrong pci slot 18 Replace %s 18 Replace NVRAM batteries 18 Unsupported NVRAM size %dMB 18

## С

chassis fans identifying 145 installing 147

locating 144 removing 145 CompactFlash card installing 155 netboot 53 removing 154 replacement of 175 CompactFlash reader subassembly data cable 158, 159 installing 159 power cable 158, 159 removing 157 control panel assembly LEDs 25 control panel subassembly installing 107 removing 105 CPU fan and heat sink unit installing 139 removing 138 replacing 138 CPU module battery pack 162, 179 contents of a 162 hot swapping a 170 interpreting LEDs on a 44 location of Ethernet LEDs on the 44 location of Fibre Channel LEDs on the 44 location of LEDs on the 44 location of the 162 reasons for removing a 163 removing a 163 replacement of a 162

#### D

DAFS adapter LEDs description of 34 location of 34 DIMMs replacement of 172 required memory configuration for 172

#### disks

interpreting LEDs on 44

#### Ε

error messages boot error messages 14 operational error messages 21 POST error messages 6, 49 expansion adapters installing 86, 128 list of 83, 125 removing 84, 126 replacing 83, 125

#### F

Fan numbering 97 fans identifying 98 installing 100 FC-AL HBA LEDs 30 field replaceable units, list of 112 firmware image, booting from a backup 55 front operation panel interpreting LEDs 42 interpreting LEDs on the 41 location of LEDs on the 40 monitoring the 40

## G

GbE network GbE NICs LEDs 32

## 

installation about POST messages 2, 47 battery 180 CompactFlash card 176 power supplies 182 startup sequence 2 startup sequence for 47 installation of 64

chassis fan 147 CompactFlash card 155 CompactFlash reader subassembly 159 control panel subassembly 107 CPU fan and heat sink unit 139 expansion adapter 86, 128 fans 100 media converter 110 memory card assembly 76 motherboard 120 motherboard lithium battery 73, 141 motherboard tray 71 NVRAM III battery 137 NVRAM III DIMM 131 NVRAM5 adapter 93 power supplies 103 power supply 150 remote management card 87 SDRAM DIMM 123 SDRAM DIMMs 81

### L

LED interpretation disks 44 Ethernet port 44 Fibre Channel 45 front operation panel 41, 42 power supply 43 LED locations CPU module 44 Ethernet 44 Fibre Channel 44 front operation panel 40 power supply 42 LED responses AC power supply 38 DAFS adapter 34 LED/LCD subassembly installing 153 removing 151 LEDs control panel assembly 25 FC-AL HB 30 GbE NIC 32

locations 24 NVRAM5 adapter 27 NVRAM5 cluster interconnect adapter 27 nvram5 media converter 29 remote management card 35 visible from the front 25

#### Μ

maintenance, opening the PCB carrier 66 media converter. for NVRAM5 installing 110 removing 109 memory card assembly installing 76 removing 75 replacing 75 messages boot error messages 14 operational error messages 21 POST error messages 5, 49 missing disks (LUNs) 22 module. CPU battery pack 162, 179 contents of a 162 location of Ethernet LEDs on the 44 location of Fibre Channel LEDs on the 44 location of LEDs on the 44 location of the 162 reasons for removing a 163 removing a 163 motherboard installing 120 removing 118 replacing 118 motherboard lithium battery installing 73, 141 removing 72, 140 replacing 72, 140 motherboard tray installing 71 replacing 70 moving Data ONTAP software 165 mute button 59

#### Ν

netboot process, configuration requirements for 53 netbooting 53 new motherboard/missing disks (LUNs) 22 nonconductive surface 70, 118 NVRAM III battery handling hazards 135 installing 137 locating 133 removing 134 replacing 133 NVRAM III DIMM installing 131 removing 131 replacing 130 NVRAM5 adapter LEDs on NVRAM5 adapter 27 media converter 109 removing 90 removing cluster interconnect cables 90 replacing 89 nvram5 adapter media converter LEDs 29 NVRAM5 cluster interconnect adapter LEDs on NVRAM5 cluster interconnect adapter 27

#### 0

operation panel interpreting LEDs on the 41 location of LEDs on the 40 monitoring the front 40 operational error messages Dumping core 21 Error dumping core 21 Fans stopped 21 motherboard replacement/missing disks (LUNs) 22 Panicking 22 Power supply degraded 21 System too hot 22 other error messages CPU fan has failed 21 Ρ

PCB carrier closing 142 opening 66, 114 removing 68 POST boot messages 2 POST error messages 47 2.5 V power bad 7 BMC disable 6 boot device err 7 Boot DeviceErr 8 Clock batt dead 9 Clock bogus date reset 8 Clock dead 9 Clock error 9 Clock reset 9 CPU count err 10 CPU fan stopped 9 CPU speed err 10 CPU ucode err 10 Env-A/B/C/D rupt err 11 Env-A/B/C/D stat err 11 Fan stopped 13 FP button stuck 10 inv boot device 7 LCD cmd stall 10 LCD cursor error 10 LCD data error 10 LCD won't open 10 missing CF-card 7 No power info! 11 Onboard battery low 11 Overtemp alert 12 PCCRD format err 12 PCCRD head err 12 PCCRD init fail 12 PCCRD read err 12 PCCRD regerror 12 PCCRD seek err 12 PCCRD setup err 12 PCCRD track err 12 Post error. Rebooting... 13 pwr sup #1 bad 8 pwr sup #1 out 8 pwr sup #2 bad 8

pwr sup #2 out 8 SIO error 12 unknown system 6, 13 watchdog error 7 Watchdog failed 13 POST error messages, specific AREN 52 Cer2 50 Cerr 50 **CFE 52 CIOK 52** CODE 51 CONS 51 CPU1 50 cpu1 50 **DATA 51 DEVI 52 DRAM 51 ENVI 52** EXC! 50 HELO 50 Keep 51 **KMEM 51** L12F 51 L1CI 50 L2CI 50 MAIN 51 NVCL 51 **PCIB 52 PCIH 52** PCIS 52 RAMX 49 **RELO 51** RUN! 50 TST1 50 **ZBSS** 51 Zero 51 power grounded electrical outlet 183 power supplies cam release mechanism on the 182 installation of 182 installing 103 interpreting LEDs for the 43 location of LEDs on 42

power cord with 183 power switch for 183 removal of 182 removing 101 rules for replacing 181 power supply installing 150 removing 149

#### R

remote management card installing 87 LEDs on 35 replacing 87 removal of cable management tray 64 chassis fan 145 CompactFlash card 154, 175 CompactFlash reader subassembly 157 control panel subassembly 105 CPU fan and heat sink unit 138 CPU module 163 expansion adapter 84, 126 fans 98 LED/LCD subassembly 151 media converter 109 memory card assembly 75 motherboard 118 motherboard lithium battery 72, 140 NVRAM III battery 134 NVRAM III DIMM 131 NVRAM5 adapter 90 PCB carrier 68, 116 power supplies 101, 182 power supply 149 SDRAM DIMM 122 SDRAM DIMMs 80 replacement of battery 178 cable management tray 64 CompactFlash card 175 CPU fan and heat sink unit 138 CPU module 162 expansion adapter 125

expansion adapters 83 media converter 109 memory card assembly 75 motherboard 118 motherboard lithium battery 140 motherboard tray 70 NVRAM III battery 133 NVRAM III DIMM 130 NVRAM5 adapter 89 power supplies 181 remote management card 87 SDRAM DIMM 172 SDRAM DIMMs 72 V-Series system devices 161 replacing media converter 109 requirements memory configuration 172

#### S

SDRAM DIMM, replacement of 172 SDRAM DIMMs installing 81, 123 removing 80, 122 replacing 78, 122 slide rails alignment of 142 carrier tabs 67, 96, 115, 142 PCB carrier 67, 115 travel distance of 67, 115 system messages boot 3, 48 POST 3, 49

#### Т

tools and equipment 63, 113 troubleshooting 56 giveback failure 23 takeover failure 23

#### V

V-Series system, chassis 115